# 4700 LXI DC Load Family User Manual

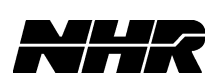

Part No. 09-0299

**REVISION P** 

July 10, 2019

|        | Document History              |          |        |  |
|--------|-------------------------------|----------|--------|--|
| Rev X1 | Preliminary                   | 9/10/09  | C.A.R. |  |
| Rev A  | Updated to include PowerTouch | 3/12/10  | R.W.   |  |
| Rev B  | Add new safety limits         | 1/20/11  | R.W.   |  |
| Rev C  | ECO 16813                     | 6/27/11  | T.C.F. |  |
| Rev D  | ECO 16880                     | 3/08/12  | B.L.   |  |
| Rev E  | ECO 16975                     | 5/04/12  | T.C.F. |  |
| Rev F  | ECO 16983                     | 5/21/12  | T.C.F. |  |
| Rev G  | ECO 16880                     | 8/17/12  | K.F.   |  |
| Rev H  | ECO 17074                     | 1/8/13   | K.F.   |  |
| Rev J  | ECO 17109                     | 3/29/13  | B.L.   |  |
| Rev K  | ECO 17183                     | 1/09/14  | S.M.   |  |
| Rev L  | ECO 17274                     | 11/10/14 | T.C.F. |  |
| Rev M  | ECO 17318                     | 03/27/15 | T.C.F. |  |
| Rev N  | ECO 17848                     | 01/16/19 | K.F.   |  |
| Rev P  | ECO 17915                     | 07/10/19 | K.M.   |  |

# NHR

#### **Proprietary Rights Notice**

This document and the information that it contains are the property of NH Research, Incorporated. The rights to duplicate or otherwise copy this document, the rights to disclose the document and its information to others, and the right to use the information therein may be acquired only by written permission signed by a duly authorized officer of NH Research, Incorporated.

Unauthorized duplication of software and documentation provided with the test workstations violates the copyright protection provided by law. However, backup copies of programs are permitted for archives and recovery from hardware failures.

The material in this publication is current as of the release date on the cover page and is subject to change without notice. Any questions concerning the product or any questions or comments concerning this manual should be directed to the NH Research Field Service Department during normal business hours Monday through Friday at (949) 474-3900 or FAX (949) 474-7062 or www.nhresearch.com.

*emPower*<sup>®</sup> is a trademark of NH Research, Incorporated.

Enerchron<sup>®</sup> is a trademark of NH Research, Incorporated.

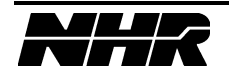

This page intentionally left blank.

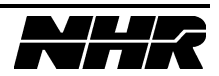

# **TABLE OF CONTENTS**

| 1.   | SAFETY                                 | 9  |
|------|----------------------------------------|----|
| 1.1  | WARNING: LIVE CIRCUITS                 | 9  |
| 2    | NESCRIPTION                            | 11 |
| 2.1  | MODEL VARIATION                        | 11 |
| 2.1  | 4700 L XI I OAD FAMILY COMMON FEATURES | 11 |
| 2.3  | 4700 LXI LOAD - 1KW FEATURES           | 12 |
| 2.4  | 4700 LXI LOAD - 2KW FEATURES           | 12 |
| 2.5  | 4700 LXI LOAD - 3KW FEATURES           | 12 |
| 2.6  | 4700 LXI LOAD – 4KW FEATURES           | 12 |
| 2.7  | 4700 LXI LOAD - 6KW FEATURES           | 12 |
| 2.8  | 4700 LXI LOAD - 9KW FEATURES           | 12 |
| 2.9  | 4700 LXI LOAD - 12KW FEATURES          | 12 |
| 2.10 | 4700 LXI LOAD – 18KW FEATURES          | 13 |
| 2.11 | 4700 LXI LOAD - 24KW FEATURES          | 13 |
| 2.12 | 4700 LXI LOAD - 30KW FEATURES          | 13 |
| 2.13 | 4700 LXI LOAD - 36KW FEATURES          | 13 |
| 2.14 | 4760 LXI LOAD - 1KW FEATURES           | 14 |
| 2.15 | 4760 LXI LOAD - 2KW FEATURES           | 14 |
| 2.16 | 4760 LXI LOAD - 3KW FEATURES           | 14 |
| 2.17 | 4760 LXI LOAD – 4KW FEATURES           | 14 |
| 2.18 | 4760 LXI LOAD - 6KW FEATURES           | 14 |
| 2.19 | 4760 LXI LOAD - 9KW FEATURES           | 14 |
| 2.20 | 4760 LXI LOAD - 12KW FEATURES          | 14 |
| 2.21 | 4760 LXI LOAD - 18KW FEATURES          | 15 |
| 2.22 | 4760 LXI LOAD - 24KW FEATURES          | 15 |
| 2.23 | 4760 LXI LOAD - 30KW FEATURES          | 15 |
| 2.24 | 4760 LXI LOAD - 36KW FEATURES          | 15 |
| 3.   | SPECIFICATIONS                         | 17 |
| 3.1  | CONFIGURATION                          | 17 |
| 3.2  | SIZES                                  | 17 |
| 3.3  | WEIGHT                                 | 17 |
| 3.4  | COMMUNICATION                          | 17 |
| 3.5  | PROGRAM CONTROL                        | 18 |
| 3.6  | ROBUSTNESS                             | 18 |
| 3.   | 6.1 OVER-VOLTAGE & REVERSE-VOLTAGE     | 18 |
| 3.   | 5.2 OVER-CURRENT & OVER-POWER          | 18 |
| 3.   | 5.3 OVER-TEMPERATURE                   | 18 |
| 3.   | 5.4 FETs & Fuses & Output              | 18 |
| 3.   | 5.5 OUTPUT ENABLE                      | 18 |
| 3.7  | ISOLATION                              | 18 |
| 3.8  | CALIBRATION                            | 19 |
| 3.9  | Self-Test                              | 19 |
| 3.10 | PERFORMANCE MONITORING                 | 19 |
| 3.11 | TEMPERATURE                            | 19 |
| 3.12 | REMOTE SENSE                           | 19 |
| 3.13 | SUPPLY POWER                           | 20 |
| 3.14 | MACROS.                                | 20 |
| 3.15 | 4700 LXI IKW PROGRAMMABLE FEATURES     | 21 |
| 3.16 | 4700 LXI IKW MEASUREMENTS              | 21 |
| 3.17 | 4/UU LXI 2K W PROGRAMMABLE FEATURES    | 22 |

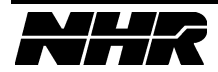

| 3 18   | 4700 I XI 2KW MEASUREMENTS             | 22        |
|--------|----------------------------------------|-----------|
| 2 10   | 4700 L XI 2K W MEASURENTS              | .22       |
| 2 20   | 4700 L XI 2XW MEACUDEMENTS             | .23<br>22 |
| 2.20   | 4700 L XI JK W MEASUREMENTS            | .25<br>24 |
| 3.21   | 4700 L XI 4K W PROGRAMMABLE FEATURES   | .24       |
| 3.22   | 4700 LXI 4K W MEASUREMENTS             | .24       |
| 3.23   | 4/00 LXI 6K W PROGRAMMABLE FEATURES    | .25       |
| 3.24   | 4/00 LXI 6K W MEASUREMENTS             | .25       |
| 3.25   | 4/00 LXI 9K W PROGRAMMABLE FEATURES    | .26       |
| 3.26   | 4700 LXI 9K W MEASUREMENTS             | .26       |
| 3.27   | 4700 LXI 12KW PROGRAMMABLE FEATURES    | .27       |
| 3.28   | 4700 LXI 12KW MEASUREMENTS             | .27       |
| 3.29   | 4700 LXI 18KW Programmable Features    | .28       |
| 3.30   | 4700 LXI 18KW MEASUREMENTS             | .28       |
| 3.31   | 4700 LXI 24KW PROGRAMMABLE FEATURES    | .29       |
| 3.32   | 4700 LXI 24KW MEASUREMENTS             | .29       |
| 3.33   | 4700 LXI 30KW PROGRAMMABLE FEATURES    | .30       |
| 3.34   | 4700 LXI 30KW MEASUREMENTS             | .30       |
| 3.35   | 4700 LXI 36KW PROGRAMMABLE FEATURES    | .31       |
| 3.36   | 4700 LXI 36KW MEASUREMENTS             | .31       |
| 3.37   | 4700 LXI OPERATING ENVELOPE            | .32       |
| 3.38   | 4760 LXI 1KW PROGRAMMABLE FEATURES     | .33       |
| 3.39   | 4760 LXI 1KW MEASUREMENTS              | .33       |
| 3.40   | 4760 LXI 2KW PROGRAMMABLE FEATURES     | .34       |
| 3.41   | 4760 LXI 2KW MEASUREMENTS              | .34       |
| 3.42   | 4760 LXI 3KW PROGRAMMABLE FEATURES     | .35       |
| 3.43   | 4760 LXI 3KW MEASUREMENTS              | .35       |
| 3.44   | 4760 LXI 4KW PROGRAMMABLE FEATURES     | .36       |
| 3.45   | 4760 LXI 4KW MEASUREMENTS              | .36       |
| 3.46   | 4760 LXI 6KW PROGRAMMABLE FEATURES     | .37       |
| 3.47   | 4760 LXI 6KW MEASUREMENTS              | .37       |
| 3.48   | 4760 LXI 9KW PROGRAMMABLE FEATURES     | .38       |
| 3.49   | 4760 LXI 9KW MEASUREMENTS              | .38       |
| 3.50   | 4760 LXI 12KW PROGRAMMABLE FEATURES    | .39       |
| 3.51   | 4760 LXI 12KW MEASUREMENTS             | .39       |
| 3.52   | 4760 LXI 18KW PROGRAMMABLE FEATURES    | .40       |
| 3.53   | 4760 LXI 18KW MEASUREMENTS             | .40       |
| 3.54   | 4760 LXI 24KW PROGRAMMABLE FEATURES    | .41       |
| 3.55   | 4760 LXI 24KW MEASUREMENTS             | .41       |
| 3.56   | 4760 LXI 30KW PROGRAMMABLE FEATURES    | .42       |
| 3.57   | 4760 LXI 30KW MEASUREMENTS             | .42       |
| 3.58   | 4760 LXI 36KW PROGRAMMABLE FEATURES    | .43       |
| 3.59   | 4760 LXI 36KW MEASUREMENTS             | .43       |
| 3.60   | 4760 LXI OPERATING ENVELOPE            | .44       |
| 3.61   | BLOCK DIAGRAM                          | .45       |
| 4 IN   | STALLATION                             | 47        |
| 4.1 HA | RDWARE INSTALLATION                    | .47       |
| 4.1.1  | VOLTAGE SELECT SWITCH                  | .47       |
| 4.1.2  | AC INPUT CONNECTOR                     | .47       |
| 4.1.3  | Adequate Ventilation                   | .47       |
| 4.1    | .3.1 INPUT COOLING                     | .47       |
| 4.1    | .3.2 AIRFLOW                           | .47       |
| 4.1    | .3.3 Adequate Floor Space              | .48       |
| 4.1.4  | LOAD POSITIVE AND NEGATIVE BUS BARS    | .48       |
| 4.1.5  | FRONT VIEW. STANDARD FOR A SYSTEM LOAD | .49       |
| 4.1.6  | REAR VIEW                              | .49       |

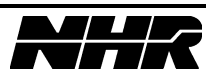

| 4.1.7                              | 200A CURRENT LIMIT SWITCH                                     |                      |
|------------------------------------|---------------------------------------------------------------|----------------------|
| 4.1.8                              | BOOT FROM EPROM SWITCH                                        |                      |
| 4.1.9                              | RMT SEN and OVPS CONNECTORS                                   |                      |
| 4.2 SER                            | IAL COMMUNICATION                                             |                      |
| 4.2.1                              | ADDR Switches                                                 |                      |
| 4.2.2                              | BAUD RATE SWITCH                                              |                      |
| 4.2.3                              | COMM IN SELECT SWITCH                                         |                      |
| 424                                | ADDITIONAL DEVICES                                            | 52                   |
| 4.2.5                              | COMM IN / COMM OUT CONNECTORS.                                |                      |
| 4.3 ETH                            | FRNET PORT COMMUNICATION                                      |                      |
| 4.3.1                              | NETWORK IN / OUT CONNECTORS.                                  |                      |
| 4.3.2                              | IP ADDRESSING.                                                |                      |
| 4.4 HAR                            | DWIRED-PARALLELED SYSTEM                                      |                      |
| 4.4.1                              | STAND ALONE / PARALLEL SWITCH                                 |                      |
| 4.4.2                              | PARALLEL IN CONNECTOR                                         |                      |
| 4.4.3                              | PARALLEL OUT CONNECTOR                                        |                      |
| 444                                | PARALLELED SYSTEM REAR VIEW                                   | 56                   |
| 4.4.5                              | PARALIELED CONNECTION AND WIRING                              |                      |
| 4.5 SOF                            | TWARE-PARALLELED SYSTEM                                       | 57                   |
| 451                                | SYNCIN / OUT CONNECTORS                                       | 57                   |
| 4.6 DIG                            | ITAL INPUTS AND OUTPUTS                                       | 58                   |
| 461                                | TRIGGER IN/OUT CONNECTORS                                     |                      |
| 4.6.2                              | DIN CONNECTOR                                                 |                      |
| 463                                | DOUT CONNECTOR                                                |                      |
| 464                                | FNABLE CONNECTOR                                              |                      |
| 47 ANA                             | LIADED CONNECTOR                                              |                      |
| 471                                | LOGINI UIS AND COTTOTS                                        |                      |
| 472                                | I RANGE HI / I OW SWITCH                                      |                      |
| 473                                | I MON CONNECTOR                                               |                      |
| 4.8 SOF                            | TWARE INSTALL ATION                                           |                      |
| 4 8 1                              | SOFTWARE INSTALLATION FROM DVD                                | 60                   |
| 1.0.1                              |                                                               |                      |
| 5. TO                              | UCH PANEL OPERATION(STD FOR INSTRUMENT LOAD)                  | 61                   |
| 5.1 CON                            | ITROL POWER SWITCH AND INDICATOR                              | 61                   |
| 5.2 Err                            | OR INDICATOR                                                  | 61                   |
| 5.3 Ope                            | RATION                                                        | 61                   |
| 5.3.1                              | EDITING A VALUE                                               | 62                   |
| 5.3.                               | 1.1 Spin Editor                                               | 62                   |
| 5.3.                               | 1.2 DATA ENTRY EDITOR                                         | 62                   |
| 5.3.2                              | CONTROL BAR                                                   | 63                   |
| 5.3.3                              | TAB CONTROL                                                   | 63                   |
| 5.4 Mor                            | NITOR PAGE                                                    | 63                   |
| 5.5 CON                            | ITROL PAGE                                                    | 64                   |
| 5.5.1                              | OPERATING MODES                                               | 64                   |
| 5.5.                               | 1.1 Short Circuit                                             | 65                   |
| 5.6 Sco                            | PE PAGE                                                       | 66                   |
| 5.6.1                              | SETUP WAVEFORM CAPTURE                                        | 66                   |
| 5.6.                               | 1.1 ACQUISITION SETUP                                         | 66                   |
| 5.6.                               | 1.2 Scope Setup                                               | 67                   |
| 5.6.2                              | INITIATING A CAPTURE                                          | 67                   |
| 5.6.3                              |                                                               | 68                   |
| <b>57 ) (</b>                      | USING THE SCOPE PAGE                                          |                      |
| 5.7 MAG                            | CRO PAGES                                                     |                      |
| 5.7 MAG<br>5.7.1                   | CRO PAGES                                                     | 69<br>69             |
| 5.7 MAC<br>5.7.1<br>5.7.2          | CRO PAGES<br>CONTROL<br>STEPS                                 | 69<br>69<br>70       |
| 5.7 MAC<br>5.7.1<br>5.7.2<br>5.7.3 | USING THE SCOPE PAGE<br>CRO PAGES<br>CONTROL<br>STEPS<br>MORE | 69<br>69<br>70<br>70 |

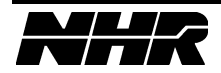

| 5.      | 8.1           | SLEW PAGE                                                                | 71       |
|---------|---------------|--------------------------------------------------------------------------|----------|
| 5.      | 8.2           | OPERATION PAGE                                                           | 71       |
| 5.      | 8.3           | SAFETY PAGE                                                              | 72       |
| 5.      | 8.4           | ACQUISITION AND SCOPE PAGES                                              | 73       |
| 5.9     | MOR           | E PAGE                                                                   | 74       |
| 6       | CON           | APUTER OPERATION                                                         | 75       |
| 6.1     | CONT          | froi Power Switch and Indicator                                          | 75       |
| 6.2     | Erro          | DR INDICATOR                                                             | .75      |
| 6.3     | Port          | CONFIGURATOR INTERFACE                                                   | 75       |
| 6.      | 3.1           | TOGGLING THE ONLINE/OFFLINE MODE.                                        | 75       |
| 6.4     | CONF          | FIGURE HARDWARE                                                          | 75       |
| 6.      | 4.1           | ADDING NEW DEVICES                                                       | .77      |
| 6.      | 4.2           | AUTOFILL – ONLINE MODE ONLY                                              | .77      |
| 6.      | 4.3           | UPDATING DEVICE FIRMWARE                                                 | 77       |
| 6.5     | NHR           | IVI INSTRUMENT PANEL                                                     | 79       |
| 6.      | 5.1           | OPERATING MODES SECTION                                                  | 80       |
| 6.      | 5.2           | MEASUREMENT SECTION                                                      | 82       |
| 6.      | 5.3           | SETUP SECTION                                                            | 83       |
| 6.      | 5.4           | OPERATIONS SECTION                                                       | 83       |
|         | 6.5.4         | .1 Reset                                                                 | 84       |
|         | 6.5.4         | .2 RESET ALL                                                             | 84       |
|         | 6.5.4         | .3 CAPABILITIES                                                          | 84       |
|         | 6.5.4         | .4 SELFTEST                                                              | 85       |
|         | 6.5.4         | .5 ADVANCED PROPERTIES                                                   | 85       |
|         | 6             | 5.4.5.1 FIRMWARE REGULATION GAIN                                         | 86       |
|         | 6             | 5.4.5.2 ENABLE FAST RESPONSE 1 IME METHODS IN CV MODE                    | 87       |
|         | 6             | 5.4.5.4 GENERATE TRIGGER ON CURRENT, KESISTANCE, VOLTAGE OR POWER CHANGE | 8/       |
|         | 0             | 0.5.4.5.4 ENABLE LOW POWER MODE                                          | ð/<br>00 |
| 6       | 0.3.4.<br>5 5 | .0 USCILLOSCOPE                                                          | 00       |
| 0.<br>6 | 5.5<br>5.6    | VIACRO (TRANSIENT) OPERATION SECTION                                     | 00       |
| 6       | 5.0<br>5.7    | DICITAL OUTDUT SECTION                                                   | 02       |
| 6       | 5.7<br>5.8    | SAVE/RECALL SETTINGS SECTION                                             | 93       |
| 0.      | 5.0           | SAVE/RECALE SETTINGS SECTION.                                            | ))       |
| 7.      | PRO           | GRAMMING                                                                 | .95      |
| 7.1     | Gene          | ERAL                                                                     | 95       |
| 7.2     | MICR          | ROSOFT .NET LANGUAGES                                                    | 95       |
| 7.3     | MICR          | ROSOFT VISUAL BASIC 6.0                                                  | 95       |
| 7.4     | NATI          | ONAL INSTRUMENTS LABVIEW                                                 | 95       |
| 1.5     | NATI          | IONAL INSTRUMENTS LAB WINDOWS/UV1                                        | 96       |
| APP     | ENDE          | X A – MULTILOAD CONNECTION & WIRING                                      | .97      |
| APP     | ENDI          | X B – HARDWARE CONFIGURATION1                                            | 03       |

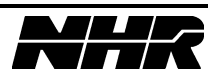

## **1. SAFETY**

#### **1.1 WARNING: LIVE CIRCUITS**

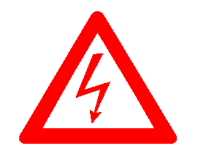

NO INTERNAL ADJUSTMENT OR COMPONENT REPLACEMENT IS ALLOWED BY NON-NH RESEARCH QUALIFIED PERSONNEL. COMPLETE THE FOLLOWING BEFORE ACCESSING THE INSTRUMENT INTERNALS:

- REMOVE ALL EXTERNAL VOLTAGE SOURCES
- DISCONNECT POWER CORD
- WAIT A MINIMUM OF 1 MINUTE TO DISCHARGE CIRCUITS
- VERIFY CIRCUITS ARE DISCHARGED

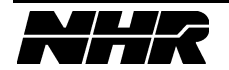

This page intentionally left blank.

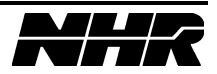

# 2. DESCRIPTION

The Model 4700 LXI electronic programmable DC load family includes many different size and power configurations. This document describes a single load configured with one Control circuit card and 1 to 36 Load Power circuit cards, comprising a 1 to 36 KW load instrument. An optional front-panel touch screen controller is also available.

#### 2.1 Model Variation

The 10.5" high chassis can hold a Controller circuit card, and from one to six Load Power circuit cards (each rated at 1KW capacity). The 5.25" high chassis can hold one Controller and up to two Load Power circuit cards. Different models are available with ratings of 1KW through 6KW in a single Master chassis. Chassis with no Controller circuit card (Auxiliary chassis) are also available.

Up to six chassis may be hardware-paralleled using external control cabling to construct a single 36KW load instrument. In this configuration, there is one Controller circuit card in the Master chassis and five Auxiliary chassis with no Controller circuit cards. A single load configured in this way appears to the software and the source under test as a single load. Transitions in load current are as tightly synchronized as possible across multiple Load Power circuit cards with hardware-paralleling.

To allow increased flexibility for the user, Master Load instruments, either in single or multiple chassis, can be software-paralleled under program control. This capability allows is a more dynamic configuration as the user's requirements change. Multiple Master loads are software-paralleled using CMD\_SYNC and WF\_SYNC signals to insure multiple Controller circuit cards execute commands simultaneously.

| Programmable Modes | Auto CC, CR, CV and CP                                          |
|--------------------|-----------------------------------------------------------------|
|                    | OVPS relay, slew-rate, transient mode                           |
| Measurements       | Voltage and current                                             |
| Protection         | Over voltage, current, power, temperature, reverse voltage      |
| Parallel-able      | Multiple chassis may be paralleled in hardware for higher power |
|                    | and/or lower resistance                                         |

| 2.2 4700 LXI Load Family Common Feat |
|--------------------------------------|
|--------------------------------------|

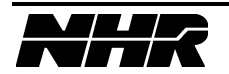

| Power      | 1000W continuous                    |
|------------|-------------------------------------|
| Current    | 200A @ 1V, reduced current to 0.15V |
| Resistance | $5m\Omega$ to 180 ohms              |
| Voltage    | 0.15 to 120V                        |
| Size       | 5.25 inch chassis                   |

#### 2.3 4700 LXI Load - 1KW Features

#### 2.4 4700 LXI Load - 2KW Features

| Power      | 2000W continuous                    |
|------------|-------------------------------------|
| Current    | 400A @ 1V, reduced current to 0.15V |
| Resistance | $2.5\mathrm{m}\Omega$ to 90 ohms    |
| Voltage    | 0.15 to 120V                        |
| Size       | 5.25 inch chassis                   |

#### 2.5 4700 LXI Load - 3KW Features

| Power      | 3000W continuous                    |
|------------|-------------------------------------|
| Current    | 600A @ 1V, reduced current to 0.15V |
| Resistance | $1.67\mathrm{m}\Omega$ to 60 ohms   |
| Voltage    | 0.15 to 120V                        |
| Size       | 10.5 inch chassis                   |

#### 2.6 4700 LXI Load – 4KW Features

| Power      | 4000W continuous                    |
|------------|-------------------------------------|
| Current    | 800A @ 1V, reduced current to 0.15V |
| Resistance | 125μ $Ω$ to 45 ohms                 |
| Voltage    | 0.15 to 120V                        |
| Size       | 10.5 inch chassis                   |

#### 2.7 4700 LXI Load - 6KW Features

| Power      | 6000W continuous                     |
|------------|--------------------------------------|
| Current    | 1200A @ 1V, reduced current to 0.15V |
| Resistance | $833\mu\Omega$ to 30 ohms            |
| Voltage    | 0.15 to 120V                         |
| Size       | 10.5 inch chassis                    |

#### 2.8 4700 LXI Load - 9KW Features

| Power      | 9000W continuous                                                  |
|------------|-------------------------------------------------------------------|
| Current    | 1800A @ 1V, reduced current to 0.15V                              |
| Resistance | 556μ $Ω$ to 20 ohms                                               |
| Voltage    | 0.15 to 120V                                                      |
| Size       | 21 inch rack height                                               |
|            | one Master 10.5 inch chassis, and one Auxiliary 10.5 inch chassis |

### 2.9 4700 LXI Load - 12KW Features

| Power      | 12000W continuous                                                 |
|------------|-------------------------------------------------------------------|
| Current    | 2400A @ 1V, reduced current to 0.15V                              |
| Resistance | 417μΩ to 15 ohms                                                  |
| Voltage    | 0.15 to 120V                                                      |
| Size       | 21 inch rack height                                               |
|            | one Master 10.5 inch chassis, and one Auxiliary 10.5 inch chassis |

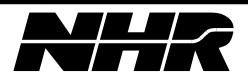

| Power      | 18000W continuous                                                 |
|------------|-------------------------------------------------------------------|
| Current    | 3600A @ 1V, reduced current to 0.15V                              |
| Resistance | $278\mu\Omega$ to 10 ohms                                         |
| Voltage    | 0.15 to 120V                                                      |
| Size       | 31.5 inch rack height                                             |
|            | one Master 10.5 inch chassis, and two Auxiliary 10.5 inch chassis |

### 2.10 4700 LXI Load – 18KW Features

#### 2.11 4700 LXI Load - 24KW Features

| Power      | 24000W continuous                                                   |
|------------|---------------------------------------------------------------------|
| Current    | 4800A @ 1V, reduced current to 0.15V                                |
| Resistance | $208\mu\Omega$ to 7.5 ohms                                          |
| Voltage    | 0.15 to 120V                                                        |
| Size       | 42 inch rack height                                                 |
|            | one Master 10.5 inch chassis, and three Auxiliary 10.5 inch chassis |

### 2.12 4700 LXI Load - 30KW Features

| Power      | 30000W continuous                                                  |
|------------|--------------------------------------------------------------------|
| Current    | 6000A @ 1V, reduced current to 0.15V                               |
| Resistance | $167\mu\Omega$ to 6 ohms                                           |
| Voltage    | 0.15 to 120V                                                       |
| Size       | 52.5 inch rack height                                              |
|            | one Master 10.5 inch chassis, and four Auxiliary 10.5 inch chassis |

### 2.13 4700 LXI Load - 36KW Features

| Power      | 36000W continuous                                                  |
|------------|--------------------------------------------------------------------|
| Current    | 7200A @ 1V, reduced current to 0.15V                               |
| Resistance | 139μ $Ω$ to 5 ohms                                                 |
| Voltage    | 0.15 to 120V                                                       |
| Size       | 63 inch rack height                                                |
|            | one Master 10.5 inch chassis, and five Auxiliary 10.5 inch chassis |

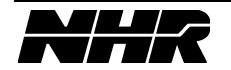

| Power      | 1000W continuous                |
|------------|---------------------------------|
| Current    | 50A @ 7V, reduced current to 1V |
| Resistance | 0.20 to 7200 ohms               |
| Voltage    | 1 to 600V                       |
| Size       | 5.25 inch chassis               |

#### 2.14 4760 LXI Load - 1KW Features

#### 2.15 4760 LXI Load - 2KW Features

| Power      | 2000W continuous                 |
|------------|----------------------------------|
| Current    | 100A @ 7V, reduced current to 1V |
| Resistance | 0.10 to 3600 ohms                |
| Voltage    | 1 to 600V                        |
| Size       | 5.25 inch chassis                |

#### 2.16 4760 LXI Load - 3KW Features

| Power      | 3000W continuous                 |
|------------|----------------------------------|
| Current    | 150A @ 7V, reduced current to 1V |
| Resistance | .0667 to 2400 ohms               |
| Voltage    | 1 to 600V                        |
| Size       | 10.5 inch chassis                |

#### 2.17 4760 LXI Load – 4KW Features

| Power      | 4000W continuous                 |
|------------|----------------------------------|
| Current    | 200A @ 7V, reduced current to 1V |
| Resistance | .05 to 1800 ohms                 |
| Voltage    | 1 to 600V                        |
| Size       | 10.5 inch chassis                |

#### 2.18 4760 LXI Load - 6KW Features

| Power      | 6000W continuous                 |
|------------|----------------------------------|
| Current    | 300A @ 7V, reduced current to 1V |
| Resistance | .0333 to 1200 ohms               |
| Voltage    | 1 to 600V                        |
| Size       | 10.5 inch chassis                |

#### 2.19 4760 LXI Load - 9KW Features

| Power      | 9000W continuous                                                  |
|------------|-------------------------------------------------------------------|
| Current    | 450A @ 7V, reduced current to 1V                                  |
| Resistance | 0.0222 to 800 ohms                                                |
| Voltage    | 1 to 600V                                                         |
| Size       | 21 inch rack height                                               |
|            | one Master 10.5 inch chassis, and one Auxiliary 10.5 inch chassis |

#### 2.20 4760 LXI Load - 12KW Features

| Power      | 12000W continuous                                                 |
|------------|-------------------------------------------------------------------|
| Current    | 600A @ 7V, reduced current to 1V                                  |
| Resistance | 0.0167 to 600 ohms                                                |
| Voltage    | 1 to 600V                                                         |
| Size       | 21 inch rack height                                               |
|            | one Master 10.5 inch chassis, and one Auxiliary 10.5 inch chassis |

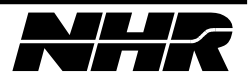

| Power      | 18000W continuous                                                 |
|------------|-------------------------------------------------------------------|
| Current    | 900A @ 7V, reduced current to 1V                                  |
| Resistance | 0.0111 to 400 ohms                                                |
| Voltage    | 1 to 600V                                                         |
| Size       | 31.5 inch rack height                                             |
|            | one Master 10.5 inch chassis, and two Auxiliary 10.5 inch chassis |

### 2.21 4760 LXI Load - 18KW Features

#### 2.22 4760 LXI Load - 24KW Features

| Power      | 24000W continuous                                                   |
|------------|---------------------------------------------------------------------|
| Current    | 1200A @ 7V, reduced current to 1V                                   |
| Resistance | $8.33 \mathrm{m}\Omega$ to 300 ohms                                 |
| Voltage    | 1 to 600V                                                           |
| Size       | 42 inch rack height                                                 |
|            | one Master 10.5 inch chassis, and three Auxiliary 10.5 inch chassis |

#### 2.23 4760 LXI Load - 30KW Features

| Power      | 30000W continuous                                                  |
|------------|--------------------------------------------------------------------|
| Current    | 1500A @ 7V, reduced current to 1V                                  |
| Resistance | $6.67 \mathrm{m}\Omega$ to 240 ohms                                |
| Voltage    | 1 to 600V                                                          |
| Size       | 52.5 inch rack height                                              |
|            | one Master 10.5 inch chassis, and four Auxiliary 10.5 inch chassis |

#### 2.24 4760 LXI Load - 36KW Features

| Power      | 36000W continuous                                                  |
|------------|--------------------------------------------------------------------|
| Current    | 1800A @ 7V, reduced current to 1V                                  |
| Resistance | 5.56mΩ to 200 ohms                                                 |
| Voltage    | 1 to 600V                                                          |
| Size       | 63 inch rack height                                                |
|            | one Master 10.5 inch chassis, and five Auxiliary 10.5 inch chassis |

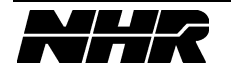

This page intentionally left blank.

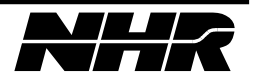

# **3. SPECIFICATIONS**

Accuracies apply when settings and/or measurements are greater than 10% of the range.

#### **3.1 Configuration**

Chassis with Controller circuit cards are designated Master Loads. Chassis with no Controller cards are designated Auxiliary Loads.

A Master Load chassis can connect to up to six Auxiliary Load chassis to form a single hardware-paralleled instrument. External cabling is required between chassis to implement hardware paralleling.

Multiple Master Load chassis can be software-paralleled to form a single load instrument. Load commands are sent using a group-address scheme over the communication bus. This scheme allows the user more flexibility to change configurations. External sync signals are required between chassis to implement software paralleling.

The 10.5 chassis can contain a Controller circuit card and from one to six Load Power circuit cards, each capable of 1KW loading.

The 5.25 chassis can contain a Controller circuit card and one or two Load Power circuit cards, each capable of 1KW loading.

#### 3.2 Sizes

10.5 inch chassis: 19 inches wide, 10.5 inches high, 22 inches deep

5.25 inch chassis: 19 inches wide, 5.25 inches high, 22 inches deep

### 3.3 Weight

10.5 inch chassis with 6 1KW Load Power boards: 100 lbs.

10.5 inch chassis with 4 1KW Load Power boards: 85 lbs.

10.5 inch chassis with 3 1KW Load Power boards: 75 lbs.

5.25 inch chassis with 2 1KW Load Power boards: 50 lbs.

5.25 inch chassis with 1KW Load Power board: 40 lbs.

#### **3.4 Communication**

Two command sets can be used to control the load. NH software uses a proprietary command set which conforms to the NH S6000 instrument command protocol. This command set offers the highest performance and will be used if using NH software or programming through the NH drivers. The second command set is a SCPI command set for ease of use from any programming language or any communication terminal. The SCPI commands are ONLY available through the LAN port (see the SCPI programmer's manual 09-0304).

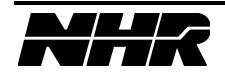

Control Interface Options:

- 100BaseT Ethernet direct to PC using network Cross-over cable or using network switch and standard network patch cable.
- NH S6000 RS485 Master/Slave bus protocol COMM IN and COMM OUT connectors (for System use only).

Hardware Paralleling; Standard 25 pin DSUB one-to-one cables with proprietary bus.

#### 3.5 Program Control

An *emPower*<sup>®</sup> driver is used to control this load in a Power Supply test system.

An Enerchron<sup>®</sup> driver is used to control this load in an Energy Test System.

#### 3.6 Robustness

#### 3.6.1 Over-voltage & Reverse-voltage

Over-voltage and reverse-voltage protection is provided in hardware by the avalanche rated body diode in the power MOSFETs. Over-voltage protection is also provided by constant voltage programming, which will be current limited. Excessive over-voltage or reverse-voltage will cause fuses to blow.

#### 3.6.2 Over-current & Over-power

Over-current and over-power protection is provided in hardware. Over-current and overpower protection is also provided in firmware by constant current and constant power programming.

#### 3.6.3 Over-temperature

Protection is provided by thermal sensors. A YEL LED will indicate which 1Kw load is the hottest of the chassis. The hottest 1Kw load is behind the lit LED. See Section 4.1.5 Front View.

#### 3.6.4 FETs & Fuses & Output

If an individual FET shorts two fuses will blow disconnecting two FETs but the remaining FETs on that Load Power circuit card will continue to function. A RED LED will indicate a failure on a physical load circuit card behind the LED. See Section 4.1.5 Front View. The load internally applies a 8v DC voltage across the load output to allow for Fuse/FET testing. This supply has approximately 50Kohms impedance.

#### 3.6.5 Output Enable

The GRN LED indicates that the load can draw current.

#### 3.7 Isolation

1000VAC between control power and load or chassis ground.  $\pm$  1000VDC between load and chassis ground.

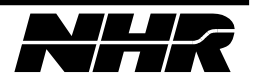

#### 3.8 Calibration

Closed cover, all adjustment done in software. Controller circuit card calibration factors are stored in FLASH. Individual Load Power circuit card calibration factors are stored in EEPROM.

#### 3.9 Self-Test

Power-up self-test is implemented in firmware and will report comprehensive error messages about the status of the input, output, and control board and protection mechanism.

#### 3.10 Performance Monitoring

Performance monitoring is performed continuously by the 4700 LXI DC Load Controller. In case of measurement ambiguities, over/under range conditions, heat sink temperature limits reached, an appropriate error or warning is sent to the controlling device.

#### 3.11 Temperature

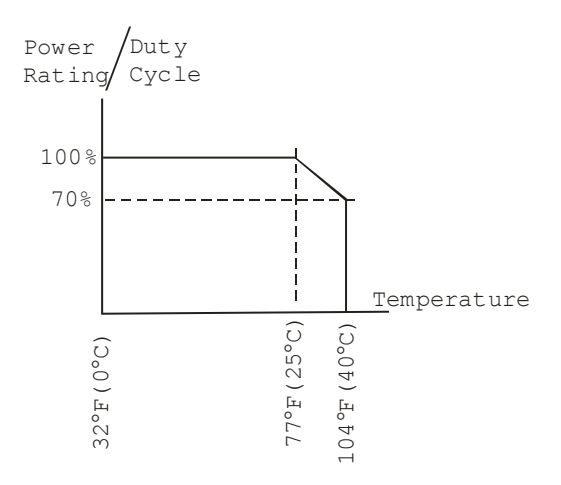

Power rating is in percentage of full scale. Derate power by 2%/°C from 25°C to 40°C Duty Cycle is the ratio of time ON @100% divided by period. Maximum period is 2 minutes.

Specifications apply at  $23^{\circ}C \pm 5^{\circ}C$  after 10-minute warm-up

Noncondensing humidity < 75% R.H.

### 3.12 Remote Sense

2VDC max drop between sense and load input.

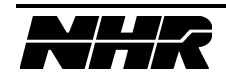

#### 3.13 Supply Power

Operational from 115/230VAC  $\pm 10\%$  (non-destructive  $\pm 25\%$ ), 47-63Hz, switch selectable.

Operation from 100/200/215VAC  $\pm$  10% (non-destructive  $\pm$  25%), 47-63Hz, is selectable with internal jumper options – consult the factory.

47XX-1 1KW Load input power: 100watts
47XX-2 2KW Load input power: 120watts
47XX-3 3KW Load input power: 200watts
47XX-4 4KW Load input power: 220watts
47XX-6 6KW Load input power: 260watts

#### 3.14 Macros

When executing a macro, CC and CV set accuracy is reduced to 0.5% of set + 0.5% of range.

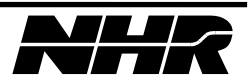

| 5.15 4700 LAT IKW Hogrammable reatures |              |                                          |                  |  |  |
|----------------------------------------|--------------|------------------------------------------|------------------|--|--|
| Constant Current                       | Range        | 0 to 1                                   | 20A,             |  |  |
|                                        |              | 0 to 2                                   | 200A             |  |  |
|                                        | Accuracy     | 0.12% of set +                           | 0.08% of range   |  |  |
|                                        | Resolution   | 0.025% of range                          |                  |  |  |
| Constant Voltage                       | Range        | 0.15 to                                  | 6.6V,            |  |  |
|                                        |              | 0.15 to                                  | o 20V,           |  |  |
|                                        |              | 0.15 to                                  | o 66V,           |  |  |
|                                        |              | 0.15 to                                  | 120V,            |  |  |
|                                        | Accuracy     | 0.05% of set +                           | 0.05% of range   |  |  |
|                                        | Resolution   | 0.025%                                   | of range         |  |  |
| Constant Power                         | Range        | Current range tim                        | es Voltage range |  |  |
| Limited to 1KW                         | Accuracy     | 1% of set +                              | 1% of range      |  |  |
|                                        | Resolution   | 0.025% of range                          |                  |  |  |
| Constant Resistance                    | Range        | 15% to 3000% of                          |                  |  |  |
|                                        |              | Voltage range divided by Current range * |                  |  |  |
|                                        | Accuracy     | 2% of set **                             |                  |  |  |
| Short Circuit                          | Range        | 20A                                      | 200A             |  |  |
|                                        | Resistance   | $50$ milli $\Omega$ max                  | 5milliΩ max      |  |  |
|                                        | Current      | 33A max                                  | 333A max         |  |  |
| Loop Response                          | Range        | 20A                                      | 200A             |  |  |
| Over-shoot 10% max with less           | Max di/dt    | 2A/µS                                    | 20A/µS           |  |  |
| than 1Vp-p ripple                      |              |                                          | -                |  |  |
| Transient Mode                         | Settings     | 10                                       | 00               |  |  |
| Only one mode (CC, CR, CP or           | Total Period | 40μSec t                                 | o 20 Sec         |  |  |
| CV) at a time may be                   | Delay        | $20\mu$ Sec to 20 Sec                    |                  |  |  |
| programmed in a transient.             | Resolution   | 5uSec                                    |                  |  |  |
|                                        | Accuracy     | $1\% \pm 5\mu$ Sec                       |                  |  |  |
|                                        | Modes        | Single burst or continuous               |                  |  |  |
| Slew Rate                              | Range        | 1A/Sec to                                | 20A/uSec         |  |  |
|                                        | Resolution   | < 511Sec                                 |                  |  |  |
|                                        | Accuracy     | $1\% \pm 5\mu$ Sec                       |                  |  |  |

#### 3.15 4700 LXI 1KW Programmable Features

#### 3.16 4700 LXI 1KW Measurements

| Current             | Range           | 0 to 20A,                                    |
|---------------------|-----------------|----------------------------------------------|
|                     | -               | 0 to 200A                                    |
|                     | Accuracy        | 0.12% of reading, + 0.06% of range           |
|                     | Resolution      | 0.0015% of range                             |
| Voltage             | Range           | 0 to 6.6V,                                   |
|                     | -               | 0 to 66V,                                    |
|                     |                 | 0 to 166V,                                   |
|                     | Accuracy        | 0.01% of reading, + 0.02% of range           |
|                     | Resolution      | 0.0015% of range                             |
| DSO                 | Bandwidth       | DC to $(\frac{1}{4} \text{ of sample rate})$ |
| Voltage and current | Accuracy        | 1% of range                                  |
| waveform capture    | Channels        | 1 or (2 muxed)                               |
| -                   | Digitizing rate | 100 to 100k Samples/Second                   |
|                     | Memory          | 256k Samples                                 |
|                     | Resolution      | 0.0015% of range                             |
|                     | Triggering      | S6K Trigger In                               |

DSO Range is the same as Current or Voltage being measured.

\* CR Range: Not less than 126 milliohms

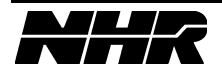

| Constant Current             | Range        | 0 to 4                                   | 40A,                     |
|------------------------------|--------------|------------------------------------------|--------------------------|
|                              | 0            | 0 to 400Å                                |                          |
|                              | Accuracy     | 0.12% of set + 0.08% of range            |                          |
|                              | Resolution   | 0.025% of range                          |                          |
| Constant Voltage             | Range        | 0.15 to                                  | 6.6V,                    |
| 6                            | 0            | 0.15 to                                  | 20V.                     |
|                              |              | 0.15 to                                  | o 66V,                   |
|                              |              | 0.15 to                                  | 120V,                    |
|                              | Accuracy     | 0.05% of set +                           | 0.05% of range           |
|                              | Resolution   | 0.025%                                   | of range                 |
| Constant Power               | Range        | Current range tim                        | es Voltage range         |
| Limited to 2KW               | Accuracy     | 1% of set +                              | 1% of range              |
|                              | Resolution   | 0.025%                                   | of range                 |
| Constant Resistance          | Range        | 15% to 3000% of                          |                          |
|                              |              | Voltage range divided by Current range * |                          |
|                              | Accuracy     | 2% of set **                             |                          |
| Short Circuit                | Range        | 40A                                      | 400A                     |
|                              | Resistance   | 25milliΩ max                             | $2.5$ milli $\Omega$ max |
|                              | Current      | 67A max                                  | 667A max                 |
| Loop Response                | Range        | 40A                                      | 400A                     |
| Over-shoot 10% max with less | Max di/dt    | 4A/µS                                    | 40A/µS                   |
| than 1Vp-p ripple            |              |                                          |                          |
| Transient Mode               | Settings     | 10                                       | 00                       |
| Only one mode (CC, CR, CP or | Total Period | 40μSec t                                 | o 20 Sec                 |
| CV) at a time may be         | Delay        | 20μSec t                                 | o 20 Sec                 |
| programmed in a transient.   | Resolution   | 5uSec                                    |                          |
|                              | Accuracy     | $1\% \pm 5\mu$ Sec                       |                          |
|                              | Modes        | Single burst or continuous               |                          |
| Slew Rate                    | Range        | 2A/Sec to                                | 40A/µSec                 |
|                              | Resolution   | < 5µSec                                  |                          |
|                              | Accuracy     | 1% ± .                                   | 5µSec                    |

#### 3.17 4700 LXI 2KW Programmable Features

#### 3.18 4700 LXI 2KW Measurements

| Current             | Range           | 0 to 40A,                                    |
|---------------------|-----------------|----------------------------------------------|
|                     |                 | 0 to 400A                                    |
|                     | Accuracy        | 0.12% of reading, + 0.06% of range           |
|                     | Resolution      | 0.0015% of range                             |
| Voltage             | Range           | 0 to 6.6V,                                   |
|                     |                 | 0 to 66V,                                    |
|                     |                 | 0 to 166V,                                   |
|                     | Accuracy        | 0.01% of reading, $+0.02%$ of range          |
|                     | Resolution      | 0.0015% of range                             |
| DSO                 | Bandwidth       | DC to $(\frac{1}{4} \text{ of sample rate})$ |
| Voltage and current | Accuracy        | 1% of range                                  |
| waveform capture    | Channels        | 1 or (2 muxed)                               |
|                     | Digitizing rate | 100 to 100k Samples/Second                   |
|                     | Memory          | 256k Samples                                 |
|                     | Resolution      | 0.0015% of range                             |
|                     | Triggering      | S6K Trigger In                               |

DSO Range is the same as Current or Voltage being measured.

\* CR Range: Not less than 63 milliohms

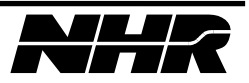

| 5.17 4700 LAI SKW Hogrammable reatures |              |                                          |                          |  |  |
|----------------------------------------|--------------|------------------------------------------|--------------------------|--|--|
| Constant Current                       | Range        | 0 to 60A,                                |                          |  |  |
|                                        |              | 0 to 6                                   | 500A                     |  |  |
|                                        | Accuracy     | 0.12% of set +                           | 0.08% of range           |  |  |
|                                        | Resolution   | 0.025% of range                          |                          |  |  |
| Constant Voltage                       | Range        | 0.15 to                                  | 6.6V,                    |  |  |
|                                        |              | 0.15 to                                  | o 20V,                   |  |  |
|                                        |              | 0.15 to                                  | o 66V,                   |  |  |
|                                        |              | 0.15 to                                  | 120V,                    |  |  |
|                                        | Accuracy     | 0.05% of set +                           | 0.05% of range           |  |  |
|                                        | Resolution   | 0.025%                                   | of range                 |  |  |
| Constant Power                         | Range        | Current range tim                        | es Voltage range         |  |  |
| Limited to 3KW                         | Accuracy     | 1% of set +                              | 1% of range              |  |  |
|                                        | Resolution   | 0.025% of range                          |                          |  |  |
| Constant Resistance                    | Range        | 15% to 3000% of                          |                          |  |  |
|                                        |              | Voltage range divided by Current range * |                          |  |  |
|                                        | Accuracy     | 2% of set **                             |                          |  |  |
| Short Circuit                          | Range        | 60A                                      | 600A                     |  |  |
|                                        | Resistance   | $17$ milli $\Omega$ max                  | $1.7$ milli $\Omega$ max |  |  |
|                                        | Current      | 100A max                                 | 1000A max                |  |  |
| Loop Response                          | Range        | 60A                                      | 600A                     |  |  |
| Over-shoot 10% max with less           | Max di/dt    | 6A/µS                                    | 60A/µS                   |  |  |
| than 1Vp-p ripple                      |              | ·                                        | •                        |  |  |
| Transient Mode                         | Settings     | 10                                       | 00                       |  |  |
| Only one mode (CC, CR, CP or           | Total Period | 40μSec t                                 | o 20 Sec                 |  |  |
| CV) at a time may be                   | Delay        | 20uSec to 20 Sec                         |                          |  |  |
| programmed in a transient.             | Resolution   | 5uSec                                    |                          |  |  |
|                                        | Accuracy     | $1\% \pm 5$ uSec                         |                          |  |  |
|                                        | Modes        | Single burst or continuous               |                          |  |  |
| Slew Rate                              | Range        | 3A/Sec to                                | 60A/uSec                 |  |  |
|                                        | Resolution   | < 5uSec                                  |                          |  |  |
|                                        | Accuracy     | $-5\mu 500$<br>1% + 5uSec                |                          |  |  |
|                                        |              | 170 ±                                    |                          |  |  |

#### 3.19 4700 LXI 3KW Programmable Features

#### 3.20 4700 LXI 3KW Measurements

| Current             | Range           | 0 to 60A,                                    |
|---------------------|-----------------|----------------------------------------------|
|                     |                 | 0 to 600A                                    |
|                     | Accuracy        | 0.12% of reading, + 0.06% of range           |
|                     | Resolution      | 0.0015% of range                             |
| Voltage             | Range           | 0 to 6.6V,                                   |
|                     |                 | 0 to 66V,                                    |
|                     |                 | 0 to 166V,                                   |
|                     | Accuracy        | 0.01% of reading, + 0.02% of range           |
|                     | Resolution      | 0.0015% of range                             |
| DSO                 | Bandwidth       | DC to $(\frac{1}{4} \text{ of sample rate})$ |
| Voltage and current | Accuracy        | 1% of range                                  |
| waveform capture    | Channels        | 1 or (2 muxed)                               |
| -                   | Digitizing rate | 100 to 100k Samples/Second                   |
|                     | Memory          | 256k Samples                                 |
|                     | Resolution      | 0.0015% of range                             |
|                     | Triggering      | S6K Trigger In                               |

DSO Range is the same as Current or Voltage being measured.

\* CR Range: Not less than 42 milliohms

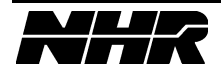

| Constant Current             | Range        | 0 to                                     | 80A                      |
|------------------------------|--------------|------------------------------------------|--------------------------|
| constant current             | runge        | 0 to $800A$                              |                          |
|                              | Accuracy     | $0.12\%$ of set $\pm 0.08\%$ of range    |                          |
|                              | Resolution   | 0.1270 of set $+ 0.0870$ of range        |                          |
| Constant Voltage             | Dange        | 0.02570                                  | 6 6V                     |
| Constant Voltage             | Range        | 0.15 to                                  | 20V                      |
|                              |              | 0.15 to                                  | ) 20 V,                  |
|                              |              | 0.15 (                                   | 1201/                    |
|                              |              | 0.15 to                                  | 120V,                    |
|                              | Accuracy     | 0.05% of set +                           | 0.05% of range           |
|                              | Resolution   | 0.025%                                   | of range                 |
| Constant Power               | Range        | Current range tim                        | les Voltage range        |
| Limited to 4KW               | Accuracy     | 1% of set +                              | 1% of range              |
|                              | Resolution   | 0.025%                                   | of range                 |
| Constant Resistance          | Range        | 15% to 3000% of                          |                          |
|                              |              | Voltage range divided by Current range * |                          |
|                              | Accuracy     | 2% of set **                             |                          |
| Short Circuit                | Range        | 80A                                      | 800A                     |
|                              | Resistance   | $13$ milli $\Omega$ max                  | $1.3$ milli $\Omega$ max |
|                              | Current      | 132A max                                 | 1320A max                |
| Loop Response                | Range        | 80A                                      | 800A                     |
| Over-shoot 10% max with less | Max di/dt    | 8A/μS                                    | 80A/µS                   |
| than 1Vp-p ripple            |              | ·                                        | ·                        |
| Transient Mode               | Settings     | 10                                       | 00                       |
| Only one mode (CC, CR, CP or | Total Period | 40µSec t                                 | o 20 Sec                 |
| CV) at a time may be         | Delay        | 20µSec t                                 | o 20 Sec                 |
| programmed in a transient.   | Resolution   | 5µ\$                                     | Sec                      |
|                              | Accuracy     | 1% + 5 Sec                               |                          |
|                              | Modes        | Single burst or continuous               |                          |
| Slew Rate                    | Range        | 4A/Sec to 80A/µSec                       |                          |
|                              | Resolution   | < 5uSec                                  |                          |
|                              | Accuracy     | 1%±                                      | 5µSec                    |

3.21 4700 LXI 4KW Programmable Features

#### 3.22 4700 LXI 4KW Measurements

| Current             | Range           | 0 to 80A,                                    |
|---------------------|-----------------|----------------------------------------------|
|                     |                 | 0 to 800A                                    |
|                     | Accuracy        | 0.12% of reading, + 0.06% of range           |
|                     | Resolution      | 0.0015% of range                             |
| Voltage             | Range           | 0 to 6.6V,                                   |
|                     |                 | 0 to 66V,                                    |
|                     |                 | 0 to 166V,                                   |
|                     | Accuracy        | 0.01% of reading, $+0.02%$ of range          |
|                     | Resolution      | 0.0015% of range                             |
| DSO                 | Bandwidth       | DC to $(\frac{1}{4} \text{ of sample rate})$ |
| Voltage and current | Accuracy        | 1% of range                                  |
| waveform capture    | Channels        | 1 or (2 muxed)                               |
|                     | Digitizing rate | 100 to 100k Samples/Second                   |
|                     | Memory          | 256k Samples                                 |
|                     | Resolution      | 0.0015% of range                             |
|                     | Triggering      | S6K Trigger In                               |

DSO Range is the same as Current or Voltage being measured.

\* CR Range: Not less than 42 milliohms

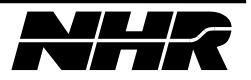

| 5.25 4700 LAT OK W I Togrammable reatures |              |                                          |                  |  |  |
|-------------------------------------------|--------------|------------------------------------------|------------------|--|--|
| Constant Current                          | Range        | 0 to 1                                   | 20A,             |  |  |
|                                           |              | 0 to 1                                   | 200A             |  |  |
|                                           | Accuracy     | 0.12% of set + 0.08% of range            |                  |  |  |
|                                           | Resolution   | 0.025% of range                          |                  |  |  |
| Constant Voltage                          | Range        | 0.15 to                                  | 6.6V,            |  |  |
|                                           |              | 0.15 to                                  | o 20V,           |  |  |
|                                           |              | 0.15 to 66V,                             |                  |  |  |
|                                           |              | 0.15 to                                  | 120V,            |  |  |
|                                           | Accuracy     | 0.05% of set +                           | 0.05% of range   |  |  |
|                                           | Resolution   | 0.025%                                   | of range         |  |  |
| Constant Power                            | Range        | Current range tim                        | es Voltage range |  |  |
| Limited to 6KW                            | Accuracy     | 1% of set +                              | 1% of range      |  |  |
|                                           | Resolution   | 0.025%                                   | of range         |  |  |
| Constant Resistance                       | Range        | 15% to 3000% of                          |                  |  |  |
|                                           |              | Voltage range divided by Current range * |                  |  |  |
|                                           | Accuracy     | 2% of set **                             |                  |  |  |
| Short Circuit                             | Range        | 120A                                     | 1200A            |  |  |
|                                           | Resistance   | 8.33milli $\Omega$ max                   | 833μΩ max        |  |  |
|                                           | Current      | 200A max                                 | 2000A max        |  |  |
| Loop Response                             | Range        | 120A                                     | 1200A            |  |  |
| Over-shoot 10% max with less              | Max di/dt    | 12A/µS                                   | 120A/µS          |  |  |
| than 1Vp-p ripple                         |              | -                                        | -                |  |  |
| Transient Mode                            | Settings     | 10                                       | 00               |  |  |
| Only one mode (CC, CR, CP or              | Total Period | 40μSec t                                 | o 20 Sec         |  |  |
| CV) at a time may be                      | Delay        | 20μSec t                                 | o 20 Sec         |  |  |
| programmed in a transient.                | Resolution   | 5µ\$                                     | Sec              |  |  |
|                                           | Accuracy     | $1\% + 5\mu$ Sec                         |                  |  |  |
|                                           | Modes        | Single burst or continuous               |                  |  |  |
| Slew Rate                                 | Range        | 6A/Sec to                                | 120A/uSec        |  |  |
|                                           | Resolution   | < 51                                     | iSec             |  |  |
|                                           | Accuracy     | 1%+                                      | 5uSec            |  |  |
|                                           | -            | 170 ±                                    |                  |  |  |

#### 3.23 4700 LXI 6KW Programmable Features

#### 3.24 4700 LXI 6KW Measurements

| Current             | Range           | 0 to 120A,                                   |
|---------------------|-----------------|----------------------------------------------|
|                     | -               | 0 to 1200A                                   |
|                     | Accuracy        | 0.12% of reading, + 0.06% of range           |
|                     | Resolution      | 0.0015% of range                             |
| Voltage             | Range           | 0 to 6.6V,                                   |
|                     |                 | 0 to 66V,                                    |
|                     |                 | 0 to 166V,                                   |
|                     | Accuracy        | 0.01% of reading, $+0.02%$ of range          |
|                     | Resolution      | 0.0015% of range                             |
| DSO                 | Bandwidth       | DC to $(\frac{1}{4} \text{ of sample rate})$ |
| Voltage and current | Accuracy        | 1% of range                                  |
| waveform capture    | Channels        | 1 or (2 muxed)                               |
|                     | Digitizing rate | 100 to 100k Samples/Second                   |
|                     | Memory          | 256k Samples                                 |
|                     | Resolution      | 0.0015% of range                             |
|                     | Triggering      | S6K Trigger In                               |

DSO Range is the same as Current or Voltage being measured.

\* CR Range: Not less than 21 milliohms

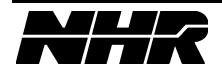

| Constant Current             | Range        | 0 to 1                                   | 80A              |
|------------------------------|--------------|------------------------------------------|------------------|
| constant current             | runge        | 0 to 1800A                               |                  |
|                              | Accuracy     | $0.12\%$ of set $\pm 0.08\%$ of range    |                  |
|                              | Resolution   | 0.1270 of set $+ 0.0070$ of range        |                  |
| Constant Voltage             | Dange        | 0.02576 01 Tange                         |                  |
| Constant Voltage             | Range        | 0.15 to                                  | $\sim 20 V$      |
|                              |              | 0.15 tc                                  | 20V,             |
|                              |              | 0.15 to                                  | 120V             |
|                              | A            | 0.1500                                   | $120^{\circ}$ ,  |
|                              | Accuracy     | 0.05% of set + 0                         | J.05% of range   |
|                              | Resolution   | 0.023%                                   | of range         |
| Constant Power               | Range        | Current range tim                        | es Voltage range |
| Limited to 9KW               | Accuracy     | 1% of set +                              | 1% of range      |
|                              | Resolution   | 0.025%                                   | of range         |
| Constant Resistance          | Range        | 15% to 3000% of                          |                  |
|                              |              | Voltage range divided by Current range * |                  |
|                              | Accuracy     | 2% of set **                             |                  |
| Short Circuit                | Range        | 180A                                     | 1800A            |
|                              | Resistance   | $5.6$ milli $\Omega$ max                 | 556μΩ max        |
|                              | Current      | 300A max                                 | 3000A max        |
| Loop Response                | Range        | 180A                                     | 1800A            |
| Over-shoot 10% max with less | Max di/dt    | 18A/µS                                   | 180A/µS          |
| than 1Vp-p ripple            |              |                                          |                  |
| Transient Mode               | Settings     | 10                                       | 00               |
| Only one mode (CC, CR, CP or | Total Period | 40µSec t                                 | o 20 Sec         |
| CV) at a time may be         | Delay        | 20uSec to 20 Sec                         |                  |
| programmed in a transient.   | Resolution   | 5uSec                                    |                  |
|                              | Accuracy     | $1\% \pm 508$                            |                  |
|                              | Modes        | Single burst or continuous               |                  |
| Slew Rate                    | Range        | 9A/Sec to 1                              | 80A/µSec         |
|                              | Resolution   | < 5µ                                     | Sec              |
|                              | Accuracy     | 1% ±                                     | 5μSec            |

3.25 4700 LXI 9KW Programmable Features

#### 3.26 4700 LXI 9KW Measurements

| Current             | Range           | 0 to180A,                                    |
|---------------------|-----------------|----------------------------------------------|
|                     | -               | 0 to 1800A                                   |
|                     | Accuracy        | 0.12% of reading, + 0.06% of range           |
|                     | Resolution      | 0.0015% of range                             |
| Voltage             | Range           | 0 to 6.6V,                                   |
|                     |                 | 0 to 66V,                                    |
|                     |                 | 0 to 166V,                                   |
|                     | Accuracy        | 0.01% of reading, $+0.02%$ of range          |
|                     | Resolution      | 0.0015% of range                             |
| DSO                 | Bandwidth       | DC to $(\frac{1}{4} \text{ of sample rate})$ |
| Voltage and current | Accuracy        | 1% of range                                  |
| waveform capture    | Channels        | 1 or (2 muxed)                               |
|                     | Digitizing rate | 100 to 100k Samples/Second                   |
|                     | Memory          | 256k Samples                                 |
|                     | Resolution      | 0.0015% of range                             |
|                     | Triggering      | S6K Trigger In                               |

DSO Range is the same as Current or Voltage being measured.

\* CR Range: Not less than 14 milliohms

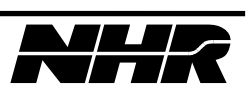

| <b>5.2</b> / <b>7/00</b> LAI 12K W 11 | ogi annabic i | catures                                  |                  |
|---------------------------------------|---------------|------------------------------------------|------------------|
| Constant Current                      | Range         | 0 to 2                                   | 40A,             |
|                                       |               | 0 to 2400A                               |                  |
|                                       | Accuracy      | 0.12% of set + 0.08% of range            |                  |
|                                       | Resolution    | 0.025% of range                          |                  |
| Constant Voltage                      | Range         | 0.15 to                                  | 6.6V,            |
|                                       |               | 0.15 to                                  | o 20V,           |
|                                       |               | 0.15 to                                  | o 66V,           |
|                                       |               | 0.15 to                                  | 120V,            |
|                                       | Accuracy      | 0.05% of set +                           | 0.05% of range   |
|                                       | Resolution    | 0.025%                                   | of range         |
| Constant Power                        | Range         | Current range tim                        | es Voltage range |
| Limited to 12KW                       | Accuracy      | 1% of set +                              | 1% of range      |
|                                       | Resolution    | 0.025%                                   | of range         |
| Constant Resistance                   | Range         | 15% to 3000% of                          |                  |
|                                       |               | Voltage range divided by Current range * |                  |
|                                       | Accuracy      | 2% of set **                             |                  |
| Short Circuit                         | Range         | 240A                                     | 2400A            |
|                                       | Resistance    | $4.17$ milli $\Omega$ max                | 417 $\mu$ Ω max  |
|                                       | Current       | 400A max                                 | 4000A max        |
| Loop Response                         | Range         | 240A                                     | 2400A            |
| Over-shoot 10% max with less          | Max di/dt     | 24A/µS                                   | 240A/µS          |
| than 1Vp-p ripple                     |               |                                          | ·                |
| Transient Mode                        | Settings      | 10                                       | 00               |
| Only one mode (CC, CR, CP or          | Total Period  | 40μSec t                                 | o 20 Sec         |
| CV) at a time may be                  | Delay         | 20µSec t                                 | o 20 Sec         |
| programmed in a transient.            | Resolution    | 5µS                                      | Sec              |
|                                       | Accuracy      | $1\% \pm 5$ uSec                         |                  |
|                                       | Modes         | Single burst or continuous               |                  |
| Slew Rate                             | Range         | 12A/Sec to                               | 240A/µSec        |
|                                       | Resolution    | < 5µ                                     | iSec             |
|                                       | Accuracy      | 1%±                                      | 5µSec            |

#### 3.27 4700 LXI 12KW Programmable Features

#### 3.28 4700 LXI 12KW Measurements

| Current             | Range           | 0 to 240A,                                   |
|---------------------|-----------------|----------------------------------------------|
|                     | _               | 0 to 2400A                                   |
|                     | Accuracy        | 0.12% of reading, + 0.06% of range           |
|                     | Resolution      | 0.0015% of range                             |
| Voltage             | Range           | 0 to 6.6V,                                   |
|                     |                 | 0 to 66V,                                    |
|                     |                 | 0 to 166V,                                   |
|                     | Accuracy        | 0.01% of reading, $+0.02%$ of range          |
|                     | Resolution      | 0.0015% of range                             |
| DSO                 | Bandwidth       | DC to $(\frac{1}{4} \text{ of sample rate})$ |
| Voltage and current | Accuracy        | 1% of range                                  |
| waveform capture    | Channels        | 1 or (2 muxed)                               |
|                     | Digitizing rate | 100 to 100k Samples/Second                   |
|                     | Memory          | 256k Samples                                 |
|                     | Resolution      | 0.0015% of range                             |
|                     | Triggering      | S6K Trigger In                               |

DSO Range is the same as Current or Voltage being measured.

\* CR Range: Not less than 10.5 milliohms

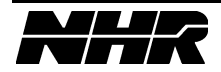

| Constant Current             | Range        | 0 to 3                                   | 60A,                 |
|------------------------------|--------------|------------------------------------------|----------------------|
|                              | C            | 0 to 3600A                               |                      |
|                              | Accuracy     | 0.12% of set + $0.08%$ of range          |                      |
|                              | Resolution   | 0.025% of range                          |                      |
| Constant Voltage             | Range        | 0.15 to                                  | 6.6V,                |
| _                            | _            | 0.15 to                                  | o 20V,               |
|                              |              | 0.15 to                                  | o 66V,               |
|                              |              | 0.15 to                                  | 120V,                |
|                              | Accuracy     | 0.05% of set +                           | 0.05% of range       |
|                              | Resolution   | 0.025%                                   | of range             |
| Constant Power               | Range        | Current range tim                        | es Voltage range     |
| Limited to 18KW              | Accuracy     | 1% of set +                              | 1% of range          |
|                              | Resolution   | 0.025%                                   | of range             |
| Constant Resistance          | Range        | 15% to 3000% of                          |                      |
|                              |              | Voltage range divided by Current range * |                      |
|                              | Accuracy     | 2% of set **                             |                      |
| Short Circuit                | Range        | 360A                                     | 3600A                |
|                              | Resistance   | 2.78milliΩ max                           | $278$ μ $\Omega$ max |
|                              | Current      | 600A max                                 | 6000A max            |
| Loop Response                | Range        | 360A                                     | 3600A                |
| Over-shoot 10% max with less | Max di/dt    | 36A/µS                                   | 360A/µS              |
| than 1Vp-p ripple            |              |                                          |                      |
| Transient Mode               | Settings     | 10                                       | 00                   |
| Only one mode (CC, CR, CP or | Total Period | 40μSec t                                 | o 20 Sec             |
| CV) at a time may be         | Delay        | 20μSec t                                 | o 20 Sec             |
| programmed in a transient.   | Resolution   | 5µSec                                    |                      |
|                              | Accuracy     | $1\% \pm 5\mu Sec$                       |                      |
|                              | Modes        | Single burst or continuous               |                      |
| Slew Rate                    | Range        | 18A/Sec to                               | 360A/µSec            |
|                              | Resolution   | < 5µ                                     | Sec                  |
|                              | Accuracy     | 1% ± :                                   | 5µSec                |

#### 3.29 4700 LXI 18KW Programmable Features

#### 3.30 4700 LXI 18KW Measurements

| Current             | Range           | 0 to 360A,                                   |
|---------------------|-----------------|----------------------------------------------|
|                     | -               | 0 to 3600A                                   |
|                     | Accuracy        | 0.12% of reading, + 0.06% of range           |
|                     | Resolution      | 0.0015% of range                             |
| Voltage             | Range           | 0 to 6.6V,                                   |
|                     |                 | 0 to 66V,                                    |
|                     |                 | 0 to 166V,                                   |
|                     | Accuracy        | 0.01% of reading, $+0.02%$ of range          |
|                     | Resolution      | 0.0015% of range                             |
| DSO                 | Bandwidth       | DC to $(\frac{1}{4} \text{ of sample rate})$ |
| Voltage and current | Accuracy        | 1% of range                                  |
| waveform capture    | Channels        | 1 or (2 muxed)                               |
|                     | Digitizing rate | 100 to 100k Samples/Second                   |
|                     | Memory          | 256k Samples                                 |
|                     | Resolution      | 0.0015% of range                             |
|                     | Triggering      | S6K Trigger In                               |

DSO Range is the same as Current or Voltage being measured.

\* CR Range: Not less than 7 milliohms

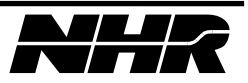

| <b>5.51</b> 4700 LAI 24K W 110grammable reatures |              |                                          |                  |  |  |
|--------------------------------------------------|--------------|------------------------------------------|------------------|--|--|
| Constant Current                                 | Range        | 0 to -                                   | 48A,             |  |  |
|                                                  |              | 0 to 4800A                               |                  |  |  |
|                                                  | Accuracy     | 0.12% of set + $0.08%$ of range          |                  |  |  |
|                                                  | Resolution   | 0.025% of range                          |                  |  |  |
| Constant Voltage                                 | Range        | 0.15 to                                  | 6.6V,            |  |  |
|                                                  |              | 0.15 to                                  | o 20V,           |  |  |
|                                                  |              | 0.15 to                                  | o 66V,           |  |  |
|                                                  |              | 0.15 to                                  | 120V,            |  |  |
|                                                  | Accuracy     | 0.05% of set +                           | 0.05% of range   |  |  |
|                                                  | Resolution   | 0.025%                                   | of range         |  |  |
| Constant Power                                   | Range        | Current range tim                        | es Voltage range |  |  |
| Limited to 24KW                                  | Accuracy     | 1% of set +                              | 1% of range      |  |  |
|                                                  | Resolution   | 0.025%                                   | of range         |  |  |
| Constant Resistance                              | Range        | 15% to 3000% of                          |                  |  |  |
|                                                  |              | Voltage range divided by Current range * |                  |  |  |
|                                                  | Accuracy     | 2% of set **                             |                  |  |  |
| Short Circuit                                    | Range        | 480A                                     | 4800A            |  |  |
|                                                  | Resistance   | $2.08$ milli $\Omega$ max                | 208μΩ max        |  |  |
|                                                  | Current      | 792A max                                 | 7920A max        |  |  |
| Loop Response                                    | Range        | 480A                                     | 4800A            |  |  |
| Over-shoot 10% max with less                     | Max di/dt    | 48A/µS                                   | 480A/µS          |  |  |
| than 1Vp-p ripple                                |              |                                          |                  |  |  |
| Transient Mode                                   | Settings     | 10                                       | 00               |  |  |
| Only one mode (CC, CR, CP or                     | Total Period | 40μSec t                                 | o 20 Sec         |  |  |
| CV) at a time may be                             | Delay        | 20μSec t                                 | o 20 Sec         |  |  |
| programmed in a transient.                       | Resolution   | 5µS                                      | Sec              |  |  |
|                                                  | Accuracy     | $1\% \pm 5$ uSec                         |                  |  |  |
|                                                  | Modes        | Single burst or continuous               |                  |  |  |
| Slew Rate                                        | Range        | 24A/Sec to                               | 480A/μSec        |  |  |
|                                                  | Resolution   | < 5µ                                     | lSec             |  |  |
|                                                  | Accuracy     | 1%±                                      | 5µSec            |  |  |

#### 3.31 4700 LXI 24KW Programmable Features

#### 3.32 4700 LXI 24KW Measurements

| Current             | Range           | 0 to 480A,                                   |
|---------------------|-----------------|----------------------------------------------|
|                     |                 | 0 to 4800A                                   |
|                     | Accuracy        | 0.12% of reading, + 0.06% of range           |
|                     | Resolution      | 0.0015% of range                             |
| Voltage             | Range           | 0 to 6.6V,                                   |
|                     |                 | 0 to 66V,                                    |
|                     |                 | 0 to 166V,                                   |
|                     | Accuracy        | 0.01% of reading, + 0.02% of range           |
|                     | Resolution      | 0.0015% of range                             |
| DSO                 | Bandwidth       | DC to $(\frac{1}{4} \text{ of sample rate})$ |
| Voltage and current | Accuracy        | 1% of range                                  |
| waveform capture    | Channels        | 1 or (2 muxed)                               |
| -                   | Digitizing rate | 100 to 100k Samples/Second                   |
|                     | Memory          | 256k Samples                                 |
|                     | Resolution      | 0.0015% of range                             |
|                     | Triggering      | S6K Trigger In                               |

DSO Range is the same as Current or Voltage being measured.

\* CR Range: Not less than 5.25 milliohms

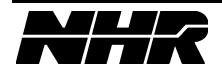

| Constant Current             | Range        | 0 to 6                                                                                                    | 00A.                                   |
|------------------------------|--------------|----------------------------------------------------------------------------------------------------|----------------------------------------|
|                              | 1000080      | 0 to 6000A                                                                                                    |                                        |
|                              | Accuracy     | $0.12\%$ of set $\pm 0.08\%$ of range                                                                                                    |                                        |
|                              | Resolution   | 0.025% of range                                                                                                    |                                        |
| Constant Voltage             | Range        | 0.02570 01 Talge                                                                                                    |                                        |
| Constant Voltage             | Runge        | 0.15 to                                                                                                    | $\sim 20 V$                            |
|                              |              | 0.15 tc                                                                                                    | 66V                                    |
|                              |              | 0.15 to                                                                                                    | 120V                                   |
|                              | Accuracy     | 0.15 to $0.15$ to $0.15$ | $120^{\circ}$ , $0.5^{\circ}$ of range |
|                              | Resolution   | 0.025%                                                                                                    | of range                               |
| Constant Power               | Resolution   | Current range tim                                                                                                    | es Voltage range                       |
| Limited to 30KW              | Accuracy     | 1% of set +                                                                                                    | 1% of range                            |
|                              | Resolution   |                                                                                                    | of range                               |
| Constant Peristance          | Panga        | 15% to 2                                                                                                    | 000% of                                |
| Constant Resistance          | Range        | Voltage range divided by Current range *                                                                                                    |                                        |
|                              | Accuracy     | 20/ of act **                                                                                                    |                                        |
| Short Circuit                | Panga        | 270 01 Set                                                                                                    |                                        |
| Short Circuit                | Range        | 000A                                                                                                    | 1(7::0                                 |
|                              | Current      | 1.6/milli2 max                                                                                                    | $10/\mu 2 \max$                        |
| I D                          | D            | 990A max                                                                                                    | 9900A max                              |
| Loop Response                | Range        | 600A                                                                                                    | 6000A                                  |
| Over-shoot 10% max with less | Max di/dt    | 60A/µS                                                                                                    | 600A/µS                                |
| than I Vp-p ripple           | a ui         | 10                                                                                                    |                                        |
| Transient Mode               | Settings     | 10                                                                                                    | 0                                      |
| Only one mode (CC, CR, CP or | Total Period | 40µSec t                                                                                                    | o 20 Sec                               |
| CV) at a time may be         | Delay        | 20µSec t                                                                                                    | o 20 Sec                               |
| programmed in a transient.   | Resolution   | 5µ8                                                                                                    | Sec                                    |
|                              | Accuracy     | $1\% \pm 5\mu Sec$                                                                                                    |                                        |
|                              | Modes        | Single burst or continuous                                                                                                    |                                        |
| Slew Rate                    | Range        | 30A/Sec to                                                                                                    | 600A/µSec                              |
|                              | Resolution   | < 5µ                                                                                                    | Sec                                    |
|                              | Accuracy     | $1\% \pm 1\%$                                                                                                    | 5μSec                                  |

#### 3.33 4700 LXI 30KW Programmable Features

#### 3.34 4700 LXI 30KW Measurements

| Current             | Range           | 0 to 600A,                                   |
|---------------------|-----------------|----------------------------------------------|
|                     | -               | 0 to 6000A                                   |
|                     | Accuracy        | 0.12% of reading, + 0.06% of range           |
|                     | Resolution      | 0.0015% of range                             |
| Voltage             | Range           | 0 to 6.6V,                                   |
|                     |                 | 0 to 66V,                                    |
|                     |                 | 0 to 166V,                                   |
|                     | Accuracy        | 0.01% of reading, $+0.02%$ of range          |
|                     | Resolution      | 0.0015% of range                             |
| DSO                 | Bandwidth       | DC to $(\frac{1}{4} \text{ of sample rate})$ |
| Voltage and current | Accuracy        | 1% of range                                  |
| waveform capture    | Channels        | 1 or (2 muxed)                               |
|                     | Digitizing rate | 100 to 100k Samples/Second                   |
|                     | Memory          | 256k Samples                                 |
|                     | Resolution      | 0.0015% of range                             |
|                     | Triggering      | S6K Trigger In                               |

DSO Range is the same as Current or Voltage being measured. \* CR Range: Not less than 4.2 milliohms

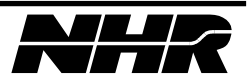

| <b>J.J.J. 4</b> /00 LAI JUK W I I | ogi ammabic F | Catures                   |                      |
|-----------------------------------|---------------|---------------------------|----------------------|
| Constant Current                  | Range         | 0 to 7                    | 20A,                 |
|                                   |               | 0 to 7                    | 200A                 |
|                                   | Accuracy      | 0.12% of set +            | 0.08% of range       |
|                                   | Resolution    | 0.025%                    | of range             |
| Constant Voltage                  | Range         | 0.15 to                   | 6.6V,                |
|                                   |               | 0.15 to                   | o 20V,               |
|                                   |               | 0.15 to                   | o 66V,               |
|                                   |               | 0.15 to                   | 120V,                |
|                                   | Accuracy      | 0.05% of set +            | 0.05% of range       |
|                                   | Resolution    | 0.025%                    | of range             |
| Constant Power                    | Range         | Current range tim         | es Voltage range     |
| Limited to 36KW                   | Accuracy      | 1% of set +               | 1% of range          |
|                                   | Resolution    | 0.025%                    | of range             |
| Constant Resistance               | Range         | 15% to 3                  | 000% of              |
|                                   |               | Voltage range divide      | d by Current range * |
|                                   | Accuracy      | 2% of                     | set **               |
| Short Circuit                     | Range         | 720A                      | 7200A                |
|                                   | Resistance    | $1.39$ milli $\Omega$ max | 139μΩ max            |
|                                   | Current       | 1188A max                 | 11880A max           |
| Loop Response                     | Range         | 720A                      | 7200A                |
| Over-shoot 10% max with less      | Max di/dt     | 72A/µS                    | 720A/µS              |
| than 1Vp-p ripple                 |               |                           |                      |
| Transient Mode                    | Settings      | 10                        | 00                   |
| Only one mode (CC, CR, CP or      | Total Period  | 40μSec t                  | o 20 Sec             |
| CV) at a time may be              | Delay         | 20µSec to 20 Sec          |                      |
| programmed in a transient.        | Resolution    | 5uSec                     |                      |
|                                   | Accuracy      | $1\% \pm 5\mu$ Sec        |                      |
|                                   | Modes         | Single burst of           | or continuous        |
| Slew Rate                         | Range         | 36A/Sec to                | 720A/uSec            |
|                                   | Resolution    | < 51                      | iSec                 |
|                                   | Accuracy      | 1%+                       | 5uSec                |
|                                   | 5             | 1/0 -                     | μου                  |

#### 3.35 4700 LXI 36KW Programmable Features

#### 3.36 4700 LXI 36KW Measurements

| Current             | Range           | 0 to 720A,                                   |
|---------------------|-----------------|----------------------------------------------|
|                     | -               | 0 to 7200A                                   |
|                     | Accuracy        | 0.12% of reading, + 0.06% of range           |
|                     | Resolution      | 0.0015% of range                             |
| Voltage             | Range           | 0 to 6.6V,                                   |
|                     | -               | 0 to 66V,                                    |
|                     |                 | 0 to 166V,                                   |
|                     | Accuracy        | 0.01% of reading, $+0.02%$ of range          |
|                     | Resolution      | 0.0015% of range                             |
| DSO                 | Bandwidth       | DC to $(\frac{1}{4} \text{ of sample rate})$ |
| Voltage and current | Accuracy        | 1% of range                                  |
| waveform capture    | Channels        | 1 or (2 muxed)                               |
|                     | Digitizing rate | 100 to 100k Samples/Second                   |
|                     | Memory          | 256k Samples                                 |
|                     | Resolution      | 0.0015% of range                             |
|                     | Triggering      | S6K Trigger In                               |

DSO Range is the same as Current or Voltage being measured.

\* CR Range: Not less than 3.5 milliohms

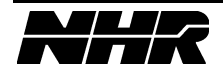

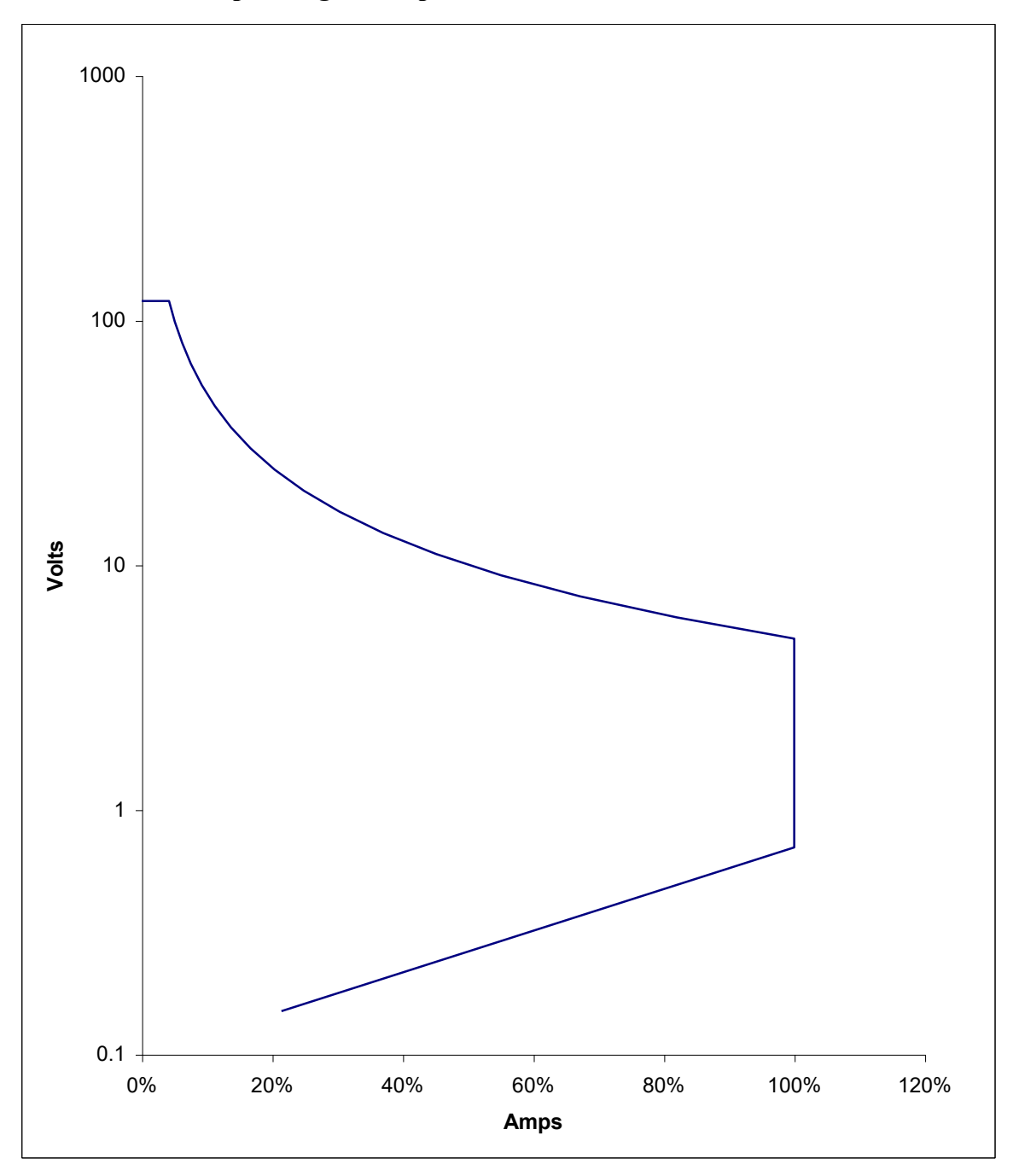

3.37 4700 LXI Operating Envelope

4700 LXI Operating Envelope

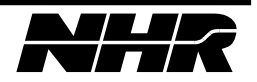

| Constant Current                  | Range        | 0 to 5.                | А,                 |  |
|-----------------------------------|--------------|------------------------|--------------------|--|
|                                   |              | 0 to 50                | )A                 |  |
|                                   | Accuracy     | 0.12% of set $+ 0.12%$ | 08% of range       |  |
|                                   | Resolution   | 0.025% of              | range              |  |
| Constant Voltage                  | Range        | 1 to 20                | )V,                |  |
|                                   |              | 1 to 200               | 0V,                |  |
|                                   |              | 1 to 60                | 0V                 |  |
|                                   | Accuracy     | 0.05% of set $+0.4$    | 05% of range       |  |
|                                   | Resolution   | 0.025% of              | range              |  |
| Constant Power                    | Range        | Current range times    | s Voltage range    |  |
| Limited to 1KW                    | Accuracy     | 1%  of set + 1%        | % of range         |  |
|                                   | Resolution   | 0.025% of              | range              |  |
| Constant Resistance               | Range        | 50% to 600             | 00% of             |  |
|                                   |              | Voltage range divided  | l by Current range |  |
|                                   | Accuracy     | 2% of s                | et *               |  |
| Short Circuit                     | Range        | 5A                     | 50A                |  |
|                                   | Resistance   | $2\Omega \max$         | $0.2\Omega \max$   |  |
|                                   | Current      | 8A max                 | 80A max            |  |
| Loop Response                     | Range        | 5A                     | 50A                |  |
| Over-shoot 10% max with less than | Max di/dt    | 0.5A/µS                | 5A/µS              |  |
| 1Vp-p ripple                      |              |                        |                    |  |
| Transient Mode                    | Settings     | 100                    |                    |  |
| Only one mode (CC, CR, CP or CV)  | Total Period | 40µSec to              | 20 Sec             |  |
| at a time may be programmed in a  | Delay        | 20µSec to              | 20 Sec             |  |
| transient.                        | Resolution   | 5uSe                   | 5µSec              |  |
|                                   | Accuracy     | $1\% \pm 5\mu$         | ıSec               |  |
|                                   | Modes        | Single burst or        | continuous         |  |
| Slew Rate                         | Range        | 0.25A/Sec to           | 5A/uSec            |  |
|                                   | Resolution   | < 5118                 | ec                 |  |
|                                   | Accuracy     | 1% + 51                | iSec               |  |
|                                   | 5            | 170 ± 54               | 1000               |  |

#### 3.38 4760 LXI 1KW Programmable Features

#### 3.39 4760 LXI 1KW Measurements

| Current                              | Range           | 0 to 5A,                                     |
|--------------------------------------|-----------------|----------------------------------------------|
|                                      |                 | 0 to 50A                                     |
|                                      | Accuracy        | 0.12% of reading + $0.06%$ of range          |
|                                      | Resolution      | 0.0015% of range                             |
| Voltage                              | Range           | 0 to 20V,                                    |
|                                      |                 | 0 to 200V,                                   |
|                                      |                 | 0 to 600V                                    |
|                                      | Accuracy        | 0.01% of reading + $0.02%$ of range          |
|                                      | Resolution      | 0.0015% of range                             |
| DSO                                  | Bandwidth       | DC to $(\frac{1}{4} \text{ of sample rate})$ |
| Voltage and current waveform capture | Accuracy        | 1% of range                                  |
|                                      | Channels        | 1 or (2 muxed)                               |
|                                      | Digitizing rate | 100 to 100k Samples/Second                   |
|                                      | Memory          | 256k Samples                                 |
|                                      | Resolution      | 0.0015% of range                             |
|                                      | Triggering      | S6K Trigger In                               |

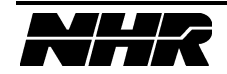

| <b>5.10</b> 1700 LAI <b>21</b> 10 gian | innuble i cutui es                    |                       |                    |
|----------------------------------------|---------------------------------------|-----------------------|--------------------|
| Constant Current                       | Range                                 | 0 to 10               | DA,                |
|                                        |                                       | 0 to 10               | 00A                |
|                                        | Accuracy                              | 0.12% of set $+0.12%$ | .08% of range      |
|                                        | Resolution                            | 0.025% of             | frange             |
| Constant Voltage                       | Range                                 | 1 to 20               | DV,                |
|                                        |                                       | 1 to 20               | 0V,                |
|                                        |                                       | 1 to 60               | 00V                |
|                                        | Accuracy                              | 0.05% of set $+0.02%$ | .05% of range      |
|                                        | Resolution                            | 0.025% of             | f range            |
| Constant Power                         | Range                                 | Current range time    | s Voltage range    |
| Limited to 2KW                         | Accuracy                              | 1%  of set + 19       | % of range         |
|                                        | Resolution                            | 0.025% o              | frange             |
| Constant Resistance                    | Range                                 | 50% to 60             | 00% of             |
|                                        |                                       | Voltage range divided | d by Current range |
|                                        | Accuracy                              | 2% of s               | set *              |
| Short Circuit                          | Range                                 | 10A                   | 100A               |
|                                        | Resistance                            | $1\Omega$ max         | $0.1\Omega \max$   |
|                                        | Current                               | 16A max               | 160A max           |
| Loop Response                          | Range                                 | 10A                   | 100A               |
| Over-shoot 10% max with less than      | Max di/dt                             | $1A/\mu S$            | 10A/µS             |
| 1Vp-p ripple                           |                                       |                       |                    |
| Transient Mode                         | Settings                              | 100                   | )                  |
| Only one mode (CC, CR, CP or CV)       | Total Period                          | 40µSec to             | 20 Sec             |
| at a time may be programmed in a       | Delay                                 | 20uSec to             | 20 Sec             |
| transient.                             | Resolution                            | 5uSec                 |                    |
|                                        | Accuracy                              | 1% + 51               | uSec               |
|                                        | Modes                                 | Single burst or       | continuous         |
| Slew Rate                              | Range                                 | 0.5A/Sec to           | 10A/uSec           |
|                                        | Resolution                            | < 5118                | lec                |
|                                        | Accuracy                              | $1\% + 5\mu$          | uSec               |
|                                        | , , , , , , , , , , , , , , , , , , , | 170±5                 | 4500               |

#### 3 40 4760 LXI 2KW Programmable Features

#### 3.41 4760 LXI 2KW Measurements

| Current                              | Range           | 0 to 10A,                                    |
|--------------------------------------|-----------------|----------------------------------------------|
|                                      |                 | 0 to 100A                                    |
|                                      | Accuracy        | 0.12% of reading + $0.06%$ of range          |
|                                      | Resolution      | 0.0015% of range                             |
| Voltage                              | Range           | 0 to 20V,                                    |
|                                      |                 | 0 to 200V,                                   |
|                                      |                 | 0 to 600V                                    |
|                                      | Accuracy        | 0.01% of reading + $0.02%$ of range          |
|                                      | Resolution      | 0.0015% of range                             |
| DSO                                  | Bandwidth       | DC to $(\frac{1}{4} \text{ of sample rate})$ |
| Voltage and current waveform capture | Accuracy        | 1% of range                                  |
|                                      | Channels        | 1 or (2 muxed)                               |
|                                      | Digitizing rate | 100 to 100k Samples/Second                   |
|                                      | Memory          | 256k Samples                                 |
|                                      | Resolution      | 0.0015% of range                             |
|                                      | Triggering      | S6K Trigger In                               |

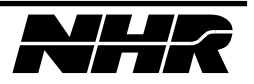

| Constant Current                  | Range        | 0 to 15               | 5A,                |
|-----------------------------------|--------------|-----------------------|--------------------|
|                                   |              | 0 to 15               | 50A                |
|                                   | Accuracy     | 0.12% of set $+ 0$ .  | 08% of range       |
|                                   | Resolution   | 0.025% of             | f range            |
| Constant Voltage                  | Range        | 1 to 20V,             |                    |
| _                                 | _            | 1 to 20               | 0V,                |
|                                   |              | 1 to 60               | 00V                |
|                                   | Accuracy     | 0.05% of set $+ 0$ .  | 05% of range       |
|                                   | Resolution   | 0.025% of             | f range            |
| Constant Power                    | Range        | Current range time    | s Voltage range    |
| Limited to 3KW                    | Accuracy     | 1%  of set + 19       | % of range         |
|                                   | Resolution   | 0.025% of             | frange             |
| Constant Resistance               | Range        | 50% to 60             | 00% of             |
|                                   | _            | Voltage range divided | l by Current range |
|                                   | Accuracy     | 2% of s               | set *              |
| Short Circuit                     | Range        | 15A                   | 150A               |
|                                   | Resistance   | $0.67\Omega \max$     | $0.067\Omega$ max  |
|                                   | Current      | 24A max               | 240A max           |
| Loop Response                     | Range        | 15A                   | 150A               |
| Over-shoot 10% max with less than | Max di/dt    | 1.5A/µS               | 15A/µS             |
| 1Vp-p ripple                      |              |                       | ·                  |
| Transient Mode                    | Settings     | 100                   |                    |
| Only one mode (CC, CR, CP or CV)  | Total Period | 40µSec to             | 20 Sec             |
| at a time may be programmed in a  | Delay        | 20µSec to             | 20 Sec             |
| transient.                        | Resolution   | 5µSe                  | c                  |
|                                   | Accuracy     | $1\% \pm 51$          | uSec               |
|                                   | Modes        | Single burst or       | continuous         |
| Slew Rate                         | Range        | 0.75A/Sec to          | 15A/µSec           |
|                                   | Resolution   | < 5uS                 | lec                |
|                                   | Accuracy     | 1% + 51               | iSec               |
|                                   | 5            | 170 ± 51              |                    |

#### 3.42 4760 LXI 3KW Programmable Features

#### 3.43 4760 LXI 3KW Measurements

| Current                              | Range           | 0 to 15A,                                    |
|--------------------------------------|-----------------|----------------------------------------------|
|                                      |                 | 0 to 150A                                    |
|                                      | Accuracy        | 0.12% of reading + $0.06%$ of range          |
|                                      | Resolution      | 0.0015% of range                             |
| Voltage                              | Range           | 0 to 20V,                                    |
|                                      |                 | 0 to 200V,                                   |
|                                      |                 | 0 to 600V                                    |
|                                      | Accuracy        | 0.01% of reading + $0.02%$ of range          |
|                                      | Resolution      | 0.0015% of range                             |
| DSO                                  | Bandwidth       | DC to $(\frac{1}{4} \text{ of sample rate})$ |
| Voltage and current waveform capture | Accuracy        | 1% of range                                  |
|                                      | Channels        | 1 or (2 muxed)                               |
|                                      | Digitizing rate | 100 to 100k Samples/Second                   |
|                                      | Memory          | 256k Samples                                 |
|                                      | Resolution      | 0.0015% of range                             |
|                                      | Triggering      | S6K Trigger In                               |

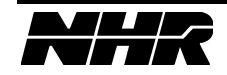

| Constant Current                  | Range        | 0 to 20               | )A,                |
|-----------------------------------|--------------|-----------------------|--------------------|
|                                   |              | 0 to 20               | 0A                 |
|                                   | Accuracy     | 0.12% of set $+0$ .   | 08% of range       |
|                                   | Resolution   | 0.025% of             | f range            |
| Constant Voltage                  | Range        | 1 to 20               | )V,                |
|                                   |              | 1 to 20               | 0V,                |
|                                   |              | 1 to 60               | 0V                 |
|                                   | Accuracy     | 0.05% of set $+0$ .   | 05% of range       |
|                                   | Resolution   | 0.025% of             | frange             |
| Constant Power                    | Range        | Current range time    | s Voltage range    |
| Limited to 4KW                    | Accuracy     | 1%  of set + 19       | % of range         |
|                                   | Resolution   | 0.025% of             | frange             |
| Constant Resistance               | Range        | 50% to 60             | 00% of             |
|                                   | _            | Voltage range divided | l by Current range |
|                                   | Accuracy     | 2% of s               | set *              |
| Short Circuit                     | Range        | 20A                   | 200A               |
|                                   | Resistance   | $0.5\Omega$ max       | $0.05\Omega$ max   |
|                                   | Current      | 32A max               | 320A max           |
| Loop Response                     | Range        | 20A                   | 200A               |
| Over-shoot 10% max with less than | Max di/dt    | 2A/µS                 | 20A/µS             |
| 1Vp-p ripple                      |              |                       |                    |
| Transient Mode                    | Settings     | 100                   | 1                  |
| Only one mode (CC, CR, CP or CV)  | Total Period | 40µSec to             | 20 Sec             |
| at a time may be programmed in a  | Delay        | 20µSec to             | 20 Sec             |
| transient.                        | Resolution   | 5uSe                  | c                  |
|                                   | Accuracy     | 1% + 51               | iSec               |
|                                   | Modes        | Single burst or       | continuous         |
| Slew Rate                         | Range        | 1 A/Sec to 2          | 0A/uSec            |
|                                   | Resolution   | - 511Q                | ec                 |
|                                   | Accuracy     | - 3μ5<br>10/ ± 5.     |                    |
|                                   | 1100 urue y  | 1% ± 3                | user               |

#### 3 44 4760 LXI 4KW Programmable Features

#### 3.45 4760 LXI 4KW Measurements

| Current                              | Range           | 0 to 20A,                                    |
|--------------------------------------|-----------------|----------------------------------------------|
|                                      |                 | 0 to 200A                                    |
|                                      | Accuracy        | 0.12% of reading + $0.06%$ of range          |
|                                      | Resolution      | 0.0015% of range                             |
| Voltage                              | Range           | 0 to 20V,                                    |
|                                      |                 | 0 to 200V,                                   |
|                                      |                 | 0 to 600V                                    |
|                                      | Accuracy        | 0.01% of reading + $0.02%$ of range          |
|                                      | Resolution      | 0.0015% of range                             |
| DSO                                  | Bandwidth       | DC to $(\frac{1}{4} \text{ of sample rate})$ |
| Voltage and current waveform capture | Accuracy        | 1% of range                                  |
|                                      | Channels        | 1 or (2 muxed)                               |
|                                      | Digitizing rate | 100 to 100k Samples/Second                   |
|                                      | Memory          | 256k Samples                                 |
|                                      | Resolution      | 0.0015% of range                             |
|                                      | Triggering      | S6K Trigger In                               |

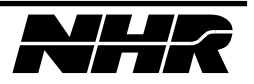
| Constant Current                  | Range        | 0 to 30               | )A,                |
|-----------------------------------|--------------|-----------------------|--------------------|
|                                   |              | 0 to 30               | 0A                 |
|                                   | Accuracy     | 0.12% of set $+ 0$ .  | 08% of range       |
|                                   | Resolution   | 0.025% of             | frange             |
| Constant Voltage                  | Range        | 1 to 20               | )V,                |
| _                                 | -            | 1 to 20               | 0V,                |
|                                   |              | 1 to 60               | 0V                 |
|                                   | Accuracy     | 0.05% of set $+ 0$ .  | 05% of range       |
|                                   | Resolution   | 0.025% of             | frange             |
| Constant Power                    | Range        | Current range time    | s Voltage range    |
| Limited to 6KW                    | Accuracy     | 1%  of set + 19       | % of range         |
|                                   | Resolution   | 0.025% of             | frange             |
| Constant Resistance               | Range        | 50% to 60             | 00% of             |
|                                   | -            | Voltage range divided | l by Current range |
|                                   | Accuracy     | 2% of s               | et *               |
| Short Circuit                     | Range        | 30A                   | 300A               |
|                                   | Resistance   | $0.33\Omega$ max      | $0.033\Omega$ max  |
|                                   | Current      | 48A max               | 480A max           |
| Loop Response                     | Range        | 30A                   | 300A               |
| Over-shoot 10% max with less than | Max di/dt    | 3A/µS                 | 30A/µS             |
| 1Vp-p ripple                      |              |                       | ·                  |
| Transient Mode                    | Settings     | 100                   | )                  |
| Only one mode (CC, CR, CP or CV)  | Total Period | 40µSec to             | 20 Sec             |
| at a time may be programmed in a  | Delay        | 20µSec to             | 20 Sec             |
| transient.                        | Resolution   | 5uSec                 |                    |
|                                   | Accuracy     | $1\% \pm 5$ uSec      |                    |
|                                   | Modes        | Single burst or       | continuous         |
| Slew Rate                         | Range        | 1.5A/Sec to 3         | 30A/uSec           |
|                                   | Resolution   | < 5118                | ec                 |
|                                   | Accuracy     | 10/4 + 5              | iSec               |
|                                   | 5            | 170±3                 |                    |

#### 4760 LXI 6KW Programmable Features 3.46

#### 3.47 4760 LXI 6KW Measurements

| Current                              | Range           | 0 to 30A,                                    |
|--------------------------------------|-----------------|----------------------------------------------|
|                                      |                 | 0 to 300A                                    |
|                                      | Accuracy        | 0.12% of reading + $0.06%$ of range          |
|                                      | Resolution      | 0.0015% of range                             |
| Voltage                              | Range           | 0 to 20V,                                    |
|                                      |                 | 0 to 200V,                                   |
|                                      |                 | 0 to 600V                                    |
|                                      | Accuracy        | 0.01% of reading + $0.02%$ of range          |
|                                      | Resolution      | 0.0015% of range                             |
| DSO                                  | Bandwidth       | DC to $(\frac{1}{4} \text{ of sample rate})$ |
| Voltage and current waveform capture | Accuracy        | 1% of range                                  |
|                                      | Channels        | 1 or (2 muxed)                               |
|                                      | Digitizing rate | 100 to 100k Samples/Second                   |
|                                      | Memory          | 256k Samples                                 |
|                                      | Resolution      | 0.0015% of range                             |
|                                      | Triggering      | S6K Trigger In                               |

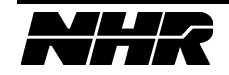

| Constant Current                  | Range        | 0 to 4.              | 5A,                |
|-----------------------------------|--------------|----------------------|--------------------|
|                                   |              | 0 to 45              | 50A                |
|                                   | Accuracy     | 0.12% of set + 0     | .08% of range      |
|                                   | Resolution   | 0.025% o             | f range            |
| Constant Voltage                  | Range        | 1 to 2               | 0V,                |
|                                   |              | 1 to 20              | 00V,               |
|                                   |              | 1 to 60              | )0V                |
|                                   | Accuracy     | 0.05% of set + 0     | .05% of range      |
|                                   | Resolution   | 0.025% o             | frange             |
| Constant Power                    | Range        | Current range time   | s Voltage range    |
| Limited to 9KW                    | Accuracy     | 1%  of set + 1       | % of range         |
|                                   | Resolution   | 0.025% o             | frange             |
| Constant Resistance               | Range        | 50% to 60            | 00% of             |
|                                   |              | Voltage range divide | d by Current range |
|                                   | Accuracy     | 2% of s              | set *              |
| Short Circuit                     | Range        | 45A                  | 450A               |
|                                   | Resistance   | $0.222\Omega$ max    | $0.0222\Omega$ max |
|                                   | Current      | 72A max              | 720A max           |
| Loop Response                     | Range        | 45A                  | 450A               |
| Over-shoot 10% max with less than | Max di/dt    | 4.5A/µS              | 45A/µS             |
| 1Vp-p ripple                      |              |                      |                    |
| Transient Mode                    | Settings     | 100                  | )                  |
| Only one mode (CC, CR, CP or CV)  | Total Period | 40µSec to            | 20 Sec             |
| at a time may be programmed in a  | Delay        | 20µSec to            | 20 Sec             |
| transient.                        | Resolution   | 5uSe                 | ec                 |
|                                   | Accuracy     | 1% + 5               | uSec               |
|                                   | Modes        | Single burst or      | continuous         |
| Slew Rate                         | Range        | 2.25A/Sec to         | 45A/uSec           |
| ·                                 | Resolution   | < 5115               | Sec                |
|                                   | Accuracy     | 10/2 + 5             | uSec               |
|                                   |              | 1 /0 ± 3             | μοτο               |

#### 3 4 8 4760 LXI 9KW Programmable Features

#### 3.49 4760 LXI 9KW Measurements

| Current                              | Range           | 0 to 45A,                                    |
|--------------------------------------|-----------------|----------------------------------------------|
|                                      |                 | 0 to 450A                                    |
|                                      | Accuracy        | 0.12% of reading + $0.06%$ of range          |
|                                      | Resolution      | 0.0015% of range                             |
| Voltage                              | Range           | 0 to 20V,                                    |
|                                      |                 | 0 to 200V,                                   |
|                                      |                 | 0 to 600V                                    |
|                                      | Accuracy        | 0.01% of reading + $0.02%$ of range          |
|                                      | Resolution      | 0.0015% of range                             |
| DSO                                  | Bandwidth       | DC to $(\frac{1}{4} \text{ of sample rate})$ |
| Voltage and current waveform capture | Accuracy        | 1% of range                                  |
|                                      | Channels        | 1 or (2 muxed)                               |
|                                      | Digitizing rate | 100 to 100k Samples/Second                   |
|                                      | Memory          | 256k Samples                                 |
|                                      | Resolution      | 0.0015% of range                             |
|                                      | Triggering      | S6K Trigger In                               |

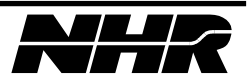

| Constant Current                  | Range        | 0 to 60               | )A,                |
|-----------------------------------|--------------|-----------------------|--------------------|
|                                   |              | 0 to 60               | 0A                 |
|                                   | Accuracy     | 0.12% of set $+ 0$ .  | 08% of range       |
|                                   | Resolution   | 0.025% of             | frange             |
| Constant Voltage                  | Range        | 1 to 20               | )V,                |
|                                   |              | 1 to 20               | 0V,                |
|                                   |              | 1 to 60               | 0V                 |
|                                   | Accuracy     | 0.05% of set $+0$ .   | 05% of range       |
|                                   | Resolution   | 0.025% of             | frange             |
| Constant Power                    | Range        | Current range time    | s Voltage range    |
| Limited to 12KW                   | Accuracy     | 1%  of set + 1%       | % of range         |
|                                   | Resolution   | 0.025% of             | frange             |
| Constant Resistance               | Range        | 50% to 60             | 00% of             |
|                                   | _            | Voltage range divided | l by Current range |
|                                   | Accuracy     | 2% of s               | et *               |
| Short Circuit                     | Range        | 60A                   | 600A               |
|                                   | Resistance   | $0.167\Omega$ max     | $0.0167\Omega$ max |
|                                   | Current      | 96A max               | 960A max           |
| Loop Response                     | Range        | 60A                   | 600A               |
| Over-shoot 10% max with less than | Max di/dt    | 6A/µS                 | 60A/µS             |
| 1Vp-p ripple                      |              |                       | ·                  |
| Transient Mode                    | Settings     | 100                   |                    |
| Only one mode (CC, CR, CP or CV)  | Total Period | 40µSec to             | 20 Sec             |
| at a time may be programmed in a  | Delay        | 20µSec to             | 20 Sec             |
| transient.                        | Resolution   | 5µSe                  | C                  |
|                                   | Accuracy     | $1\% \pm 5$ uSec      |                    |
|                                   | Modes        | Single burst or       | continuous         |
| Slew Rate                         | Range        | 3A/Sec to 6           | 0A/µSec            |
|                                   | Resolution   | < 5uS                 | ec                 |
|                                   | Accuracy     | 1% + 51               | iSec               |
|                                   |              | 170 ± 51              | ~~ • •             |

#### 3.50 4760 LXI 12KW Programmable Features

#### 3.51 4760 LXI 12KW Measurements

| Current                              | Range           | 0 to 60A,                                    |
|--------------------------------------|-----------------|----------------------------------------------|
|                                      |                 | 0 to 600A                                    |
|                                      | Accuracy        | 0.12% of reading + $0.06%$ of range          |
|                                      | Resolution      | 0.0015% of range                             |
| Voltage                              | Range           | 0 to 20V,                                    |
|                                      |                 | 0 to 200V,                                   |
|                                      |                 | 0 to 600V                                    |
|                                      | Accuracy        | 0.01% of reading + $0.02%$ of range          |
|                                      | Resolution      | 0.0015% of range                             |
| DSO                                  | Bandwidth       | DC to $(\frac{1}{4} \text{ of sample rate})$ |
| Voltage and current waveform capture | Accuracy        | 1% of range                                  |
|                                      | Channels        | 1 or (2 muxed)                               |
|                                      | Digitizing rate | 100 to 100k Samples/Second                   |
|                                      | Memory          | 256k Samples                                 |
|                                      | Resolution      | 0.0015% of range                             |
|                                      | Triggering      | S6K Trigger In                               |

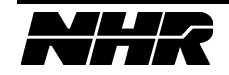

| Ciona 1700 Entri Torrev Trogra    | ininasie i cacai e |                       |                    |
|-----------------------------------|--------------------|-----------------------|--------------------|
| Constant Current                  | Range              | 0 to 90               | DA,                |
|                                   |                    | 0 to 90               | 00A                |
|                                   | Accuracy           | 0.12% of set + 0.     | .08% of range      |
|                                   | Resolution         | 0.025% of             | f range            |
| Constant Voltage                  | Range              | 1 to 20               | DV,                |
|                                   |                    | 1 to 20               | 0V,                |
|                                   |                    | 1 to 60               | 00V                |
|                                   | Accuracy           | 0.05% of set $+0.05%$ | .05% of range      |
|                                   | Resolution         | 0.025% o              | frange             |
| Constant Power                    | Range              | Current range time    | s Voltage range    |
| Limited to 18KW                   | Accuracy           | 1%  of set + 19       | % of range         |
|                                   | Resolution         | 0.025% o              | frange             |
| Constant Resistance               | Range              | 50% to 60             | 00% of             |
|                                   |                    | Voltage range divided | l by Current range |
|                                   | Accuracy           | 2% of s               | set *              |
| Short Circuit                     | Range              | 90A                   | 900A               |
|                                   | Resistance         | $0.111\Omega$ max     | $0.0111\Omega$ max |
|                                   | Current            | 144A max              | 1440A max          |
| Loop Response                     | Range              | 90A                   | 900A               |
| Over-shoot 10% max with less than | Max di/dt          | 9A/µS                 | 90A/µS             |
| 1Vp-p ripple                      |                    |                       | ·                  |
| Transient Mode                    | Settings           | 100                   | )                  |
| Only one mode (CC, CR, CP or CV)  | Total Period       | 40µSec to             | 20 Sec             |
| at a time may be programmed in a  | Delay              | 20uSec to             | 20 Sec             |
| transient.                        | Resolution         | 5uSe                  | ec                 |
|                                   | Accuracy           | $1\% \pm 5$ u Sec     |                    |
|                                   | Modes              | Single burst or       | continuous         |
| Slew Rate                         | Range              | 4.5A/Sec to           | 90A/µSec           |
|                                   | Resolution         | < 5118                | bec .              |
|                                   | Accuracy           | 1% + 51               | uSec               |
|                                   | -                  |                       |                    |

#### 3 52 4760 LXI 18KW Programmable Features

#### 3.53 4760 LXI 18KW Measurements

| Current                              | Range           | 0 to 90A,                                    |
|--------------------------------------|-----------------|----------------------------------------------|
|                                      |                 | 0 to 900A                                    |
|                                      | Accuracy        | 0.12% of reading + $0.06%$ of range          |
|                                      | Resolution      | 0.0015% of range                             |
| Voltage                              | Range           | 0 to 20V,                                    |
|                                      |                 | 0 to 200V,                                   |
|                                      |                 | 0 to 600V                                    |
|                                      | Accuracy        | 0.01% of reading + $0.02%$ of range          |
|                                      | Resolution      | 0.0015% of range                             |
| DSO                                  | Bandwidth       | DC to $(\frac{1}{4} \text{ of sample rate})$ |
| Voltage and current waveform capture | Accuracy        | 1% of range                                  |
|                                      | Channels        | 1 or (2 muxed)                               |
|                                      | Digitizing rate | 100 to 100k Samples/Second                   |
|                                      | Memory          | 256k Samples                                 |
|                                      | Resolution      | 0.0015% of range                             |
|                                      | Triggering      | S6K Trigger In                               |

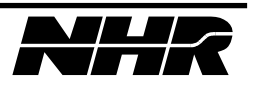

| Constant Current                  | Range        | 0 to 12               | 0A,                 |
|-----------------------------------|--------------|-----------------------|---------------------|
|                                   |              | 0 to 120              | 00A                 |
|                                   | Accuracy     | 0.12% of set $+ 0$ .  | 08% of range        |
|                                   | Resolution   | 0.025% of             | frange              |
| Constant Voltage                  | Range        | 1 to 20               | )V,                 |
|                                   |              | 1 to 20               | 0V,                 |
|                                   |              | 1 to 60               | 0V                  |
|                                   | Accuracy     | 0.05% of set $+0$ .   | 05% of range        |
|                                   | Resolution   | 0.025% of             | frange              |
| Constant Power                    | Range        | Current range time    | s Voltage range     |
| Limited to 24KW                   | Accuracy     | 1%  of set + 19       | % of range          |
|                                   | Resolution   | 0.025% of             | frange              |
| Constant Resistance               | Range        | 50% to 60             | 00% of              |
|                                   | _            | Voltage range divided | l by Current range  |
|                                   | Accuracy     | 2% of s               | et *                |
| Short Circuit                     | Range        | 120A                  | 1200A               |
|                                   | Resistance   | $0.0833\Omega$ max    | $0.00833\Omega$ max |
|                                   | Current      | 192A max              | 1920A max           |
| Loop Response                     | Range        | 120A                  | 1200A               |
| Over-shoot 10% max with less than | Max di/dt    | 12A/µS                | 120A/µS             |
| 1Vp-p ripple                      |              |                       |                     |
| Transient Mode                    | Settings     | 100                   | )                   |
| Only one mode (CC, CR, CP or CV)  | Total Period | 40µSec to             | 20 Sec              |
| at a time may be programmed in a  | Delay        | 20µSec to             | 20 Sec              |
| transient.                        | Resolution   | 5uSec                 |                     |
|                                   | Accuracy     | 1% + 5uSec            |                     |
|                                   | Modes        | Single burst or       | continuous          |
| Slew Rate                         | Range        | 6A/Sec to 12          | 20A/uSec            |
|                                   | Resolution   | < 5115                | ec                  |
|                                   | Accuracy     | $1\% \pm 51$          | iSec                |
|                                   | 5            | 170 ± 51              |                     |

#### 3.54 4760 LXI 24KW Programmable Features

#### 3.55 4760 LXI 24KW Measurements

| Current                              | Range           | 0 to 120A,                                   |
|--------------------------------------|-----------------|----------------------------------------------|
|                                      | -               | 0 to 1200A                                   |
|                                      | Accuracy        | 0.12% of reading + $0.06%$ of range          |
|                                      | Resolution      | 0.0015% of range                             |
| Voltage                              | Range           | 0 to 20V,                                    |
|                                      |                 | 0 to 200V,                                   |
|                                      |                 | 0 to 600V                                    |
|                                      | Accuracy        | 0.01% of reading + $0.02%$ of range          |
|                                      | Resolution      | 0.0015% of range                             |
| DSO                                  | Bandwidth       | DC to $(\frac{1}{4} \text{ of sample rate})$ |
| Voltage and current waveform capture | Accuracy        | 1% of range                                  |
|                                      | Channels        | 1 or (2 muxed)                               |
|                                      | Digitizing rate | 100 to 100k Samples/Second                   |
|                                      | Memory          | 256k Samples                                 |
|                                      | Resolution      | 0.0015% of range                             |
|                                      | Triggering      | S6K Trigger In                               |

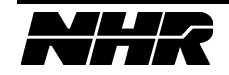

| CICO 1700 Entreoletti 11051a      |              | 5                      |                     |
|-----------------------------------|--------------|------------------------|---------------------|
| Constant Current                  | Range        | 0 to 15                | 0A,                 |
|                                   |              | 0 to 15                | 00A                 |
|                                   | Accuracy     | 0.12% of set $+ 0.12%$ | .08% of range       |
|                                   | Resolution   | 0.025% of              | f range             |
| Constant Voltage                  | Range        | 1 to 20                | DV,                 |
|                                   |              | 1 to 20                | 0V,                 |
|                                   |              | 1 to 60                | 00V                 |
|                                   | Accuracy     | 0.05% of set $+ 0$ .   | .05% of range       |
|                                   | Resolution   | 0.025% of              | f range             |
| Constant Power                    | Range        | Current range time     | s Voltage range     |
| Limited to 30KW                   | Accuracy     | 1%  of set + 19        | % of range          |
|                                   | Resolution   | 0.025% of              | frange              |
| Constant Resistance               | Range        | 50% to 60              | 00% of              |
|                                   | -            | Voltage range divided  | l by Current range  |
|                                   | Accuracy     | 2% of s                | set *               |
| Short Circuit                     | Range        | 150A                   | 1500A               |
|                                   | Resistance   | $0.0667\Omega$ max     | $0.00667\Omega$ max |
|                                   | Current      | 240A max               | 2400A max           |
| Loop Response                     | Range        | 150A                   | 1500A               |
| Over-shoot 10% max with less than | Max di/dt    | 15A/µS                 | 150A/µS             |
| 1Vp-p ripple                      |              |                        |                     |
| Transient Mode                    | Settings     | 100                    | )                   |
| Only one mode (CC, CR, CP or CV)  | Total Period | 40µSec to              | 20 Sec              |
| at a time may be programmed in a  | Delay        | 20µSec to              | 20 Sec              |
| transient.                        | Resolution   | 5uSec                  |                     |
|                                   | Accuracy     | $1\% \pm 51$           | uSec                |
|                                   | Modes        | Single burst or        | continuous          |
| Slew Rate                         | Range        | 7.5A/Sec to 1          | 50A/µSec            |
|                                   | Resolution   | < 5uS                  | lec                 |
|                                   | Accuracy     | $1\% \pm 51$           | uSec                |
|                                   |              |                        |                     |

## 3.56 4760 LXI 30KW Programmable Features

#### 3.57 4760 LXI 30KW Measurements

| Current                              | Range           | 0 to 150A,                                   |
|--------------------------------------|-----------------|----------------------------------------------|
|                                      |                 | 0 to 1500A                                   |
|                                      | Accuracy        | 0.12% of reading + $0.06%$ of range          |
|                                      | Resolution      | 0.0015% of range                             |
| Voltage                              | Range           | 0 to 20V,                                    |
|                                      |                 | 0 to 200V,                                   |
|                                      |                 | 0 to 600V                                    |
|                                      | Accuracy        | 0.01% of reading + $0.02%$ of range          |
|                                      | Resolution      | 0.0015% of range                             |
| DSO                                  | Bandwidth       | DC to $(\frac{1}{4} \text{ of sample rate})$ |
| Voltage and current waveform capture | Accuracy        | 1% of range                                  |
|                                      | Channels        | 1 or (2 muxed)                               |
|                                      | Digitizing rate | 100 to 100k Samples/Second                   |
|                                      | Memory          | 256k Samples                                 |
|                                      | Resolution      | 0.0015% of range                             |
|                                      | Triggering      | S6K Trigger In                               |

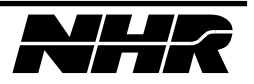

| Constant Current                  | Range        | 0 to 18                                | 0A,                 |
|-----------------------------------|--------------|----------------------------------------|---------------------|
|                                   |              | 0 to 180                               | 00A                 |
|                                   | Accuracy     | 0.12% of set + 0.08% of range          |                     |
|                                   | Resolution   | 0.025% of range                        |                     |
| Constant Voltage                  | Range        | 1 to 20                                | )V,                 |
|                                   |              | 1 to 20                                | 0V,                 |
|                                   |              | 1 to 60                                | 0V                  |
|                                   | Accuracy     | 0.05% of set $+0$ .                    | 05% of range        |
|                                   | Resolution   | 0.025% of                              | frange              |
| Constant Power                    | Range        | Current range time                     | s Voltage range     |
| Limited to 36KW                   | Accuracy     | 1%  of set + 19                        | % of range          |
|                                   | Resolution   | 0.025% of                              | frange              |
| Constant Resistance               | Range        | 50% to 6000% of                        |                     |
|                                   |              | Voltage range divided by Current range |                     |
|                                   | Accuracy     | 2% of set *                            |                     |
| Short Circuit                     | Range        | 180A                                   | 1800A               |
|                                   | Resistance   | $0.0556\Omega$ max                     | $0.00556\Omega$ max |
|                                   | Current      | 290A max                               | 2900A max           |
| Loop Response                     | Range        | 180A                                   | 1800A               |
| Over-shoot 10% max with less than | Max di/dt    | 18A/µS                                 | 180A/µS             |
| 1Vp-p ripple                      |              |                                        |                     |
| Transient Mode                    | Settings     | 100                                    | )                   |
| Only one mode (CC, CR, CP or CV)  | Total Period | 40µSec to                              | 20 Sec              |
| at a time may be programmed in a  | Delay        | 20µSec to 20 Sec                       |                     |
| transient.                        | Resolution   | 5uSec                                  |                     |
|                                   | Accuracy     | $1\% \pm 5\mu Sec$                     |                     |
|                                   | Modes        | Single burst or continuous             |                     |
| Slew Rate                         | Range        | 9A/Sec to 18                           | 30A/uSec            |
|                                   | Resolution   | < 5uS                                  | ec                  |
|                                   | Accuracy     | $1\% \pm 51$                           | iSec                |
|                                   | -            | 170 ± 51                               |                     |

#### 3.58 4760 LXI 36KW Programmable Features

#### 3.59 4760 LXI 36KW Measurements

| Current                              | Range           | 0 to 180A,                                   |
|--------------------------------------|-----------------|----------------------------------------------|
|                                      | -               | 0 to 1800A                                   |
|                                      | Accuracy        | 0.12% of reading + $0.06%$ of range          |
|                                      | Resolution      | 0.0015% of range                             |
| Voltage                              | Range           | 0 to 20V,                                    |
|                                      |                 | 0 to 200V,                                   |
|                                      |                 | 0 to 600V                                    |
|                                      | Accuracy        | 0.01% of reading + $0.02%$ of range          |
|                                      | Resolution      | 0.0015% of range                             |
| DSO                                  | Bandwidth       | DC to $(\frac{1}{4} \text{ of sample rate})$ |
| Voltage and current waveform capture | Accuracy        | 1% of range                                  |
|                                      | Channels        | 1 or (2 muxed)                               |
|                                      | Digitizing rate | 100 to 100k Samples/Second                   |
|                                      | Memory          | 256k Samples                                 |
|                                      | Resolution      | 0.0015% of range                             |
|                                      | Triggering      | S6K Trigger In                               |

DSO Range is the same as Current or Voltage being measured.

\* CR Accuracy: Set 50% to 1000% of range = 2% accuracy Set 1000% to 6000% of range = 10% accuracy

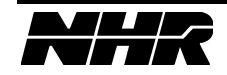

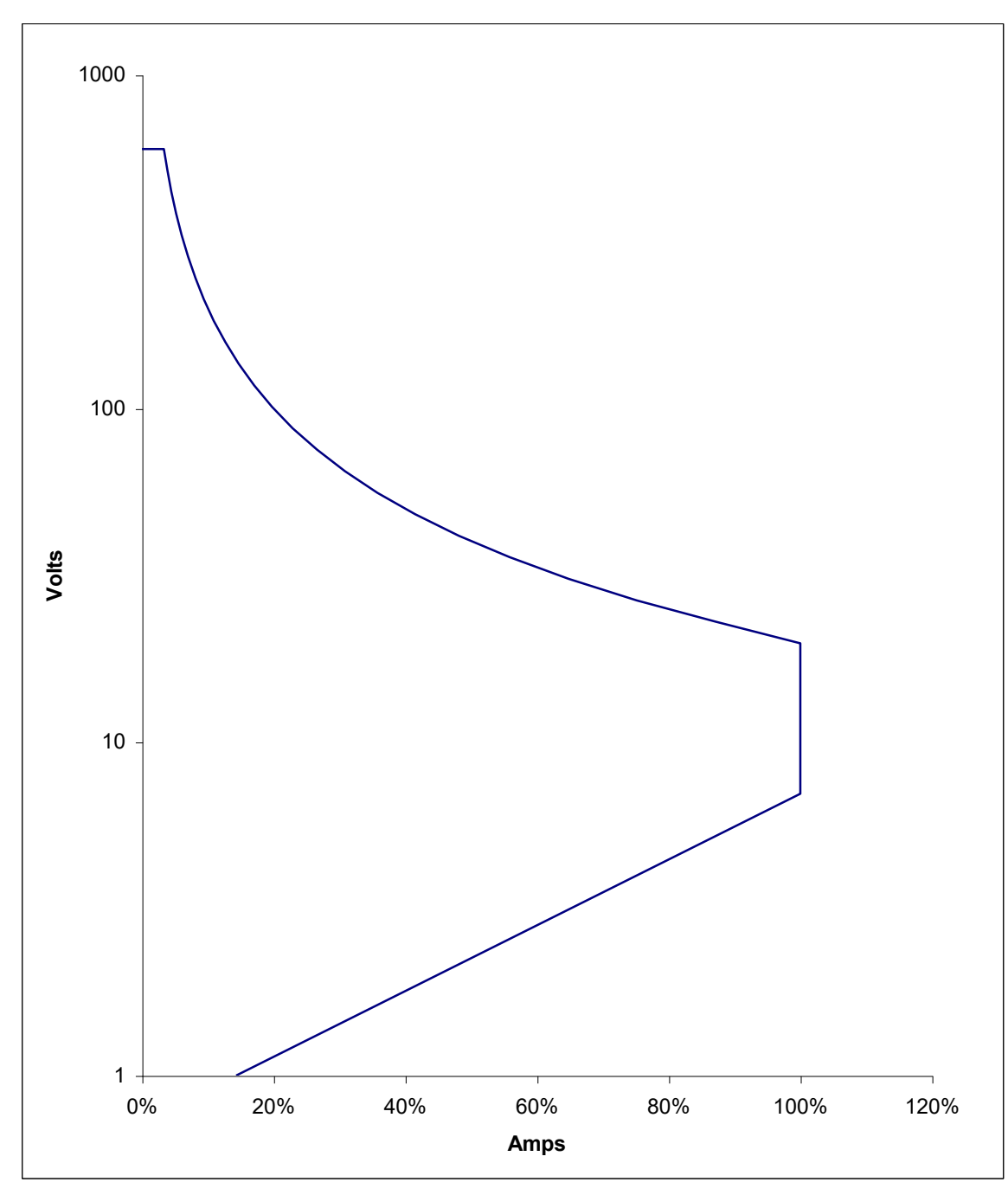

3.60 4760 LXI Operating Envelope

4760 LXI Operating Envelope

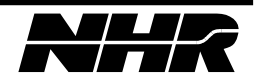

# 3.61 Block Diagram

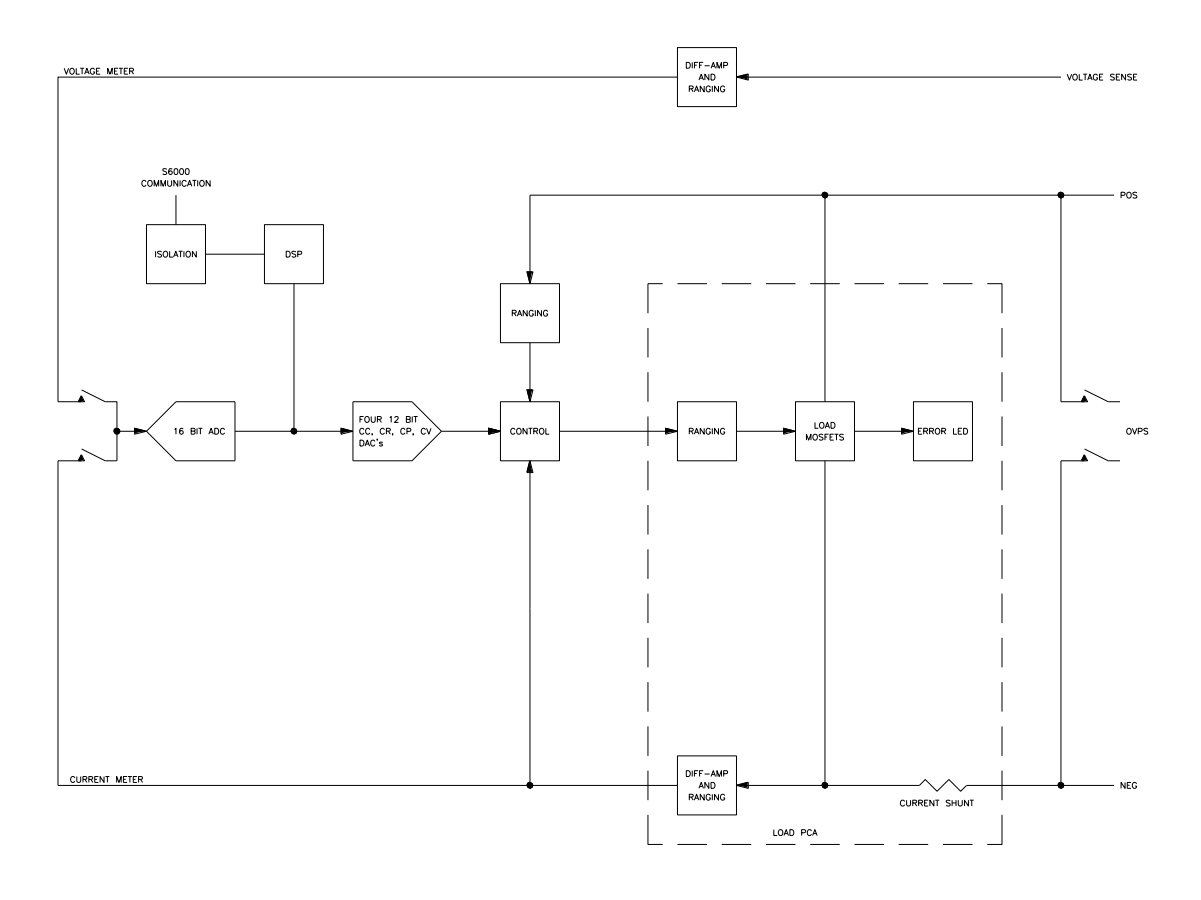

4700 LXI DC Load Block Diagram

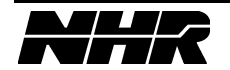

This page intentionally left blank.

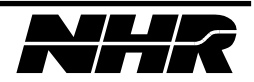

# 4. INSTALLATION

#### 4.1 Hardware Installation

Unpack the load. Save the packing material if a need arises to return the load.

The load is designed to mount into a 19" rack. Optional slide rails are available for the 10.5 inch chassis. The 5.25 inch chassis can be mounted on right angle slide brackets.

Select a suitable location, which meets size, weight, temperature, airflow, control power input and load power input requirements.

#### 4.1.1 VOLTAGE SELECT Switch

This switch/indicator is located on the rear panel, selects 115V or 230V AC input power. This switch must be set to the applied input voltage or damage to the load will occur.

#### 4.1.2 AC INPUT Connector

Located on the rear panel, supplies AC input power to the fans and control circuits.

Mating cable type is:

| NH Part # | Description                         | Commercial Part # | Manufacturer |
|-----------|-------------------------------------|-------------------|--------------|
| 8030207   | CABLE, AC PWR<br>18X3/6-7'/NEMA-IEC | 17500             | BELDEN/VOLEX |

#### 4.1.3 Adequate Ventilation

#### 4.1.3.1 Input Cooling

Input cooling air filtration is required if equipment is not in a clean environment.

#### 4.1.3.2 Airflow

The load will dissipate its power rating in heat.

| POWER(WATTS) | HEAT(BRITISH THERMAL UNITS) |
|--------------|-----------------------------|
| 36,000W      | 122,832 BTU                 |
| 30,000W      | 102,360 BTU                 |
| 24,000W      | 81,888 BTU                  |
| 18,000W      | 61,416 BTU                  |
| 12,000W      | 40,944 BTU                  |
| 6,000W       | 20,472 BTU                  |
| 4,000W       | 13,648 BTU                  |
| 3,000W       | 10236 BTU                   |
| 2,000W       | 6,824 BTU                   |
| 1,000W       | 3,412 BTU                   |
|              |                             |

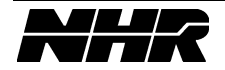

Allow for 600CFM (3Kw & 6Kw) and 300CFM (1Kw & 2Kw) per chassis, of air to enter the front and exit the rear of the load. This must be cool air and not hot re-circulated air.

#### 4.1.3.3 Adequate Floor Space

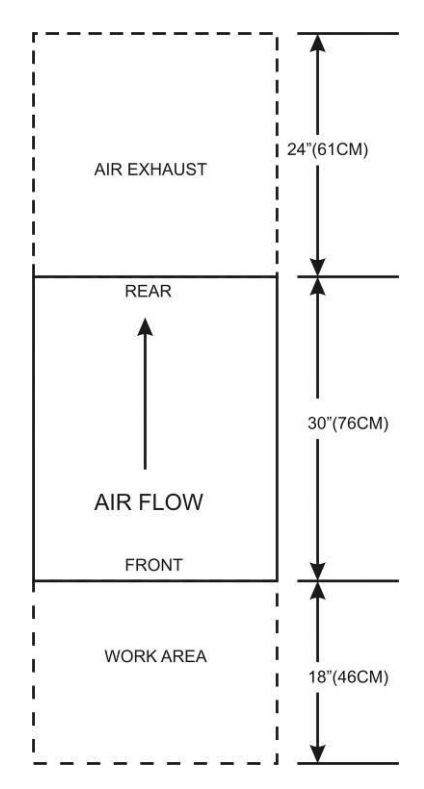

As shown a minimum of 24"(61CM) floor space must be provided at the rear of the Load. Also 18"(46CM) at the front. Failure to provide adaquate floor space may result in Overtemperature Errors.

The load will dissipate over 6KW of heat per chassis.

Allow for 600CFM, per chassis, of air to enter the front and exit the rear of the load. This must be fresh cool air and not hot re-circulated air.

# 4.1.4 Load Positive and Negative Bus Bars

Located on the rear panel, is the load power input connections.

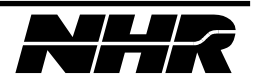

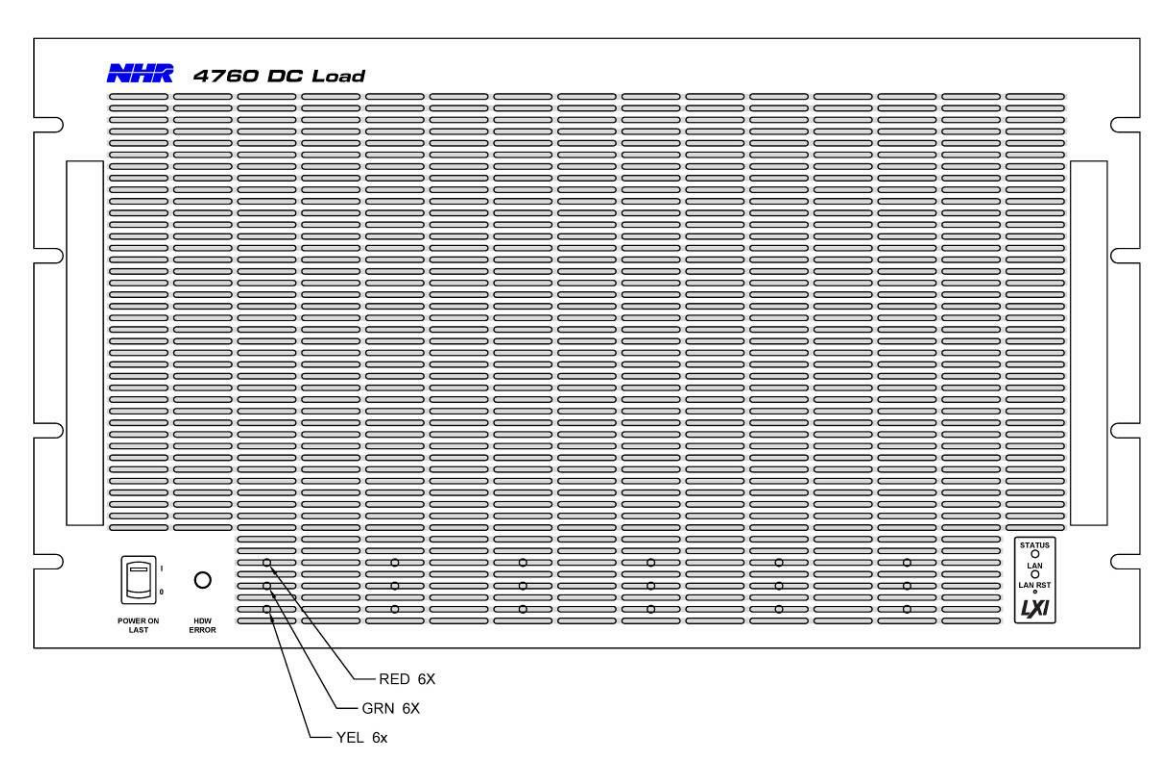

# 4.1.5 Front View. Standard for a System Load

# 4.1.6 Rear View

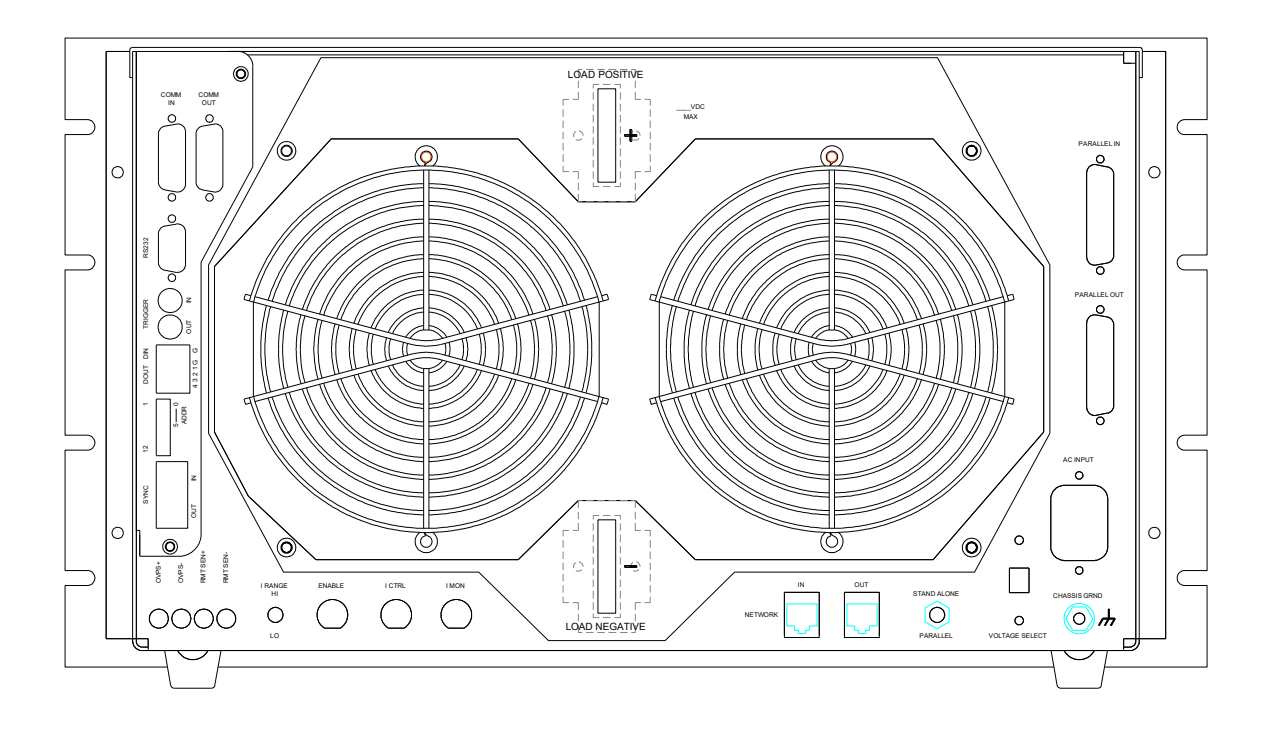

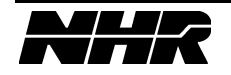

# 4.1.7 200A Current Limit Switch

If the load is always used at less than 200A, smaller wire may be used when a maximum current limit of 200A is selected.

Switch 11 is located on the rear panel between the DOUT and SYNC connectors. Setting Switch 11 to 0 (factory default) allows full current operation and 1 limits current to 200A. When a switch bit is moved toward the outside of the chassis, the bit is set to 0. When a switch bit is moved toward the fan, the bit is set to 1. This switch is only read once at power up. If this switch is changed, the load must be turned off and on again for the new switch setting to take effect.

# 4.1.8 Boot from EPROM Switch

This is useful if the firmware in FLASH has been corrupted.

Switch 8 is located on the rear panel between the DOUT and SYNC connectors. If Switch 8 is set to 1, the DSP will boot from firmware in EPROM. When Switch 8 is set to 0 (factory default) the DSP will boot from firmware in FLASH. When a switch bit is moved toward the outside of the chassis, the bit is set to 0. When a switch bit is moved toward the fan, the bit is set to 1. This switch is only read once at power up. If this switch is changed, the load must be turned off and on again for the new switch setting to take effect.

# 4.1.9 RMT SEN and OVPS Connectors

Located on the rear panel, provides Remote Voltage Sense and Over Voltage Power Supply connections.

Remote voltage sense wires may be connected to the DC source for more accurate voltage metering. If remote sense is used it must be selected in software.

Over Voltage Power Supply wires may be connected to the Over Voltage DC source for over voltage testing. An internal over voltage relay may be selected in software to connect the OVPS input to the load positive and negative inputs.

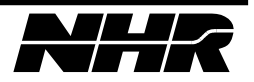

#### 4.2 Serial Communication

Serial communication to other NHR devices is available through the COMM IN and COMM OUT. COMM IN / OUT is an NHR proprietary version of an RS-485 serial port. It allows multiple NHR products to be connected to a single COM port.

# 4.2.1 ADDR Switches

The 6-bit address switch on the rear of the load is used to set a unique communication address for the load on the S6000 family serial interface. The address switch on the load CANNOT be the same as any other device on that port.

This address switch setting determines a 6-bit binary address. The LSB, SW1, ADDR 0, is on top, near the DOUT connector. The MSB, SW6, ADDR 5, is on the bottom. When a switch bit is moved toward the outside of the chassis, the bit is set to 0. When a switch bit is moved toward the fan, the bit is set to 1. This switch is only read once at power up. If this switch is changed, the load must be turned off and on again for the new switch setting to take effect.

Examples:

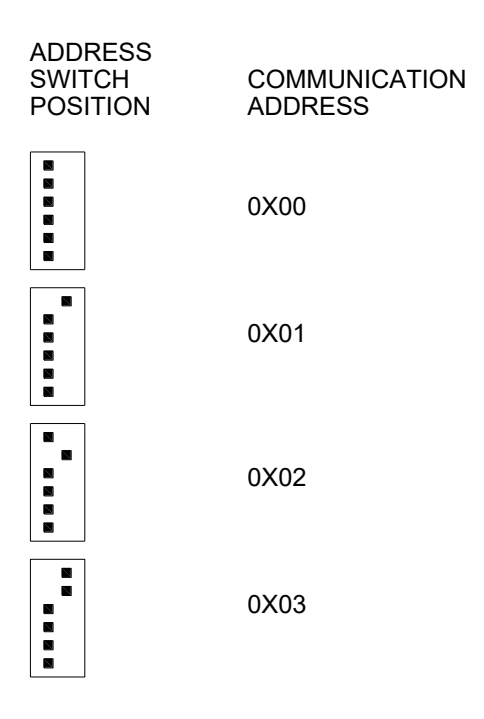

# 4.2.2 Baud Rate Switch

A baud rate of 19.2k or 38.4k may be selected when the COMM IN / OUT is set. In most cases, 38.4k (factory default) will be used.

If you want to change the desired baud rate, select Switch 10 on the Rear Panel, between the DOUT and SYNC connectors. Setting 0 selects 19.2k baud and setting 1 selects

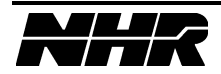

38.4k baud. When a switch bit is moved toward the outside of the chassis, the bit is set to 0. When a switch bit is moved toward the fan, the bit is set to 1. This switch is only read once at power up. If this switch is changed, the load must be turned off and on again for the new switch setting to take effect.

# 4.2.3 COMM IN Select Switch

To enable the communication to other NHR devices enable the COMM IN using switch 9 on the Rear Panel. Setting 0 allows the use of COMM IN and setting 1 prohibits the use of COMM IN. When a switch bit is moved toward the outside of the chassis, the bit is set to 0. When a switch bit is moved toward the fan, the bit is set to 1. This switch is only read once at power up. If this switch is changed, the load must be turned off and on again for the new switch setting to take effect.

# 4.2.4 Additional Devices

The COMM OUT connector can be used to communicate with other Loads or NH Instruments that have COMM IN / OUT connectors. Any additional devices connected using the COMM IN / OUT chain must have unique 6-bit Address values set on the rear panel Address switch.

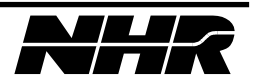

# 4.2.5 COMM IN / COMM OUT Connectors

Located on the rear panel, this connector will mate with NHR type modules. This connection may be used for control of the load in a test system. If COMM IN is used, set switch 9 to 0. Refer to the Serial Select Switch section.

| Pin | COMM OUT – FEMALE | Pin | COMM IN - MALE |
|-----|-------------------|-----|----------------|
| 1   | TX_IN-            | 1   | TX_IN-         |
| 2   | TRIGIN+           | 2   | TRIGIN+        |
| 3   | GND               | 3   | GND            |
| 4   | TX_IN+            | 4   | TX_IN+         |
| 5   | INTLKIN+          | 5   | INTLKIN+       |
| 6   | INTLKIN-          | 6   | INTLKIN-       |
| 7   | LCLOUT0+          | 7   | LCLIN0+        |
| 8   | LCLOUT-           | 8   | LCLIN0-        |
| 9   | RX_IN-            | 9   | RXOUT-         |
| 10  | TRGOUT+           | 10  | TRGOUT+        |
| 11  | TRGOUT-           | 11  | TRGOUT-        |
| 12  | RX_IN+            | 12  | RXOUT+         |
| 13  | TRIGIN-           | 13  | TRIGIN-        |
| 14  | LCL10UT+          | 14  | LCLIN1+        |
| 15  | LCL10UT-          | 15  | LCLIN1-        |

Signal levels on this connector are differential with levels conforming to RS422 specification.

#### Mating connector type is:

| NH Part | Description                 | Commercial Part # | Manufacturer |
|---------|-----------------------------|-------------------|--------------|
| 6200844 | DSUB 15 Socket<br>(COMM IN) | DA15S             | ITT CANNON   |
| 6200799 | DSUB 15 Plug                | DA15P             | ITT CANNON   |
|         | (COMM OUT)                  |                   |              |
| 6200800 | DSUB Shell                  | DA24658           | ITT CANNON   |
| 6201309 | DSUB Screw Lock             | D20419-21         | ITT CANNON   |

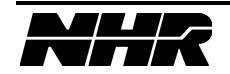

# 4.3 Ethernet Port Communication

The Ethernet port option provides a 100BaseT LAN connection. As with any Ethernet network device, there are a variety of ways to connect to a Windows PC, and a variety of ways to assign an Ethernet address (IP address) to the device.

To connect the Load directly to a Windows PC, an Ethernet crossover cable will be required (Belkin Part Number A3X126-14-YLW-M or equivalent). If the Load is connected to a network switch or router that is connected to the Windows PC, a standard 100BaseT network patch cable can be used.

# 4.3.1 NETWORK IN / OUT Connectors

Standard Ethernet 100BaseT RJ45 8 pin connector

Mating cable type is:

| NH Part # | Description                              | Commercial Part # | Manufacturer |
|-----------|------------------------------------------|-------------------|--------------|
| 8364363   | Ethernet Network<br>Cross-over Cable     | A3X126-14-YLW-M   | BELKIN       |
| -         | Ethernet Network<br>Standard Patch Cable | A3L791-14         | BELKIN       |

# 4.3.2 IP Addressing

The Load can obtain an Ethernet IP address in two ways; It will be assigned an address dynamically using Ethernet DHCP protocol if there is a router or other DHCP server in the connection network, or it will auto-assign itself an address after 30 seconds.

The Load will only request a dynamic address on power up, plugging and un-plugging the Ethernet cable has no effect.

If the Load auto-assigns an address, it will be in the domain 192.168.000.nnn with subnet mask 255.255.255.000. The nnn value will be the modulo 256 sum of the lower three bytes of the device MAC value. The MAC value is a factory assigned six byte value unique to every networked device.

To talk to a Load that has auto-assigned an address, the PC network interface must be in the same domain. This may require going to the Windows, Settings, Network and Dialup Connections control panel for the Network Interface. Under the IP properties, the IP address will have to be changed to a fixed address such as 192.168.000.001 or 192.168.000.002.

All of this setup and connection must be done before launching the NH software, which will find networked devices that are in the same IP address domain as the PC network interface. Please see Appendix A for a more detailed discussion of Ethernet setup and configuration options.

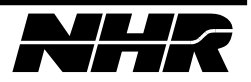

#### 4.4 Hardwired-Paralleled System

One Master and up to five Auxiliary chassis may be paralleled. The Master is on top, Auxiliary 1 under the Master, Auxiliary 2 under Auxiliary 1 and so on to the last Auxiliary on the bottom.

Only a Master has a Controller circuit card. Auxiliary chassis do not have a Controller circuit card and cannot operate stand-alone.

When Master and Auxiliary chassis are operating in parallel:

- 1) The Stand Alone / Parallel switch must be set to Parallel.
- 2) Both Parallel In and Parallel Out must be connected.
- 3) All "Load Positive" connections must be tied together.
- 4) All "Load Negative" connections must be tied together.

Connect Parallel Out of the Master to Parallel In of Auxiliary one. Connect Parallel Out of Auxiliary 1 to Parallel In of Auxiliary 2 and so on to the last Auxiliary chassis. Connect Parallel Out of the last Auxiliary to Parallel In of the Master.

# 4.4.1 STAND ALONE / PARALLEL Switch

Set to Stand Alone when operating Stand Alone or for software-paralleled Masters. Set to Parallel when hardware-paralleling one Master with multiple Auxiliary loads.

# 4.4.2 PARALLEL IN Connector

Located on the rear panel, is used to hardware-parallel one Master chassis with multiple Auxiliary chassis. Connect to Parallel Out of the previous chassis. Sync In / Out is not used.

| NH Part # | Description                   | Commercial Part # | Manufacturer |
|-----------|-------------------------------|-------------------|--------------|
| 8030657   | CABLE, DB25 M/M<br>6FT SERIAL | BC00703           | BLACK BOX    |

Mating cable type is:

#### 4.4.3 PARALLEL OUT Connector

Located on the rear panel, is used to hardware-parallel one Master chassis with multiple Auxiliary chassis. Connect to Parallel In of the next chassis. Sync In / Out is not used.

Mating cable type is:

| NH Part # | Description                   | Commercial Part # | Manufacturer |
|-----------|-------------------------------|-------------------|--------------|
| 8030657   | CABLE, DB25 M/M<br>6FT SERIAL | BC00703           | BLACK BOX    |

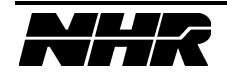

# 4.4.4 Paralleled System Rear View

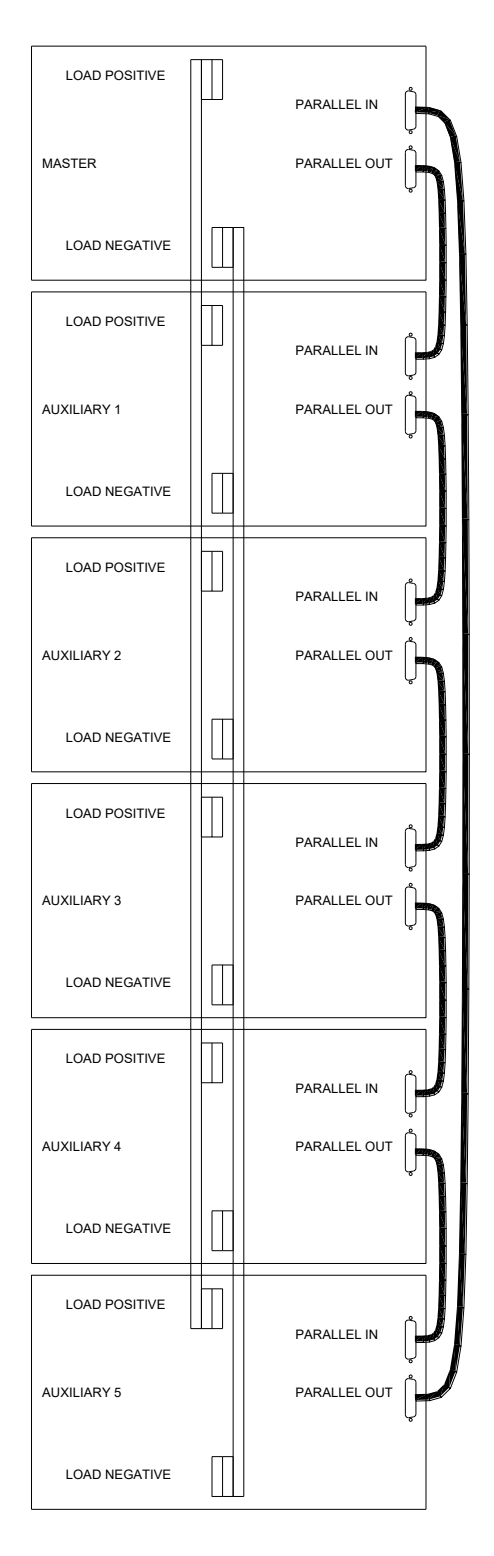

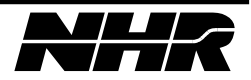

# 4.4.5 Paralleled Connection and Wiring

Each 4700 LXI/4760 LXI load is capable of extreme current. The loads must be wired appropriately to prevent wire damage. Appendix A shows how to wire the 4700 LXI/4760 LXI loads taking advantage of the full current rating of the load. As shown, the wires must be distributed along all the buss bars. If the current is limited by the DC Source (UUT) then there is no need to wire for full load current. **WARNING: Using a higher current rated DC Source than the system is wired for may damage external load wiring.** Use the National Electric Code Ampacity tables to select wire type and size.

The physical location of the loads is critical. Master and Auxiliary load boxes must be mounted directly above and below each other using the buss bar technique as in Appendix A. Communication from one load box to the next via the parallel cable may be disrupted if the buss bar from load to load is not used. P/N 1109207 BUSS BAR KIT

#### 4.5 Software-Paralleled System

Many Masters may be paralleled.

When multiple Masters are operating in parallel:

- 1) The Stand Alone / Parallel switch must be set to Stand Alone.
- 2) Sync Out from one load is connected to Sync In of the next.
- 3) All "Load Positive" connections must be tied together.
- 4) All "Load Negative" connections must be tied together.

# 4.5.1 SYNC IN / OUT Connectors

Located on the rear panel, are used to software-parallel multiple Master Loads. Parallel In and Parallel Out are not used. Connect Sync Out of one Load to Sync In of the next Load.

|   | SYNC OUT      |   | SYNC IN       |
|---|---------------|---|---------------|
| 1 | Waveform Sync | 1 | Waveform Sync |
| 2 | Common        | 2 | Common        |
| 3 | No Connect    | 3 | No Connect    |
| 4 | Command Sync  | 4 | Command Sync  |

Mating connector is a modular RJ22 4P/4C type.

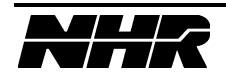

# 4.6 Digital Inputs and Outputs

#### 4.6.1 TRIGGER IN/OUT Connectors

Located on the rear panel, these are the hardware trigger input and output connectors.

| Connector   | Description                                                |
|-------------|------------------------------------------------------------|
| Trigger In  | Negative true TTL level signal with 1K Ohm pull up to +5V  |
| Trigger Out | Negative true TTL level output with 39 Ohm series resistor |

Mating Connector type is:

| NH Part | Description      | Commercial Part # | Manufacturer |
|---------|------------------|-------------------|--------------|
| 6000262 | SMB CO-AX 50 Ohm | 131-1403-016      | EF JOHNSON   |

This connector is used with RG178 type 50-ohm CO-AXIAL cable.

NOTE: These signals are referenced to chassis.

#### 4.6.2 DIN Connector

DIN Voltage (OpenCircuit) is 0V, 10K pull down resistor. Range is 0-5V. CMOS logic. The state may be measured. Timing measurements may be made from Trigger In to Digital In or any DSO measurement.

NOTE: This signal is referenced to chassis.

| Pin | Description |
|-----|-------------|
| 1   | GND         |
| 2   | DIN         |
| 3   | GND         |
| 4   | DOUT 1      |
| 5   | DOUT 2      |
| 6   | DOUT 3      |
| 7   | DOUT 4      |

# 4.6.3 DOUT Connector

Four open collector outputs with 1k pull-up resistors to +5V are provided for generalpurpose output.

NOTE: These signals are referenced to chassis.

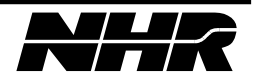

## 4.6.4 ENABLE Connector

A logic signal input to enable and disable the use of the external current control input. Applying a LOW (0 to 1.5v) and then a HIGH (3.5 to 5.0V) will enable the external current control input.

NOTE: This signal is referenced to chassis.

# 4.7 Analog Inputs and Outputs

#### 4.7.1 I CTRL Connector

When External Current Control Enable is ENABLED, the Constant Current #2 setpoint is set proportional to the voltage on this input.

There are five programmable setpoints for the 4700 LXI load. Constant Current #1, Constant Power, Constant Voltage, Constant Resistance, and Constant Current #2. None, one, some, or all may be enabled at any one time. The first four modes mentioned are controlled by the computer interface port. Constant Current #2 is controlled by the External Current Control Enable input and the Ext Current Control Voltage Input. Of ALL the enabled modes, the one that is most restrictive to current flow will prevail.

0V = 0A

10V = 100%A of the current range.

Accuracy is  $\pm 15\%$ , repeatability is  $\pm 1\%$ .

NOTE: The voltage must be common with the load input negative bus bar.

# 4.7.2 I RANGE HI / LOW Switch

This selects the current range when External Current Control Enable is ENABLED. This switch has NO effect when the load has been under the control of the PC.

# 4.7.3 I MON Connector

This output voltage is a voltage proportional to the amount of current through the load.

0V = 0A

10V = 100%A of the current range.

Accuracy is  $\pm 15\%$ , repeatability is  $\pm 1\%$ .

NOTE: The voltage output is common with the load input negative bus bar.

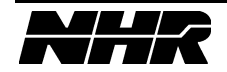

#### 4.8 Software Installation

#### 4.8.1 Software Installation from DVD

Close all programs that are currently running in windows. Insert the DVD into the drive, if your drive is configured for Autoplay the setup program should start. If Autoplay is not enabled, you will need to view the contents of the disk and double click on 'Setup' to start the installation.

Follow the prompts on the screen to install. You will need to reboot during the process.

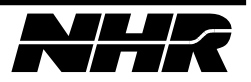

# 5. TOUCH PANEL OPERATION (STD FOR INSTRUMENT LOAD)

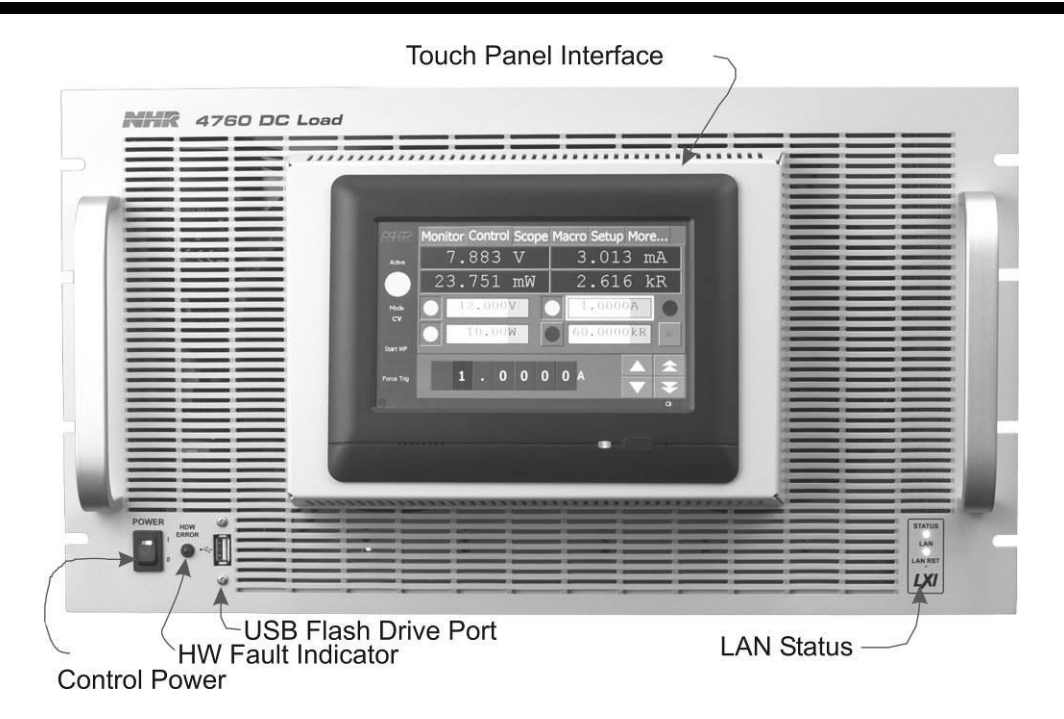

# 5.1 Control Power Switch and Indicator

This switch/indicator is located on the front panel. When ON, this switch/indicator will light indicating fan, control power is applied, and the CPU is operating.

# **5.2 Error Indicator**

The error indicator is located on the front panel and indicates either a fuse has blown or the load has detected an over temperature condition.

# 5.3 Operation

The front panel is a touch-sensitive panel which allows for local operator control and monitoring of the load. It consists of a common control bar area on the left of the display and a tab control on the right. Along the bottom are status indicators.

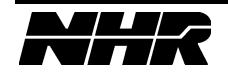

| Control Bar     |             |           |        |      |      |       | Tal          | b Control 🗕  |             |
|-----------------|-------------|-----------|--------|------|------|-------|--------------|--------------|-------------|
| RITE            | Moni        | tor C     | ontrol | Scop | e Se | tup M | lore         | ←            | P           |
| On Off          |             | 5.8       | 00     | V    |      | 99.9  | 984 A        |              | )           |
|                 | 57          | 9.9       | 10     | W    |      | 58.(  | )10 m        | R            |             |
| Mode<br>CC      |             | 600       | .000   | v    |      | 100.  | .000A        |              | Tab         |
| Start WF        |             | 0.        | 3000   | kW   |      | 10000 | 0.00 R       | SC           | Page        |
| Force           | 1           | 2         | 3      | 4    | 5    | +/-   | <            | CE           |             |
| Trig            | 6           | 7         | 8      | 9    | 0    | •     | Enter        | С            |             |
| Fault Indicator | Status text | goes here | >      |      |      | c     | Clear Faults | Clr<br>Updat | e Indicator |

# 5.3.1 Editing a Value

Simply touch the field you want to edit. A yellow box will be drawn around the selected field and its value will be modified by the editor. There are two styles of editor; a spin editor and a data entry editor. Touch the selected field (the one with the yellow box) again to change the editor style.

# 5.3.1.1 Spin Editor

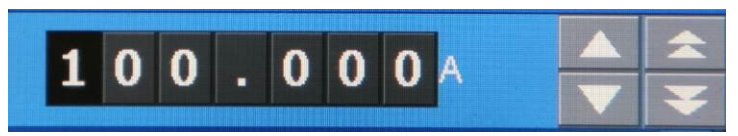

Select the digit to change by touching the digit. Then, using the up (for increment) or down (for decrement) buttons press and the value will change accordingly. The value will continue to increment or decrement as long as the up/down buttons are pressed. The double arrow buttons repeat at a faster rate.

IMPORTANT: The values in the spin editor are sent IMMEDIATELY to the hardware as they are changing.

#### 5.3.1.2 Data Entry Editor

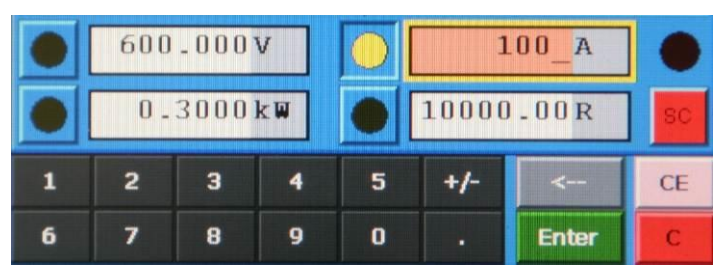

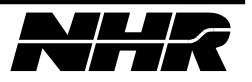

The data entry editor allows direct entry of a value. As the editor buttons are pressed, the new value is shown in the field being edited. The text background will be rose while it is being edited. The value is NOT sent to the hardware until the Enter key is pressed. At that time, the value is sent to the hardware and the text background is changed to white.

# 5.3.2 Control Bar

The control bar is always visible on the left side of the display. The On/Off indicator and the mode indicator are always visible. Depending on the tab selected, there may also be waveform control buttons.

# 5.3.3 Tab Control

The tab control selects the tab page. Each tab page contains related controls. There are five tab pages.

- Monitor page for monitoring measurements
- Control page for controlling the operating modes and settings of the load
- Scope page for viewing waveforms
- Setup page for choosing various options
- More page for miscellaneous actions

# **5.4 Monitor Page**

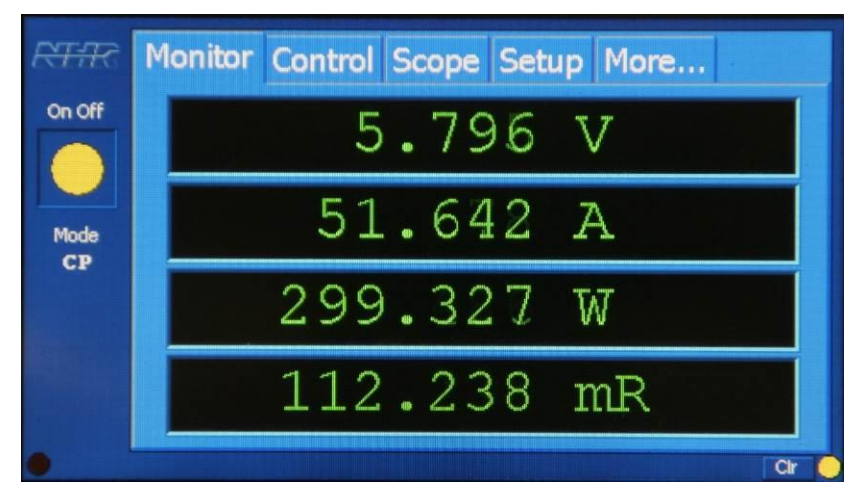

The monitor page is used to monitor the conditions of the load. Up to four measurements can be displayed. Whatever measurements are selected in the control page will be displayed on the monitor page.

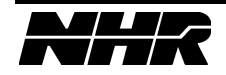

# **5.5 Control Page**

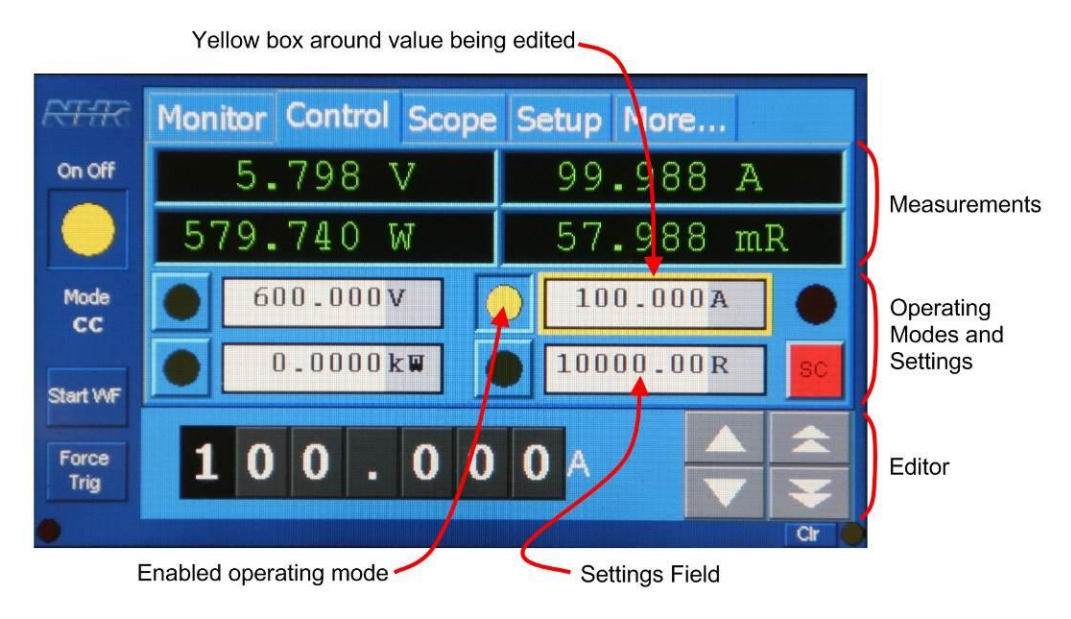

# 5.5.1 Operating Modes

The control tab is where the operating modes are selected and what value they are set to. The 4700 family of loads can have any number of operating modes enabled at a time. Simply touch the button next to the value for the operating mode you want to enable or disable. When the button is lit, that mode is enabled. The mode is identified by the units associated with the setting.

| Abbreviation | Units   | <b>Operating Mode</b>    |  |  |
|--------------|---------|--------------------------|--|--|
| V            | Voltage | Constant Voltage (CV)    |  |  |
| А            | Amperes | Constant Current (CC)    |  |  |
| W            | Watts   | Constant Power (CP)      |  |  |
| R            | Ohms    | Constant Resistance (CR) |  |  |

When multiple modes are enabled at one time, the mode that will draw the LEAST current will be the controlling, or active, mode. The active mode is always displayed in the control bar under the "Mode" label.

For example, the display above indicates that the load is drawing about 100A on a supply that is outputting 5.8V. The only mode button enabled is for CC mode so CC mode is active and shown in the control bar. Notice that the load is dissipating 580W. Now, if we select the CP mode to be enabled with a setting of 300W we would expect that to become the active mode since it takes less current to draw 300W than 100A.

NOTE: Use the Setup page to program the desired slew rate that applies when the operating mode settings are changed.

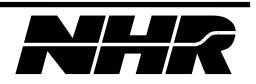

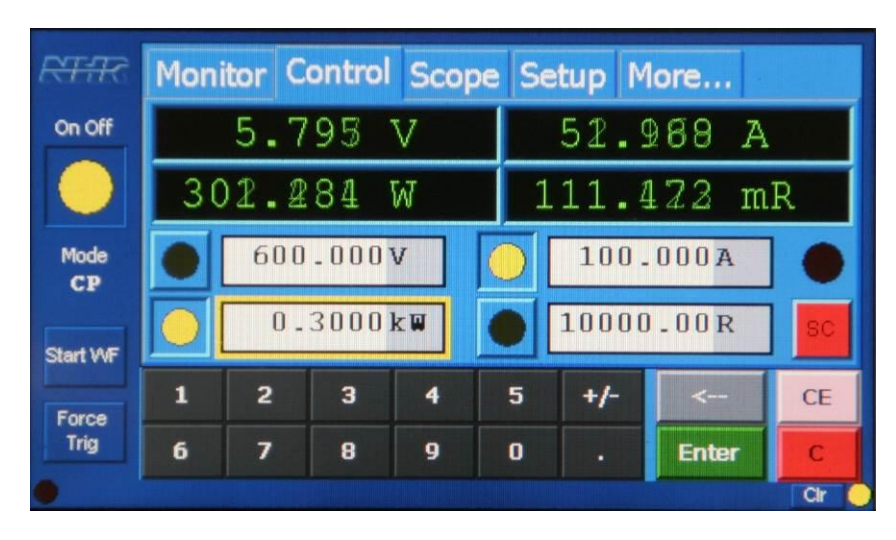

# 5.5.1.1 Short Circuit

Short circuit is an operating mode, but unlike the other modes, it is mutually exclusive with all other modes. If you go into short circuit mode the load will draw as much current as it can without exceeding its maximum rated power. Because this mode supersedes the other modes and has the power to be destructive going into short circuit mode is a two-step process.

Step 1: Press the red SC button.

Step 2: Respond to the dialog:

| त्सन्तर    | Mon     | tor (   | Control  | Scop     | e Set     | up Mo | ore   |    |
|------------|---------|---------|----------|----------|-----------|-------|-------|----|
| On Off     | Continu | ie putt | ing load | in short | circuit r | node? |       | R  |
| Mode<br>CC |         |         |          |          |           |       |       |    |
| Start WF   |         |         |          |          |           |       | Ţ.    | SC |
| Force      |         |         | Ok       |          | C         | ancel |       | CE |
| Trig       | 6       | /       | ¥        | У        | U         | ·     | Enter | C  |

When OK is pressed, the load will be put in short circuit mode.

To remove the short, press the red SC button or turn the load off with the On/Off button in the control bar. NOTE: the load will NOT start up in short circuit mode when the on/off button is toggled back to on.

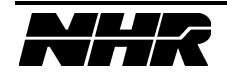

#### 5.6 Scope Page

| REAR          | Monitor Control Scope Setup More                                                                                                    |    |
|---------------|----------------------------------------------------------------------------------------------------|----|
| On Off        | Cursors Off.                                                                                                    | Ð  |
|               |                                                                                                    |    |
| Mode<br>CC    |                                                                                                    | 7  |
| Run<br>Once   |                                                                                                    | Ð  |
| Force<br>Trig | 0.00ms [500.00ms] 500.00ms   Prev Image: Construction of the state of the state | 1  |
| •             | Qr                                                                                                    | TO |

The Scope page allows viewing and analysis of captured waveforms.

# 5.6.1 Setup Waveform Capture

Setup options for the waveform capture on the setup page.

#### 5.6.1.1 Acquisition Setup

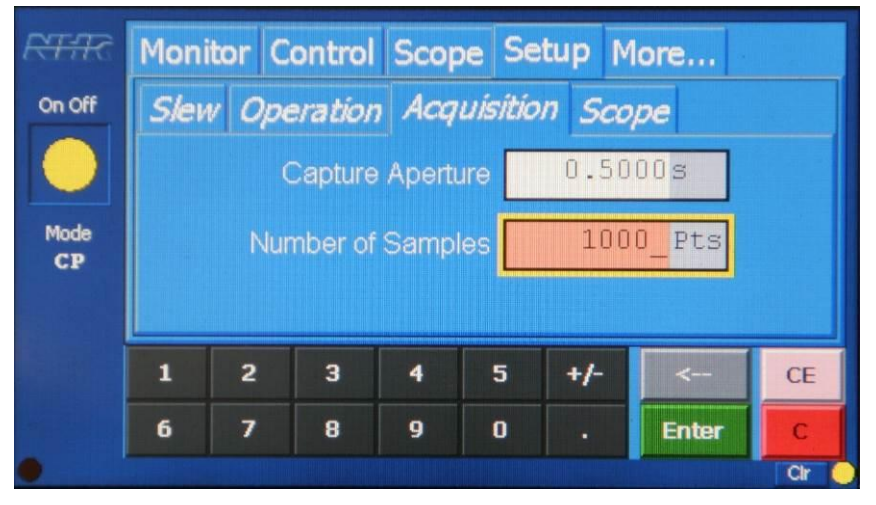

The Acquisition sub-tab defines the total time for the capture (aperture) and the number of samples over that time. To determine sample rate in hertz, <Sample Rate> = <Samples> / <Aperture>. In the above example, a 0.5 second aperture and 1000 samples yields a sample rate of 2000Hz.

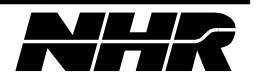

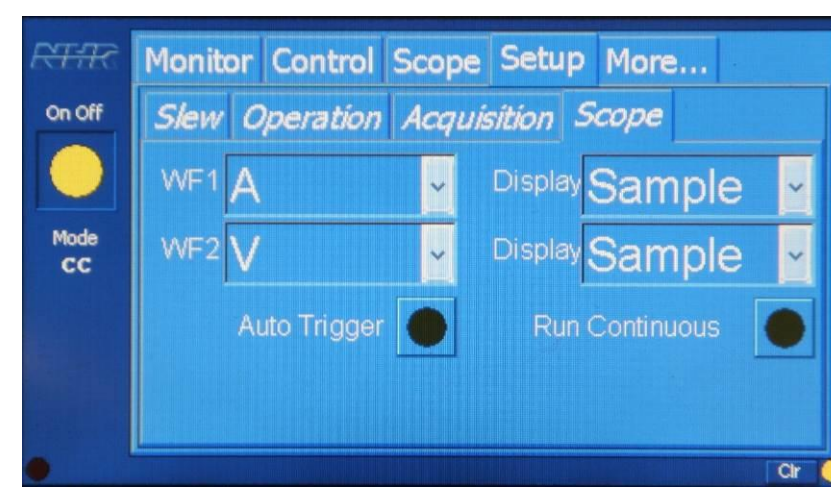

#### 5.6.1.2 Scope Setup

**WF1 and WF2** drop-down list lets you choose what waveform will be displayed as waveform #1 and #2 on the display. You can choose to display the voltage, current, or no waveform.

**Display** drop-down list lets you choose the method to draw the waveform on the display. Since there are a limited number of pixels to draw the waveform, this choice lets you choose how captured data is represented visually.

There are two choices for display; Sample and Hi-Res. In sample mode, each pixel on the display represents the value of the nearest sample. In hi-res mode, each pixel represents the average of all the samples that fall "under" that pixel.

To illustrate this, let's assume that the scope display has 100 pixels across. That means we have to represent the captured waveform (regardless of the number of samples) with exactly 100 pixels. So if we had a 1000 sample capture we can display every 10<sup>th</sup> sample as a single pixel (sample mode) or we can average every 10 samples together and display the average as a single pixel (hi-res mode).

Auto Trigger when true will not wait for a trigger but will start capturing as soon as the waveform run button is pressed. If this is false, the capture will not start when the waveform run button is pressed but will wait until a trigger is received. The trigger can be received from the trigger in connector on the load or from the system trigger (generated when the force trigger button is pressed).

**Run Continuous** will continually capture data as long as the run continuous button is pressed.

# 5.6.2 Initiating a Capture

Initiating a waveform capture is accomplished by pressing the waveform capture button on the control bar. The button label will change depending on which tab page is displayed and what capture mode is chosen.

With the Control Page displayed, the waveform capture button is labeled "Start WF." When pressed, the waveform capture will be initiated. The status at the bottom of the screen will indicate whether the capture is waiting for a trigger or not.

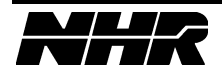

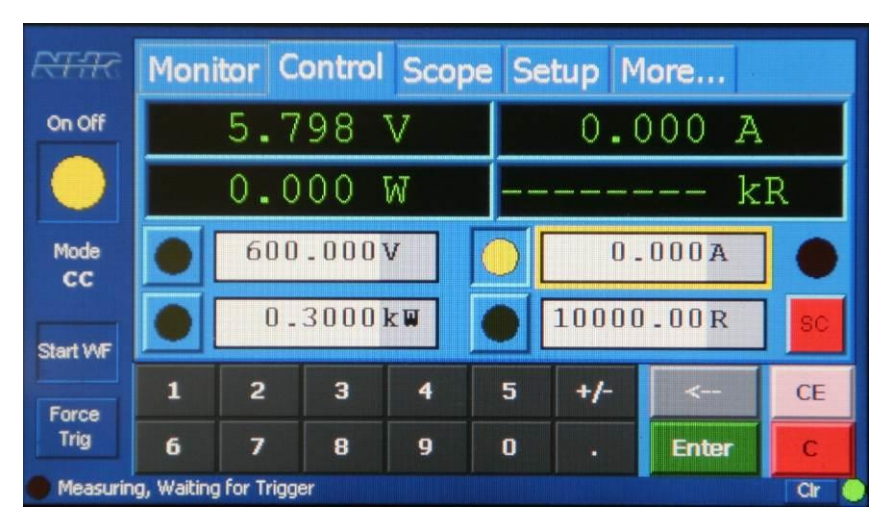

If waiting for a trigger, the capture will only continue when a trigger is received on the trigger in connection or a system trigger is sent. A system trigger will be sent when the Force Trig button is pressed.

# 5.6.3 Using the Scope Page

When the Scope page is displayed, the waveform capture button will be labeled either Run Once or Run Cont depending on the setup choice for Run Continuous.

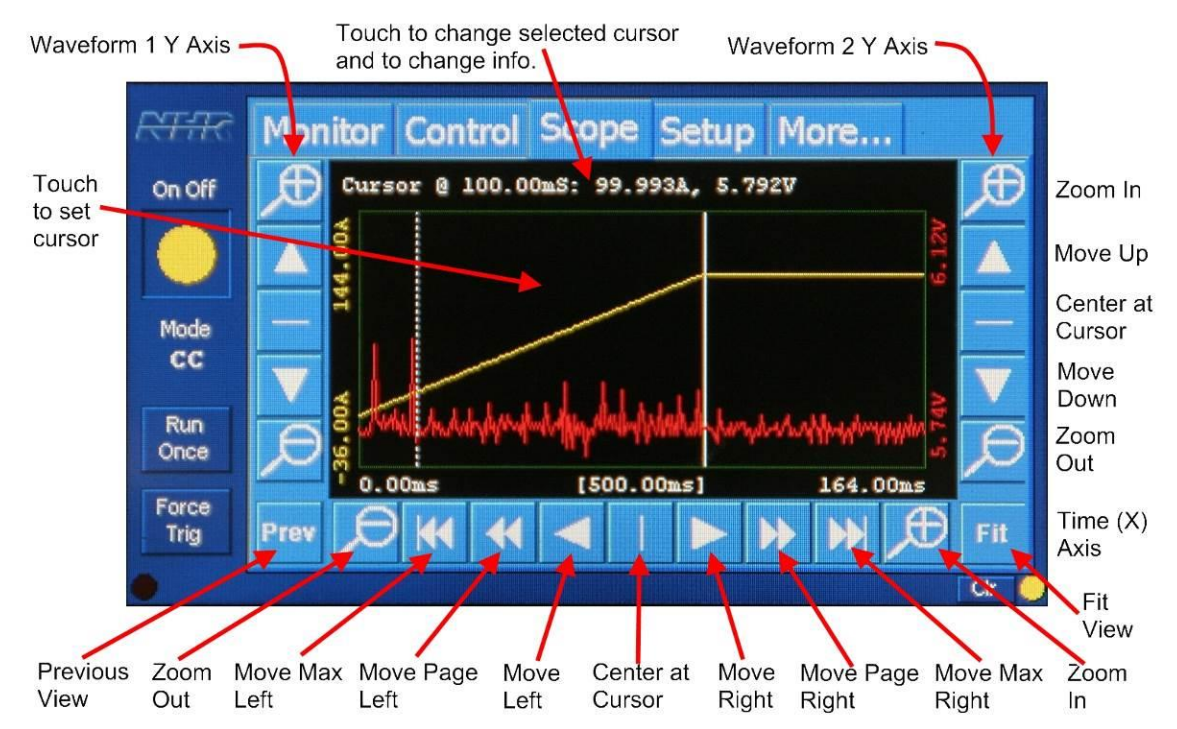

Once a waveform has been captured, it is displayed on the Scope page.

Use the controls next to the axis you want to manipulate to zoom or move. Zooming is always centered on the primary (solid) cursor in the time axis, and the value under the cursor in the Y axis.

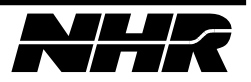

Touching anywhere within the waveform area will place a cursor. The cursor placed is always the selected (solid line) cursor. Touch again and the selected cursor will move to the new position.

Touching the cursor information bar will cycle between cursors off, cursor 1 is selected, cursor 2 is selected, paired cursors.

# 5.7 Macro Pages

# 5.7.1 Control

| Active   | Monitor Control Scope Macro Setup More<br>Control Steps More<br>Macro Controls Current |
|----------|----------------------------------------------------------------------------------------|
| Mode     | Loaded macro: 0 steps 0.000000s                                                        |
| Off      | Run Once Run Continuous                                                                |
| Start WF | Abort Clear                                                                            |
|          |                                                                                        |
|          | cr 🖉                                                                                   |

Select the desired mode of operation (CC, CR, CP or CV) then proceed to Steps tab to create the Macro program.

Run Once – use this button to run the Macro program only one time, the Macro will execute the programmed steps from first step to last step then stop executing.

Run Continuous – use this button to run the Macro in continuous mode, the Macro will execute the programmed steps from the first step to last step then start over again, to stop the Macro click on the Abort button.

Abort – use this button to stop the Macro process.

Clear – use this button to clear the loaded Macro.

Execution error message will be displayed on the bottom left corner of the display if the total number of steps and or maximum time has been exceeded, use the Clr to clear this error message.

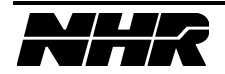

#### 5.7.2 Steps

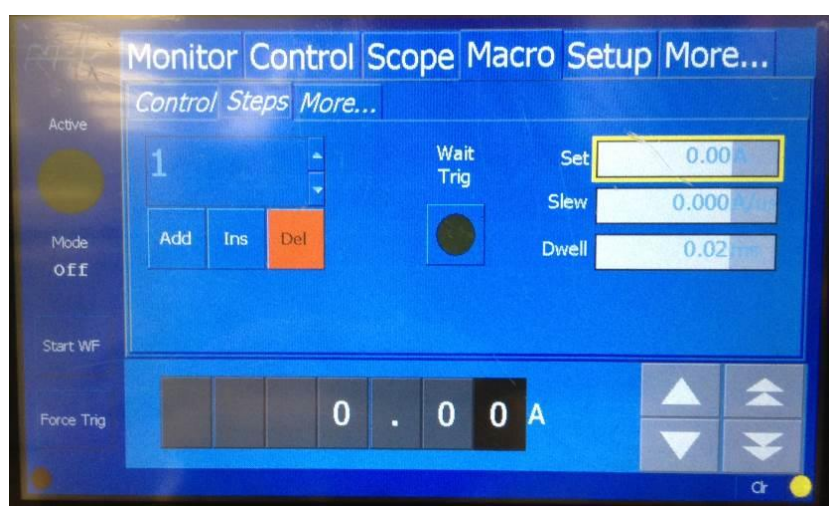

Use this screen to enter the steps value. Start by entering the values for step 1 then click Add for the next step. Maximum of 100 steps and maximum of 20 seconds of programming is allowed.

Set – enter value for selected mode.

Slew – enter the Slew rate. Enter zero for the fastest response possible by the load, refer to Configuration Programmable Features starting on section 3.15 for limits.

Dwell – enter the dwell time, refer to Configuration Programmable Features starting on section 3.15 for limits.

Add – will add the new values to the program.

Ins – add a new step between steps.

Del – delete the selected step.

#### 5.7.3 More...

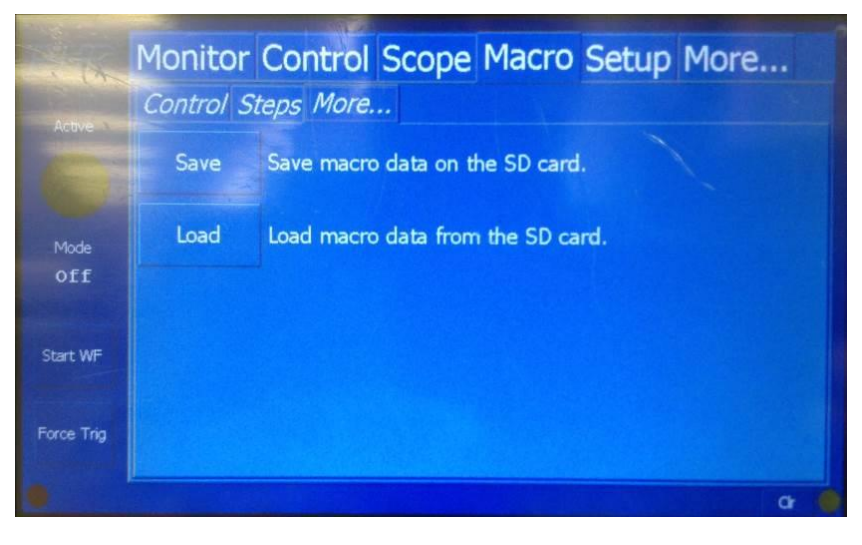

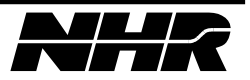

Use this screen to save the newly created program on to a USB Flash device and or recall a previously saved program from a USB Flash device.

USB port is provided on the lower left corner of the load's front pannel.

#### 5.8 Setup Pages

#### 5.8.1 Slew Page

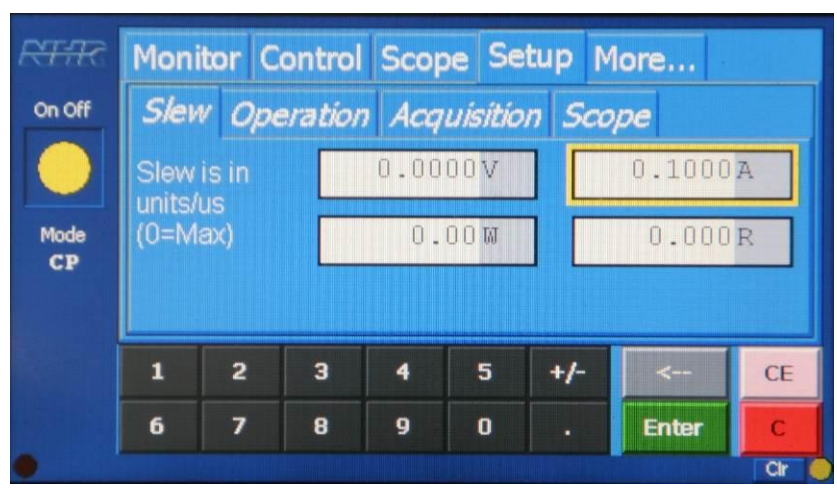

Program the desired slew rate for each operating mode. Slew rates control how fast the load changes from one setting to a new setting. They do NOT affect the response rate of the load to varying voltage conditions.

# 5.8.2 Operation Page

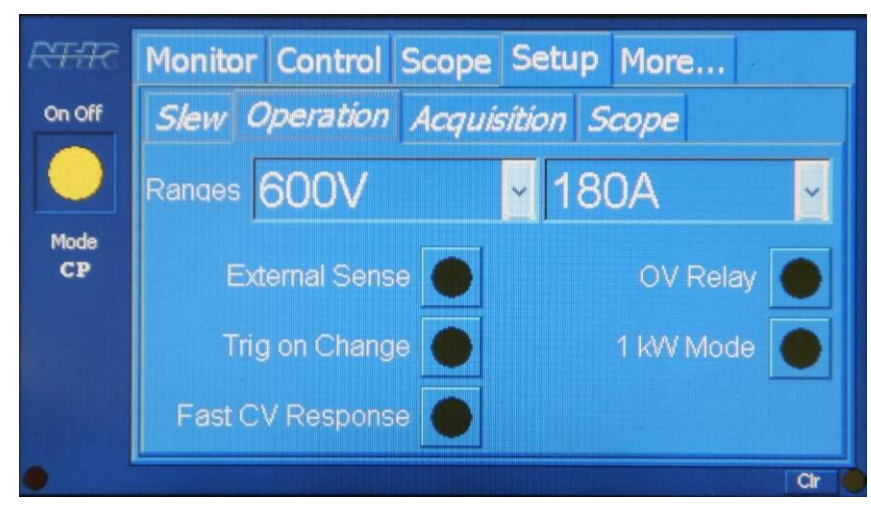

#### Ranges

Choose the voltage and current ranges. When a range is changed, the load will turn off and re-initialize to the default values for the selected range.

# **External Sense**

External sense when selected, directs the load to use the sense connector to make voltage measurements.

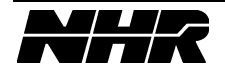

**CAUTION:** if using the load with external sense selected but NOT hooked up correctly, there may be voltage present even when reading zero volts!

#### **OV Relay**

The overvoltage relay on the load board will be closed connecting any source connected as the overvoltage source to be put in parallel with the load.

#### **Trig on Change**

The load will generate a trigger on the trigger out connector whenever an operating mode setting is changed. If the trigger out is wrapped back to trigger in, it makes it easy to capture waveforms when a setting is changed.

#### 1 kW Mode

When selected, the 1 kW mode will restrict the operation of the load to a single, 1kW, power board.

#### Fast CV Response

The fast CV response choice causes the load to respond more quickly to changes in voltage when operating in constant voltage mode. This should be used with great caution as it may cause the load/source combination to become unstable and begin to oscillate.

#### Monitor Control Scope Setup More... Slew Operation Acquisition Scope Safety Active Value 0.000 Minimum Voltage Maximum Current 100.000s Time Maximum Voltage Maximum Power Mode off 0 0 0 0

# 5.8.3 Safety Page

The safety setup page allows you to set safety trip points. In essence, you are defining a "programmable circuit breaker" for current, voltage, and power. You will define a value and a time for each characteristic. Note, if you set the time value to zero, it will act as an instantaneous fuse. That is, it will trip off the instant it sees a value that exceeds the programmed setting. This often leads to false trips due to high frequency noise spikes. It is usually better to set a small (non-zero) time to avoid false trips but still provide fast trip response.

The safety trip algorithm mimics the behavior of a circuit breaker. Like a circuit breaker, the algorithm will not be affected by noise and the trip point delay will vary with the

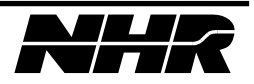
amount of overload. That is, the higher the overload, the faster the trip. The parameters that can be set are the trip value and the time value.

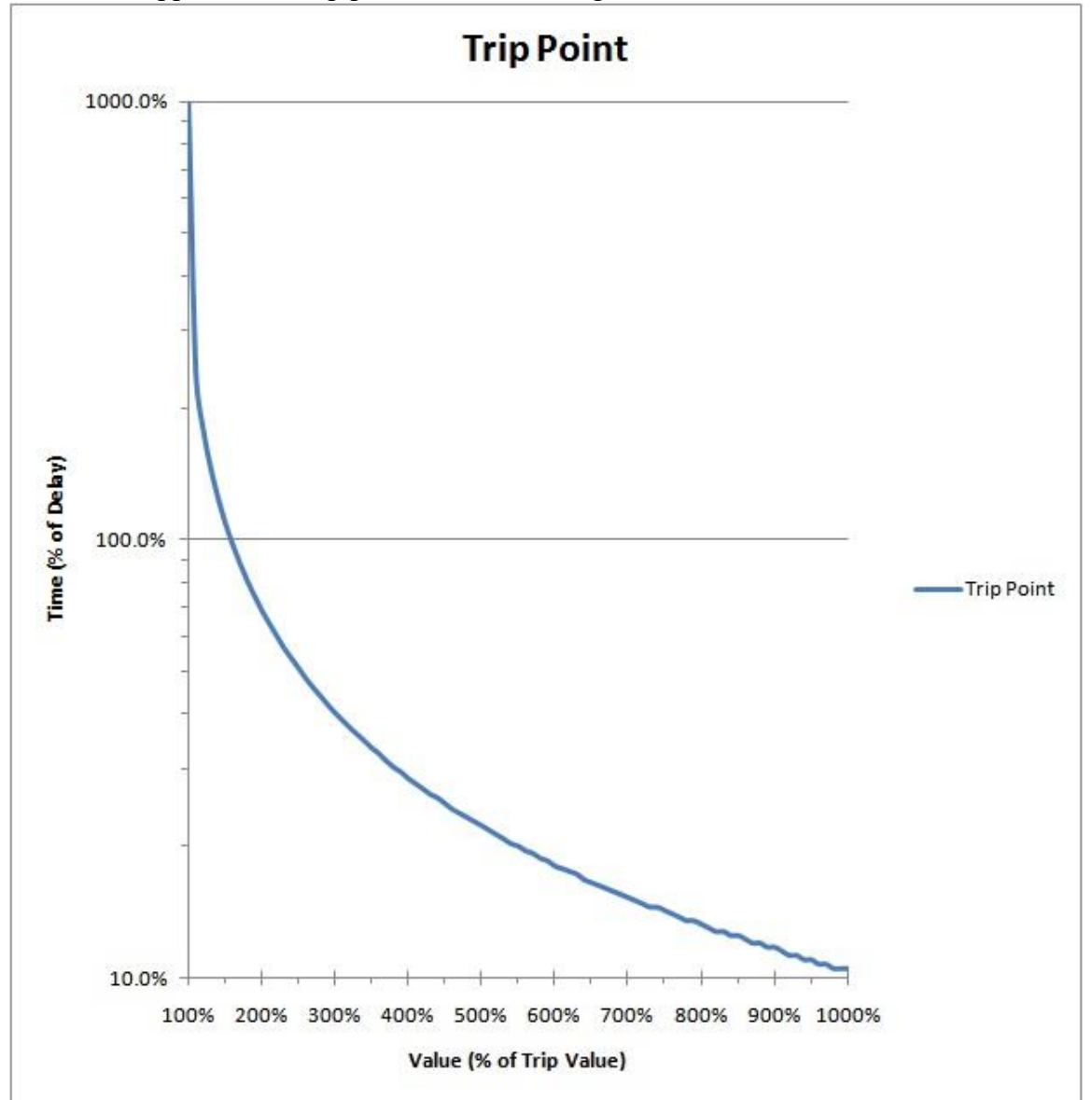

Here is the approximate trip point curve of the algorithm.

For example, for a 10A maximum current safety trip point and a time value of 5 seconds: If the load draws 20A (200% of trip value) it will trip off in about 3 s (65% of time value) If the load draws 15A (150% of trip value) it will trip off in about 5 s (100% of time value) If the load draws 12A (120% of trip value) it will trip off in about 9 s (180% of time value) To get the load to default to the programmed sefety limits, use the "Sever Sefety" butter

To set the load to default to the programmed safety limits, use the "Save Safety" button on the "More..." page.

### 5.8.4 Acquisition and Scope Pages

See sections 5.6.1.1 Acquisition Setup and 5.6.1.2 Scope Setup for information.

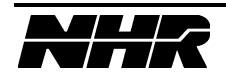

### 5.9 More... Page

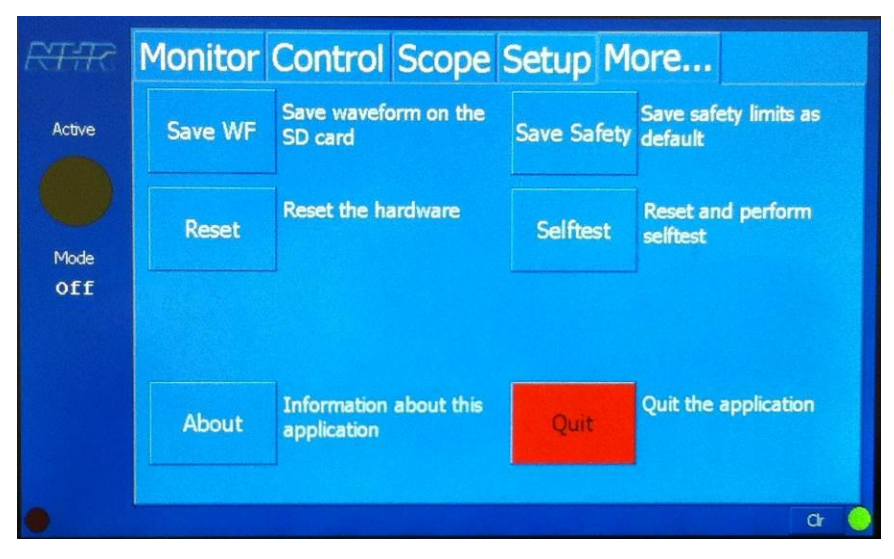

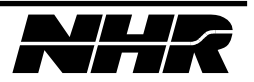

# 6. COMPUTER OPERATION

### 6.1 Control Power Switch and Indicator

This switch/indicator is located on the front panel. When ON, this switch/indicator will light indicating fan, control power is applied, and the CPU is operating.

### 6.2 Error Indicator

The error indicator is located on the front panel and indicates either a fuse has blown or the load has detected an over temperature condition.

### 6.3 Port Configurator Interface

The NHR Port Configuration Utility can be started from the start menu in the NH Research program group.

In the NHR Port Configuration Utility, you describe to the software the communication ports for communicating with hardware devices.

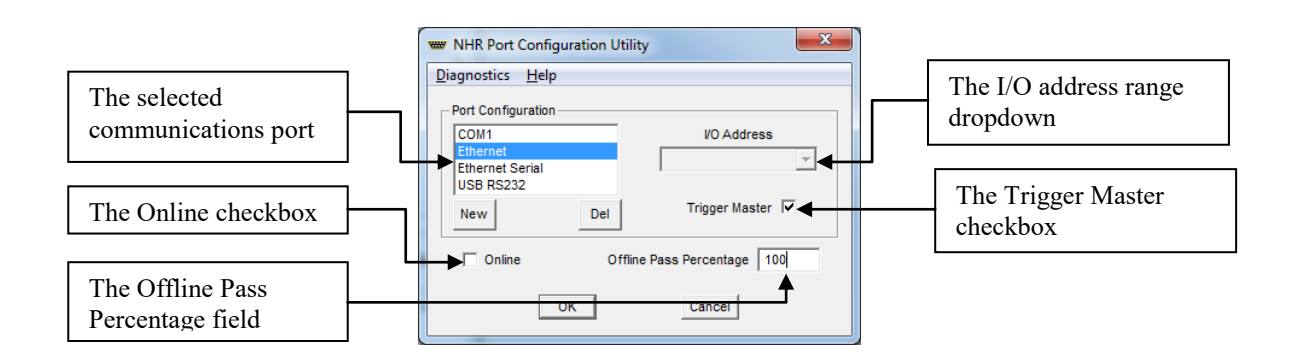

### 6.3.1 Toggling the Online/Offline mode

With this checkbox unchecked, the software will run in the Offline mode, and will not attempt to interact with any hardware devices. When the software is installed, its default mode is Online.

Check or uncheck the online checkbox, as you require.

NOTE: The Offline Pass Percentage field has no effect on stand-alone instruments.

### 6.4 Configure Hardware

The NHR System Configurator can be started from the start menu in the NH Research program group.

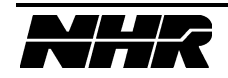

NHR System Configurator is a dialog that allows you to modify your hardware configuration. The NHR Configurator has two frames, the Supported Devices frame, and the Current Configuration frame

| 2000 2)000 200p                                                                                                    |                                                     |                         |
|----------------------------------------------------------------------------------------------------|-----------------------------------------------------|-------------------------|
| ported Devices                                                                                                    | Current Configuration                               |                         |
| DC Loads                                                                                                    | ▲ EthernetHost                                      |                         |
| r와 DC Load Measurement Helper                                                                                                    | Digital                                             |                         |
| NH 5x5 100A/1.5-60VDC/500W Dynamic DC Load                                                                                                    | Dout Digital 1 (NH Model 4700LXI 1200A/120VDC/6000) | W Dynamic DC Load)      |
| NH 5x5 100A/1.5-80VDC/500W Dynamic DC Load                                                                                                    | ⊢r™ Load                                            | · · ·                   |
| NH 5x5 100A/3-60VDC/500W Dynamic DC Load                                                                                                    | C Load 1 (NH Model 4700LXI 1200A/120VDC/6000W       | Dynamic DC Load)        |
| NH 5x5 12.5A/1.5-60VDC/75W Dynamic DC Load                                                                                                    | Heasurement                                         |                         |
| NH 5x5 12.5A/1.5-80VDC/75W Dynamic DC Load                                                                                                    | Din Measurement 1 (NH Model 4700LXI 1200A/120VDC    | /6000W Dynamic DC Load) |
| NH 5x5 12.5A/3-60VDC/75W Dynamic DC Load                                                                                                    |                                                     |                         |
| P NH 5x5 50A/1.5-60VDC/250W Dynamic DC Load                                                                                                    |                                                     |                         |
| NH 5x5 50A/1.5-80VDC/250W Dynamic DC Load                                                                                                    |                                                     |                         |
| NH 5x5 50A/3-60VDC/250W Dynamic DC Load                                                                                                    |                                                     |                         |
| MH Model 4100 60A/450VDC/300W Dynamic DC Load (FET)                                                                                                    |                                                     |                         |
| NH Model 4110 60A/80VDC/300W Dynamic DC Load (FET)                                                                                                    |                                                     |                         |
| NH Model 4212 60A/120VDC/300W Dynamic DC Load                                                                                                    |                                                     |                         |
| NH Model 4212C 60A/120VDC/300W Dynamic DC Load                                                                                                    |                                                     |                         |
| MH Model 4212LED 60A/120VDC/300W Dynamic DC Load                                                                                                    |                                                     |                         |
| MH Model 4308 Dynamic DC Load                                                                                                    |                                                     |                         |
| INH Model 4350 Dynamic DC Load                                                                                                    |                                                     |                         |
| MH Model 4700 (S6K.2) Dynamic DC Load                                                                                                    |                                                     |                         |
| MH Model 4700 Dynamic DC Load                                                                                                    |                                                     |                         |
| MH Model 4700LXI Dynamic DC Load                                                                                                    |                                                     |                         |
| MH Model 4750 Dynamic DC Load                                                                                                    |                                                     |                         |
| INH Model 4760LXI Dynamic DC Load                                                                                                    |                                                     |                         |
| B NH Model 4800 Linear/Dynamic DC Load                                                                                                    |                                                     |                         |
| NH Model 4820 Linear/Dynamic DC Load                                                                                                    |                                                     |                         |
| DC Sources                                                                                                    |                                                     |                         |
| Agilent 667xA GPIB DC Power Supply                                                                                                    |                                                     |                         |
| Triantix KDC Series DC Source                                                                                                    |                                                     |                         |
| Triantix XDS Series DC Source                                                                                                    |                                                     |                         |
| C Source Measurement Helper                                                                                                    |                                                     |                         |
| 😭 Lambda EMI - ESS Series                                                                                                    |                                                     |                         |
| Lambda Genesys Series DC Source                                                                                                    |                                                     |                         |
| The Model 6010 60A/10VDC/400W DC Source                                                                                                    |                                                     |                         |
| The Model 6060 16A/60VDC/400W DC Source                                                                                                    |                                                     |                         |
| The West of the State of the State of the St |                                                     |                         |
| The second second                                                                                                    |                                                     |                         |
| The second second                                                                                                    |                                                     |                         |
| T NH Model 6108 15A/80VDC/400W DC Source                                                                                                    |                                                     |                         |
| The model 6145 6A/450 VDC/400W DC Source                                                                                                    |                                                     |                         |
| NH Model 6400 SAV400 VDC/400W DC Source     Dewar Tap i Sarias DC Source                                                                                                    |                                                     |                         |
| in Power rein Paeries DC Source                                                                                                    |                                                     |                         |
| Museupar                                                                                                    |                                                     |                         |
| Measurement                                                                                                    |                                                     |                         |
| P HP 34970A Data Acquisition / Switch Unit                                                                                                    |                                                     |                         |
| 1 NH 505t Measurement System (5 Load)                                                                                                    |                                                     |                         |
| 1 NH 505t Turbo Measurement System (5 Load)                                                                                                    |                                                     |                         |
| IN 1525 Measurement System                                                                                                    |                                                     |                         |
| NH 535 Turbo Measurement System                                                                                                    | -                                                   |                         |
|                                                                                                    |                                                     |                         |

The Supported Devices frame contains the list of all NHR supported hardware drivers installed on your PC. This may only list a single device type like the NHR 4700 LXI DC Load or it may include other NHR supported hardware.

The Current Configuration frame shows the list of implemented device drivers in the Current Configuration file. This configuration file can be customized to meet your requirements.

You will notice that the hardware devices listed in the Current Configuration frame are listed by logical names such as DC Load 1, with their more descriptive name in parentheses following it. The logical names are how you will refer to this specific piece of hardware from this point on.

Please see Appendix B for a more detailed step by step procedure.

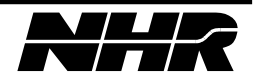

#### 6.4.1 Adding New Devices

If you hook up additional NHR supported hardware to the system (like a second load), the use of the Search for Devices option in the Autofill menu of NHR Configurator is the recommended method for adding new hardware device drivers to the Configuration file.

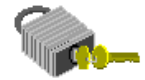

#### 6.4.2 Autofill – Online mode only

The Search for Devices option ONLY works on NHR hardware devices only when in Online mode.

Using this method Configurator does most of the work for you; it "autofills" much of the setup information that the software would otherwise ask you to supply. It does this because the configurator can find, and ask the NHR hardware devices about themselves.

| - Se | arch for Devices                          |
|------|-------------------------------------------|
| File | HR Configurator - C:\NHR\Support\Demo.cfg |
| -    | Setup<br>Search for Devices               |

Search for Devices in the Autofill menu

#### 6.4.3 Updating Device Firmware

The firmware is really software that "lives" on a computer chip built into an NH Research hardware device. Some of NH Research's hardware devices allow you to update the firmware.

Since updating firmware is an interactive process, you can only update firmware while on-line.

Right-click the name of hardware device you want to update – the hardware device menu opens.

| NHR Configurator - C:\NHR\Support\4700LXLcfg                                                                                                    |                                                                                                    |     |
|----------------------------------------------------------------------------------------------------|----------------------------------------------------------------------------------------------------|-----|
| File Autofill System Help                                                                                                    |                                                                                                    |     |
| File       Autofill       System       Help         Supported Devices       Image: Construct System       System       Help         Image: Construct System       Image: Construct System       System       System         Image: Construct System       Image: Construct System       System       System         Image: Construct System       Image: Construct System       System       System       System         Image: Construct System       Image: Construct System       System       System | Current Configuration  Current Configuration  Current Configuration  Current Configuration  Current Configuration  Current Configuration  Current Current Current  Current Current  Current Current  Current Current  Current Current  Current Current  Current | Del |
| HH Model 4212C 60A/120VDC/300W Dynamic DC Load      MH Model 4212LED 60A/120VDC/300W Dynamic DC Load                                                                                                    |                                                                                                    |     |

If the menu item Update Firmware is enabled, then the hardware device you right-clicked can have, its firmware updated; if the menu item Update Firmware... is disabled then the hardware device cannot have its firmware updated.

Select Update Firmware...

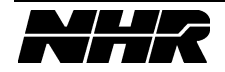

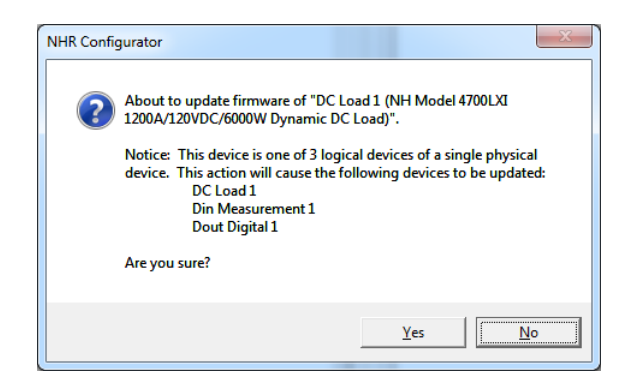

Click the Yes button.

This will take you into a dialog that shows the current firmware version for both DSP firmware and Network Micro firmware (NB). Select the appropriate tab then click "Update Firmware" then navigate and select the appropriate file for the update. DSP firmware uses the .hex file type and Network Micro firmware uses the .s19 file type. Once downloading is begun do not interrupt the process.

| DC Load 1 Firmware Update           |
|-------------------------------------|
| DSP Firmware Network Micro Firmware |
| Current DSP Firmware Version        |
| Version OFFLINE                     |
| NH Research part number: 1906637    |
|                                     |
|                                     |
|                                     |
|                                     |
| Update Firmware                     |
|                                     |
|                                     |
| OK Cancel                           |
|                                     |

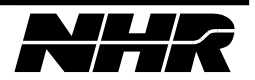

### 6.5 NHR IVI Instrument Panel

The NHR IVI Instrument Panel (referred to as the softpanel) can be started from the desktop icon or the start menu in the NH Research program group.

The panel should look like this after loading...

|                     | NHR DC Load - DC Load 1          |                                     |                                             |
|---------------------|----------------------------------|-------------------------------------|---------------------------------------------|
| Г                   | Operating Modes                  |                                     | Setup Macro Operation                       |
|                     | Constant Current Mode            |                                     | Voltage Range Current Range Load Edit Storm |
|                     | 500.000 mA                       | External Current Modulation Mode    | 30.000 V ▼ 0.660 A ▼                        |
|                     | Constant Resistance Mode         | IED Mode                            | Voltage Sense Run Macro Program             |
| Ē                   | 2.273 kΩ                         | Bulk Resistance 4,167 kg            | Internal C External Ac Cal                  |
| 000                 | Constant Voltage Mode            | Tum-on Voltage 30,000V              | Waiting for trigger                         |
|                     | 30.000V                          |                                     | Overvoltage Belay Engaged                   |
|                     | Constant Power Mode              | Short Circuit Enable                | Dinital Outputs                             |
|                     | ● 0.000W 🗧 0.000W/µs 🚔           | Maximum Power Point Tracking Mode   | 1 2 3 4 5 6 7 8 9 10 11 12 13 14 15 16      |
|                     |                                  | 9                                   |                                             |
| C DC Load 1 History |                                  |                                     |                                             |
|                     | 10 15 20 0.4 0.6                 | Voltage                             | Current                                     |
|                     | 5 1 1 1 , 25 0.2 1 1 , 0.8       | 30 -                                | -1                                          |
|                     | ° \ 4.998 V (-30 ° \ 0.100 A (-1 | 20_                                 |                                             |
|                     | DC VOLTS DC AMPS                 | и <sup>20</sup> — — — — — — Д. Д. , | Л Л Л Л Л Л Л Л Л Л Л Л Л Л Л – 0.5         |
|                     | Average Power    Resistance      | 10- J J J                           | 17171717171717171717171717171717            |
|                     | 0.500 W 50.008 Ohms              |                                     |                                             |
| Ľ                   | L6.667 ms 🚖 Digital Input 🧯 🧯    | 0-                                  | -0                                          |
|                     |                                  |                                     |                                             |

Important note: Some of the modes and features presented in screen shots and text within this document may not be available with your particular load.

The soft panel can control many different load models, and the capabilities of each load vary from model to model. If a capability is not supported, the feature will be disabled on the soft panel.

Please refer to the Specification section to determine the capabilities of your load model.

If there is more than one load in your configuration, the softpanel will adjust itself to maximize the number of loads visible at one time. Depending on your configuration and computer monitor, your softpanel may appear slightly different, but the operations remain the same.

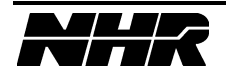

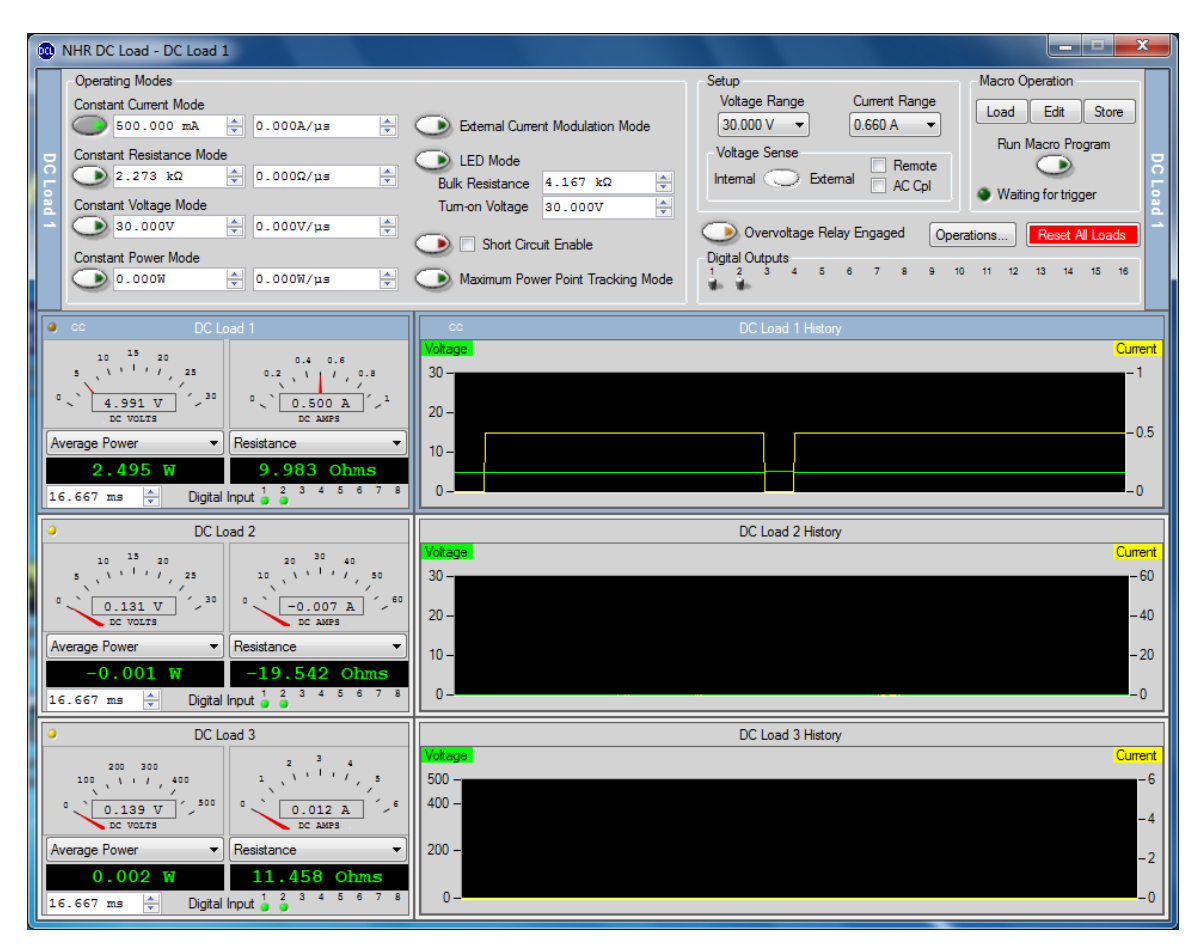

The title bar and side bars contain the logical name of the DC Load you are currently controlling. This softpanel can control any number of physical loads, including NHR loads of different types. Use the Control section to set the various features of the selected load. To switch loads, simply click anywhere within the measurement or history window of the desired load. Switching from one load to another does NOT affect the settings. The Control section is automatically updated to reflect the state of the selected load.

The panel allows full control of the DC load. The panel is divided into 8 sections.

#### 6.5.1 Operating Modes Section

| Operating Modes          |                                   |
|--------------------------|-----------------------------------|
| Constant Current Mode    |                                   |
| 500.000 mA 🔄 0.000A/μs 🐳 | External Current Modulation Mode  |
| Constant Resistance Mode | LED Mode                          |
| 2.273 kΩ                 | Bulk Resistance 4.167 kΩ          |
| Constant Voltage Mode    | Tum-on Voltage 30.000V 🚔          |
| O.000V 🗧 0.000V/µs 🐳     |                                   |
| Constant Power Mode      | Short Circuit Enable              |
| O.000W 🚖 0.000W/µs 🛓     | Maximum Power Point Tracking Mode |
|                          |                                   |

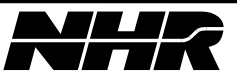

Important note: LED and Maximum Power Point Tracking modes are not available on the 47xx LXI loads. These modes will be disabled on the softpanel. Please refer to the Specification section to determine the capabilities of your load model.

This is the section used to control the principal operating characteristics of the load. This load supports any number of modes enabled at a time. To enable a mode, press the corresponding switch. If all the switches are off, the load is off (high impedance). In the sample above, Constant Current mode is enabled.

The measurement section of each load contains information indicating which modes are enabled for the load, and which of the enabled modes is the active one. The text near the left-hand measurement active LED indicates which modes are enabled: CC for constant current, CR for constant resistance, etc. On the right-hand of the title bar the active mode is indicated (note: not all load models support the reporting of the active mode):

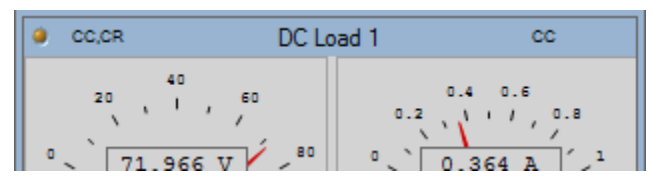

The active mode is the mode that is the most restrictive of the current being drawn. It is dynamic and will change based on the conditions present. For example, suppose you have a 12V 100A source hooked up to the load. The following table shows a few examples of how the various modes would interact.

| Enabled Modes | Active<br>Mode | UUT Volts | UUT Amps |
|---------------|----------------|-----------|----------|
| CC at 50A     | CC             | 12        | 50       |
| CR at 10hm    | CR             | 12        | 12       |
| CP at 1000W   | СР             | 12        | 83.33    |
| CV at 10V     | CV             | 10        | 110      |
| CC at 50A     | CR             | 12        | 12       |
| CR at 10hm    |                |           |          |
| CC at 50A     | CR             | 12        | 12       |
| CR at 10hm    |                |           |          |
| CP at 100W    |                |           |          |
| CC at 50A     | CR             | 12        | 12       |
| CR at 10hm    |                |           |          |
| CP at 1000W   |                |           |          |
| CV at 10V     |                |           |          |
| CC at 50A     | CC             | 12        | 50       |
| CP at 1000W   |                |           |          |
| CV at 10V     |                |           |          |
| CP at 1000W   | СР             | 12        | 83.33    |
| CV at 10V     |                |           |          |
| CV at 10V     | CV             | 10        | 105      |

When the External Current Modulation Mode is enabled, the load will attempt to draw a constant current proportional to the voltage on the External Current Control Voltage

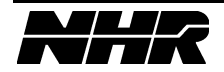

input. When the input is at zero volts, the load will be set to zero amps; 10 volts equals a current draw of 100% of the current range.

Short circuit mode is higher priority than the other modes. If it is enabled the load will go into short circuit mode regardless of the other modes that are enabled. Because of this, activating the short circuit mode requires two actions. First, arm the mode by checking the Short Circuit Enable checkbox. Second, click the button to the left of the enable (the one with the red LED). The short will be applied for as long as the button remains down. Click the button again to release the short circuit mode.

The slew rate for each mode can be set and applies only when a programmed value is changed. For example (assuming a 12V 100A UUT):

- 1) The load is set in CR mode at 10hm with a 10hm/s slew rate; the load will be drawing 12A.
- 2) Set the load to 20hms. The load will decrease the current from 12A to 6A linearly over a period of one second.

When the slew rate is set to zero, the load will transition to the new state as fast as possible.

NOTE: Slew rates do NOT apply when the load is reacting to a change in the UUT.

### 6.5.2 Measurement Section

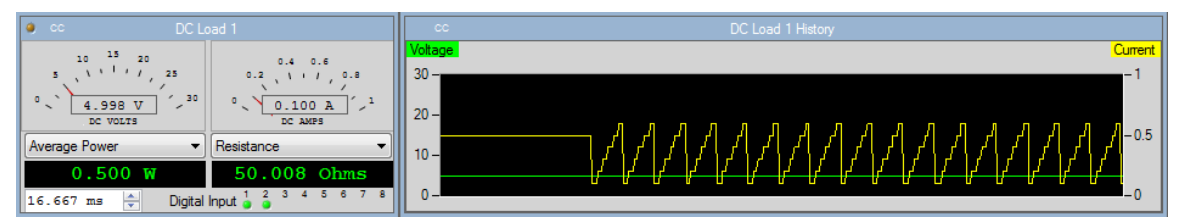

If enabled, the load will make measurements over a period defined by the aperture. To reduce the effect of noise, increase the aperture; to make faster, less accurate measurements, reduce the aperture. The aperture window is located in the lower-left corner of the measurement section. Each load can define its own aperture size.

Each time a measurement is taken, the load will display the active voltage and current in the analog gauges. Two additional measurements are available in the digital gauges. Use the dropdown lists above each digital gauge controls to select the desired additional measurements.

The amber LED in the upper-left corner flashes whenever a measurement is active. You can click this light to disable the measurements. Click again to re-enable.

The measurement history chart displays the past voltage and current measurements. It is ONLY updated when measurements are active. Depending on the number of loads in your configuration, there may not be enough screen space to display the history chart all the time. In this situation, the history chart shares screen space with the measurement window and a "+" sign will be visible in the upper-right corner. Pressing the "+" button will toggle between the measurement window and the history chart.

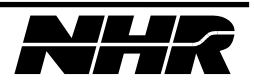

If the load supports Digital Inputs (DINs), the state of each input is displayed via an LED. When the LED is lit, the DIN is high; when off, the DIN is low.

#### 6.5.3 Setup Section

| Setup                     |               |  |  |
|---------------------------|---------------|--|--|
| Voltage Range             | Current Range |  |  |
| 600.000 V 🔻               | 30.000 A 🔻    |  |  |
| Voltage Sense             | emal Remote   |  |  |
| Overvoltage Relay Engaged |               |  |  |

This section sets up the load's operating ranges and controls whether the external sense is enabled and whether the overvoltage relay is engaged.

The voltage and current ranges affect the operating range of the hardware. When either is changed, the load will go to the off state, and the settings and slew go to their default state for that range. Changing the range has the same effect as RESET.

Switching voltage sense to external will cause the load to use the voltage present on the external sense connector for all metering. If external sense is selected but not connected, you will measure 0V. Some load models support AC coupling and "remote" measurements. When remote is selected, the load will disregard all voltage measurements and restrict its operating mode to constant current. This allows external voltages to be monitored by the load measurement circuitry without affecting the behavior of the load itself.

Selecting overvoltage relay engaged will activate the internal relay, which causes the overvoltage input to be connected in parallel with the load. CAUTION: This relay is only rated for 10A. If the load is drawing more than 10A, the panel will prevent you from engaging the relay. However, there is no additional protection and if you try to draw more than 10A damage to the relay may result.

### 6.5.4 Operations Section

Important note: Remote and AC Coupling modes are not available on the 47xx LXI loads. These features will be disabled on the softpanel. Please refer to the Specification section to determine the capabilities of your load model.

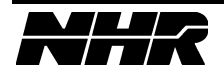

| Operations            |           |  |  |  |
|-----------------------|-----------|--|--|--|
| Reset                 | Reset All |  |  |  |
| Capabilities Selftest |           |  |  |  |
| Advanced Properties   |           |  |  |  |
| Ocilloscope           |           |  |  |  |
|                       |           |  |  |  |

### 6.5.4.1 Reset

Pressing reset will reset the selected load and set all settings back to default. After reset, the load will be off.

### 6.5.4.2 Reset All

This button will reset all the modules in the panel to their default settings.

### 6.5.4.3 Capabilities

Pressing device information will display a dialog that allows you to see the minimum and maximum settings for all values for any range you choose.

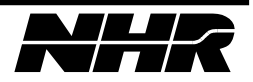

The Manufacturer Information section contains useful data such as the load's serial number, hardware and firmware revision numbers, and date of last calibration.

### 6.5.4.4 Selftest

Pressing self-test will reset the selected load then perform a built-in test. After the test is complete, a pop-up dialog appears informing the results of the test.

### 6.5.4.5 Advanced Properties

Pressing advanced properties will display a dialog that allows you to set properties that, while rarely used, can be beneficial when operating the load.

From the dialog below, you can see that the advanced property dialog contains fields that duplicate those found on the softpanel itself. When OK is pressed, the softpanel will refresh itself to reflect any changes made within the advanced property dialog.

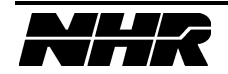

| OC Load 1 Advanced Proper                                                                                  | rties 🔀                     |  |  |  |
|----------------------------------------------------------------------------------------------------|-----------------------------|--|--|--|
| Load Control Macro Programmin                                                                              | g                           |  |  |  |
| Slew Rates (Enter zero to spe                                                                              | cify the maximum slew rate) |  |  |  |
| Constant Current:                                                                                          | 12.000 A/uS                 |  |  |  |
| Constant Resistance:                                                                                       | 3.000 Ohms/uS               |  |  |  |
| Constant Voltage:                                                                                          | 12.000 V/uS                 |  |  |  |
| Constant Power:                                                                                            | 600.000 W/uS                |  |  |  |
| Active Modes                                                                                               |                             |  |  |  |
| Enable CC mode                                                                                             | 80.000 A                    |  |  |  |
| Enable CR mode                                                                                             | 200.000 mOhms               |  |  |  |
| Enable CV mode                                                                                             | 20.000 V                    |  |  |  |
| Enable CP mode                                                                                             | 0.000 W                     |  |  |  |
| Voltage Sense<br>Internal Sense O External Sense                                                           |                             |  |  |  |
| Advanced Regulation Settings                                                                               |                             |  |  |  |
| Firmware Regulation Gain:                                                                                  | 0.050 CReset to default     |  |  |  |
| Enable fast response time methods in CV mode                                                               |                             |  |  |  |
| Generate trigger on current, resistance, voltage or power change<br>Enable low power mode (limited to 1KW) |                             |  |  |  |
| OK Cancel                                                                                                  |                             |  |  |  |

If an advanced property is disabled, that feature is not available on the selected load hardware. The unique advanced properties are listed below.

#### 6.5.4.5.1 Firmware Regulation Gain

Regulation gain is used to control the rate at which the load attempts to regulate based on the loads measurements.

This value is the percent (expressed as a decimal such that 1.00 = 100%, 0.15 = 15%, etc.) change the load will allow in each measurement sample while attempting to correct an error between the set and measured value. Setting this value higher will make faster corrections at the risk of oscillations.

For example, if the regulation gain is set to 0.30, 30% of the difference between set and measure will be done each sample. Therefore, the correction could look like this:

```
Programmed set = 10A CC
Sample 1: Internal set = 10.000A, measure 9.980A
Sample 2: Internal set = previous set + 0.3 * (10.000 - 9.980) = 10.006, measure 9.986A
Sample 3: Internal set = previous set + 0.3 * (10.000 - 9.986) = 10.010, measure 9.990A
Sample 4: Internal set = previous set + 0.3 * (10.000 - 9.990) = 10.013, measure 9.993A
```

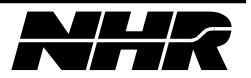

### 6.5.4.5.2 Enable Fast Response Time Methods in CV Mode

This property Controls the loop response rate of the load when constant voltage is the active mode. When enabled, the load will increase the speed at which it adjusts the voltage level. The fast loop response mode is more susceptible to oscillations.

### 6.5.4.5.3 Generate Trigger on Current, Resistance, Voltage or Power Change

When enabled, a trigger pulse will be sent on the communications line whenever a current, resistance, voltage or power value is sent to the load. Due to the design of the softpanel, this will generate a continuous trigger pulse stream when enabled. The use of this property is more practical when you are creating your own instrumentation software using the supplied instrument driver.

### 6.5.4.5.4 Enable Low Power Mode

This mode restricts the load hardware to use a single internal power board, which is capable of a maximum of 1KW, increasing the resolution and accuracy of the load in low power situations. With this mode enabled, the load can draw up to 20 amps in the low current range and 200 amps in the high current range. The voltage capabilities remain unaffected.

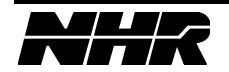

### 6.5.4.6 Oscilloscope

To display the oscilloscope panel for the selected load, press the Oscilloscope button. When you do, this panel is displayed.

| PowerScope - DC Load 1   |                |                      |                |          |
|--------------------------|----------------|----------------------|----------------|----------|
| Run/Stop Ready F         | Force Trig Mea | asure                |                | ₽>F      |
| •                        | )              | Current<br>100 A/div | Current        | -        |
| 50 KS/sec<br>T           |                | Voltage              | Vertical 100 A | /div 🕂   |
|                          |                | Math WF              | Range 🕅 570 A  |          |
|                          |                |                      | рс сы 🖵        | AC Cpl   |
|                          |                |                      | Low Pass 🗖     | 50 KHz 💌 |
|                          |                |                      | High Pass 🗖    | 20 Hz 💌  |
|                          |                |                      | High Z 👉       | 50 Ohm   |
| ▶                        |                |                      | Position       | -2.0 🕂   |
|                          |                |                      | Scale          | 1.000    |
|                          |                | l                    | Units          | A        |
| s/div 200 uS 🕂 Norm      | Fast Acq Se    | etup Zoom 🗖 🗙        | :1             |          |
|                          |                | Mouse Controls Y     | "              |          |
| Source System Trigg  His | sing Auto      | C Zoom X             | 2              |          |
| Position 0.000 S         | T <u>L</u>     | C Cursor 1 Y         | 2              |          |
| Coupling Fal             | ling Normal    | C Cursor 2           | ×              |          |
| Level 0.000 V 🚔 Slo      | ope Mode       | d                    | Y              |          |
|                          | CI             | ose                  |                |          |

Operation of the oscilloscope panel is similar to a traditional scope. It is, however, limited to the capabilities of the load hardware.

6.5.5 Macro (Transient) Operation Section

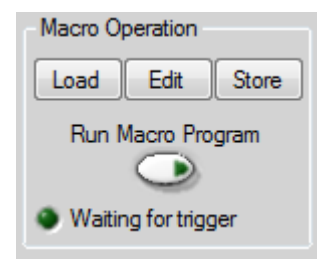

Macro programs are sequences of load settings which can be played back to create a sophisticated pattern with precise timing. For example, if you want to create a 0 to 1000A pulse 250uS wide then 1mS later a 0 to 200A pulse 500mS wide you would press the Edit button and create a sequence like this...

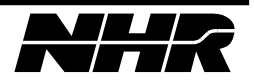

| DC Load 1 Advanced Pro                                                                                            | operties                                                                                                    | ×      |
|----------------------------------------------------------------------------------------------------|----------------------------------------------------------------------------------------------------|--------|
| Macro Programming                                                                                                 |                                                                                                    |        |
| C Enable Macro Mode                                                                                               | Run Continuously                                                                                            |        |
| Macro Function                                                                                                    | Value                                                                                                    | [      |
| Set Current<br>Set Pulse Width<br>Set Current<br>Set Pulse Width<br>Set Current<br>Set Pulse Width<br>Set Current | 0.000 A<br>250.000 uS<br>1.000 KA<br>1.000 mS<br>0.000 A<br>500.000 mS<br>200.000 A<br>20.000 uS<br>0.000 A |        |
| Add Insert De                                                                                                    | elete Edit Mode: Current                                                                                    | ~      |
|                                                                                                    | ОК                                                                                                    | Cancel |

If you want the sequence to repeat continuously, check the "Run Continuously" checkbox and it will continually repeat as long as the "Run Macro Program" button is pressed. If it is not checked, the sequence will run once each time the "Run Macro Program" button is pressed.

If the macro program contains a wait for trigger command, the sequence will pause at that step and wait for a system trigger to occur. The "Waiting for trigger" LED will light and a Force Trigger button will appear so you can manually generate the trigger should the need arise.

The macro program requires the selected mode to be active in order to run. In the above example, we created a Constant Current program. If constant current mode is not enabled, a software fault will inform you that it must be enabled before the program can be run.

When running the macro program, all settings are in effect. In this example, if the settings look like this...

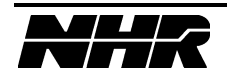

| Operating Modes          |                                   |
|--------------------------|-----------------------------------|
| Constant Current Mode    |                                   |
| 0.000A 🚖 0.000A/µs 🚔     | External Current Modulation Mode  |
| Constant Resistance Mode | LED Mode                          |
| 2.273 kΩ                 | Bulk Resistance 4.167 kΩ          |
| Constant Voltage Mode    | Tum-on Voltage 30.000V 🚔          |
| O.000V 🗧 0.000V/µs 🗧     |                                   |
| Constant Power Mode      | Short Circuit Enable              |
| 500.000W                 | Maximum Power Point Tracking Mode |

...then the maximum power will be limited to 500W regardless of the current setting in the transient program.

The Load and Store buttons allow you to save macro sequences and recall them for use at a later time. The file format is an ASCII file as follows:

- The first line indicates the active mode ("Current", "Resistance", "Power" or "Voltage"). Only the first letter is required ("C", "R", "P" or "V").
- The following lines indicate the desired commands and associated values. Commands and values are separated by spaces or tabs:
  - o "Value", or V, is the "set" value for the active mode
  - o "Slew", or S, is the rate of change for the value
  - o "Dwell", or D, is the pulse width
  - "Trigger", or T, is used to indicate that the macro should wait for a trigger before continuing execution. There is no "value" associated with a trigger.

A macro can contain up to 100 command/value pairs and limited to total period of 20 seconds. This is the sample defined above:

| 📕 Sampl                                                                                    | e.txt - Notepad                                                                                                    |  |
|--------------------------------------------------------------------------------------------|----------------------------------------------------------------------------------------------------|--|
| <u>E</u> ile <u>E</u> dit                                                                  | Format <u>V</u> iew <u>H</u> elp                                                                                                    |  |
| Ele Edt<br>Current<br>Value<br>Dwell<br>Value<br>Dwell<br>Value<br>Dwell<br>Value<br>Value | Fgrmat ⊻iew Help<br>0.00000000<br>1000.00000000<br>0.00100000<br>0.50000000<br>200.00000000<br>0.00022000<br>0.00002000<br>0.00000000 |  |
|                                                                                            |                                                                                                    |  |

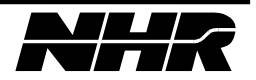

### 6.5.6 Safety

(Note: depending on your monitor resolution, this section may be part of the Operations pop-up dialog.)

| Sa | fety                                |
|----|-------------------------------------|
|    | Limits                              |
|    | Save Safety<br>Limits as<br>Default |

On loads that support Safety Limits, pressing the "Limits" button displays the Safety setup page:

| DC Load 1 Properties                                                       |            |  |  |
|----------------------------------------------------------------------------|------------|--|--|
| Safety Limits                                                              |            |  |  |
| Control the safety limits of the load by entering appropriate values here. |            |  |  |
| Settings                                                                   |            |  |  |
| Max Current                                                                | 24.000 A   |  |  |
| Max Current Time                                                           | 1.000 S    |  |  |
|                                                                            |            |  |  |
| Max Voltage                                                                | 192.000 V  |  |  |
| Max Voltage Time                                                           | 100.000 mS |  |  |
|                                                                            |            |  |  |
| Min Voltage                                                                | 118.000 V  |  |  |
| Min Voltage Time                                                           | 100.000 mS |  |  |
|                                                                            |            |  |  |
| Max Power                                                                  | 3.500 W    |  |  |
| Max Power Time                                                             | 5.000 S    |  |  |
|                                                                            |            |  |  |
|                                                                            | OK Cancel  |  |  |

The safety setup page allows you to set safety trip points. In essence, you are defining a "programmable circuit breaker" for current, voltage, and power. You will define a value and a time for each characteristic. Note, if you set the time value to zero, it will act as an instantaneous fuse. That is, it will trip off the instant it sees a value that exceeds the programmed setting. This often leads to false trips due to high frequency noise spikes. It

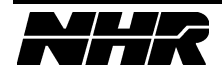

is usually better to set a small (non-zero) time to avoid false trips but still provide fast trip response.

The safety trip algorithm mimics the behavior of a circuit breaker. Like a circuit breaker, the algorithm will not be affected by noise and the trip point delay will vary with the amount of overload. That is, the higher the overload, the faster the trip. The parameters that can be set are the trip value and the time value.

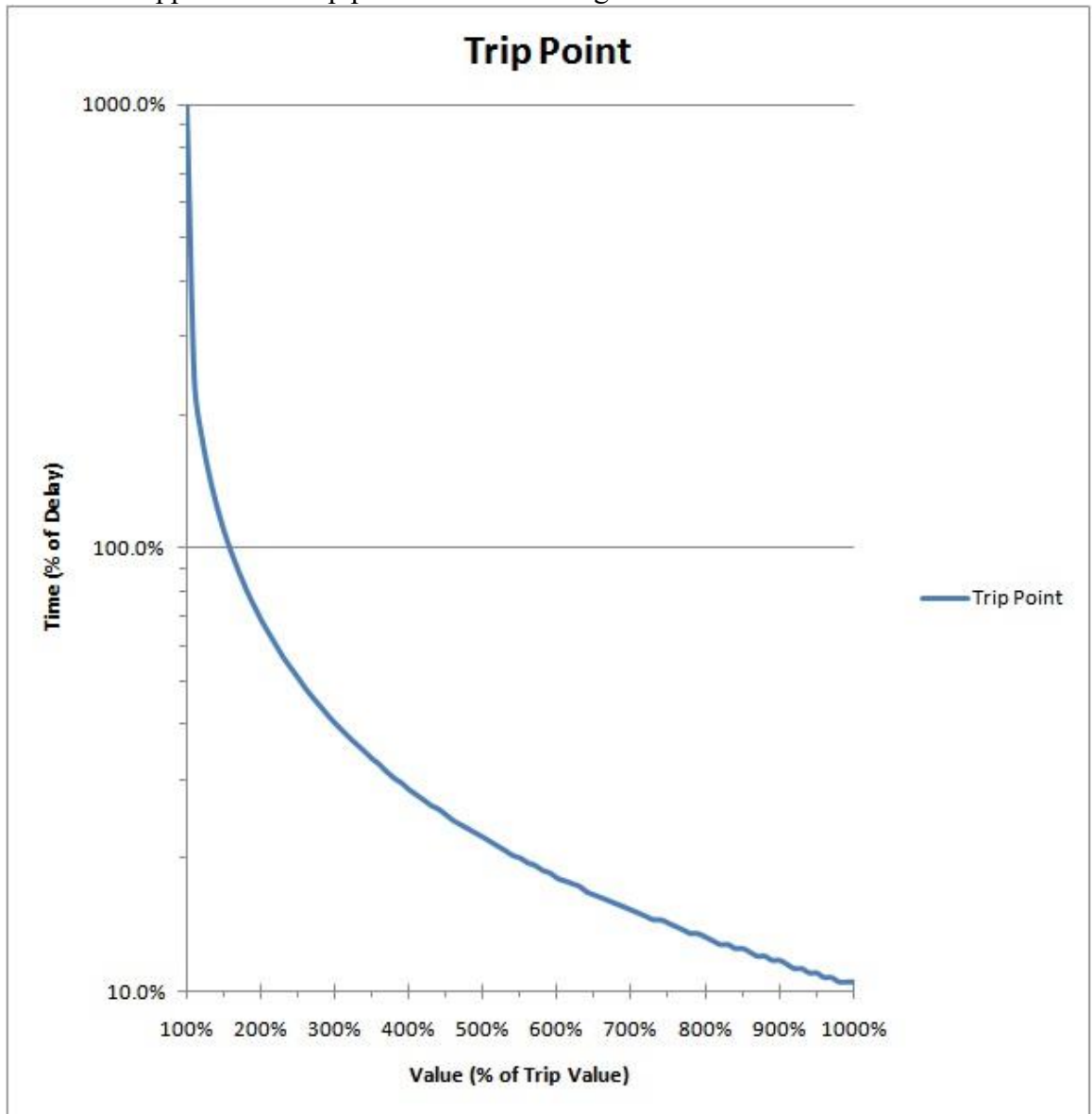

Here is the approximate trip point curve of the algorithm.

For example, for a 10A maximum current safety trip point and a time value of 5 seconds: If the load draws 20A (200% of trip value) it will trip off in about 3 s (65% of time value) If the load draws 15A (150% of trip value) it will trip off in about 5 s (100% of time value) If the load draws 12A (120% of trip value) it will trip off in about 9 s (180% of time value)

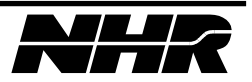

To set the load to default to the programmed safety limits, use the "Save Safety Settings as Default" button in the "Save/Recall Settings" section.

### 6.5.7 Digital Output Section

```
Digital Outputs
1 2 3 4 5 6 7 8 9 10 11 12 13 14 15 16
U U U
```

Many NHR load models provide general-purpose Digital Outputs, useful for fixture control. The state of the digital output matches that of the corresponding toggle switch. To set the digital high, simply move the switch to its up position (as shown in #2 above); move the switch to its down position for a digital low.

#### 6.5.8 Save/Recall Settings Section

(Note: depending on your monitor resolution, this section may be part of the Operations pop-up dialog.)

| Stored States - each entry stores all loads |        |        |
|---------------------------------------------|--------|--------|
| <new></new>                                 | Recall | Delete |
| State 1                                     | Save   |        |

As a convenience, all load settings can be saved to the hard disk for later recall. You can save as many different states as you have room on your hard drive (for all intents and purposes unlimited). All load settings are saved including the transient program. Each state stores the settings for all loads being controlled by the softpanel (one state saves all).

To save the current settings to a new state description

- 1. Set up all load settings as desired.
- 2. Select <New> in the "Stored States" selection box.
- 3. Modify the description if desired (the default will be "State #" which will be a unique name).
- 4. Press the "Save" button.

To recall a saved state

1. Select the desired state to restore in the "Stored States" selection box. In this example, "Full Load" was chosen.

| - Stored States - each entry s | tores all loads |
|--------------------------------|-----------------|
| Full Load                      | ▼ Recall Delete |
| State 2                        | Save            |

2. Press the "Recall" button. *WARNING!* The saved state will be restored and become active immediately! If the state was stored with short circuit turned on, a short will be applied as soon as you press recall.

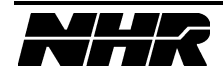

This page intentionally left blank.

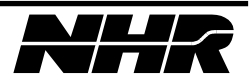

# 7. PROGRAMMING

### 7.1 General

NH Research provides an IVI-compliant instrument driver with the softpanel, along with support files for various popular development environments. The driver contains functions for selecting, configuring, taking measurements from and controlling the instrument.

Complete, context-sensitive help is provided for every method and property via a compiled HTML help file, NHRDCLoad.chm, which is located in C:\Program Files\IVI Foundation\IVI\Drivers\NHRDCLoad.

Samples are located in the C:\NHR\Samples\NHR DC Load folder.

### 7.2 Microsoft .NET Languages

You use the IVI-COM instrument driver to control the load in a .NET program. Interop assemblies are used in .NET environments, such as C# and VB.NET, to access COM components. The necessary interop assembly is deployed and registered on the system during software installation. The "Samples" folder contains a C# program that illustrates the use of the load driver in the .NET environment, as well as the source code for the softpanel.

### 7.3 Microsoft Visual Basic 6.0

You use the IVI-COM instrument driver to control the load in a VB6 program. References to COM drivers are used in VB6 to gain access to the load hardware. The necessary driver is deployed and registered on the system during software installation. The "Samples" folder contains a VB6 program that illustrates the use of the load driver in this environment.

### 7.4 National Instruments LabVIEW

A palette set providing direct access to each of the instrument driver functions is included with the software installation. NOTE: for LabVIEW to see the palette, you must copy or move the NHRDCLoad folder located in C:\NHR\Samples\NHR DC Load\ LabVIEW\instr.lib into the LabVIEW instrument sub-folder, which is usually located in C:\Program Files\National Instruments\LabVIEW X.X\instr.lib.

From a LabVIEW block diagram, traverse the Instrument I/O and Instrument Driver menus to find the NHR DC Load palette. The "Samples" folder contains several LabVIEW samples, along with the source "vi" for the softpanel.

Alternately, a LabVIEW programmer can access the IVI-COM driver directly using LabVIEW's support for ActiveX drivers.

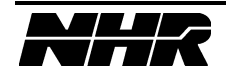

### 7.5 National Instruments LabWindows/CVI

A function panel providing access to the driver is included with the software installation. The "Samples" folder contains a LabWindows program that illustrates the use of the load driver in this environment. NOTE: depending upon where you install the files, you may have to browse for the instrument function panel (NHRDCLoad.fp, usually located in C:\Program Files\IVI Foundation\IVI\Drivers\NHRDCLoad) before the sample will compile.

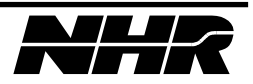

## **APPENDIX A – MULTILOAD CONNECTION & WIRING**

| ONE LOAD       |           |          |  |
|----------------|-----------|----------|--|
| DESCRIPTION    | QTY WIRES | WIRE AWG |  |
| 3KW 4750 150A  | 2         | #2       |  |
| 6KW 4750 300A  | 4         | #2       |  |
| 3KW 4700 600A  | 4         | 2/O      |  |
| 6KW 4700 1200A | 8         | 2/0      |  |

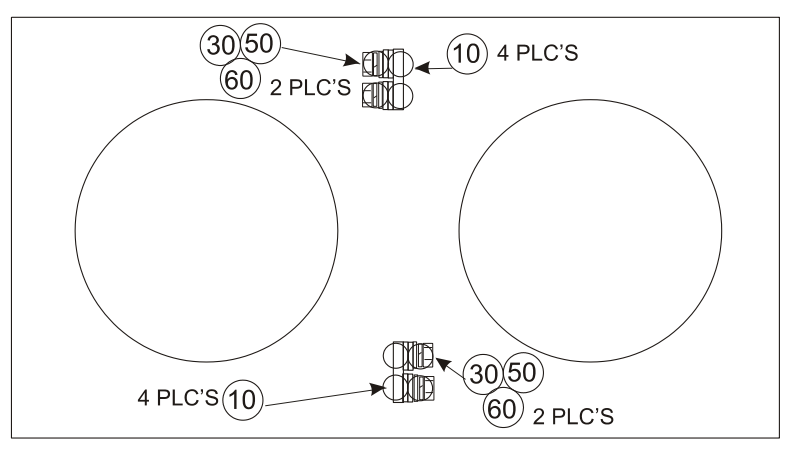

 10
 LUG 1/4" X 2/O AWG or #2 AWG
 SEE TABLE QTY & AWG

 30
 BOLT 1/4-20 x 0.625" BRASS
 QTY 4

 50
 WASHER FLAT 1/4 BRASS
 QTY 4

 60
 WASHER LOCK SPLIT 1/4 BRASS
 QTY 4

FIGURE 1

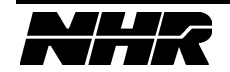

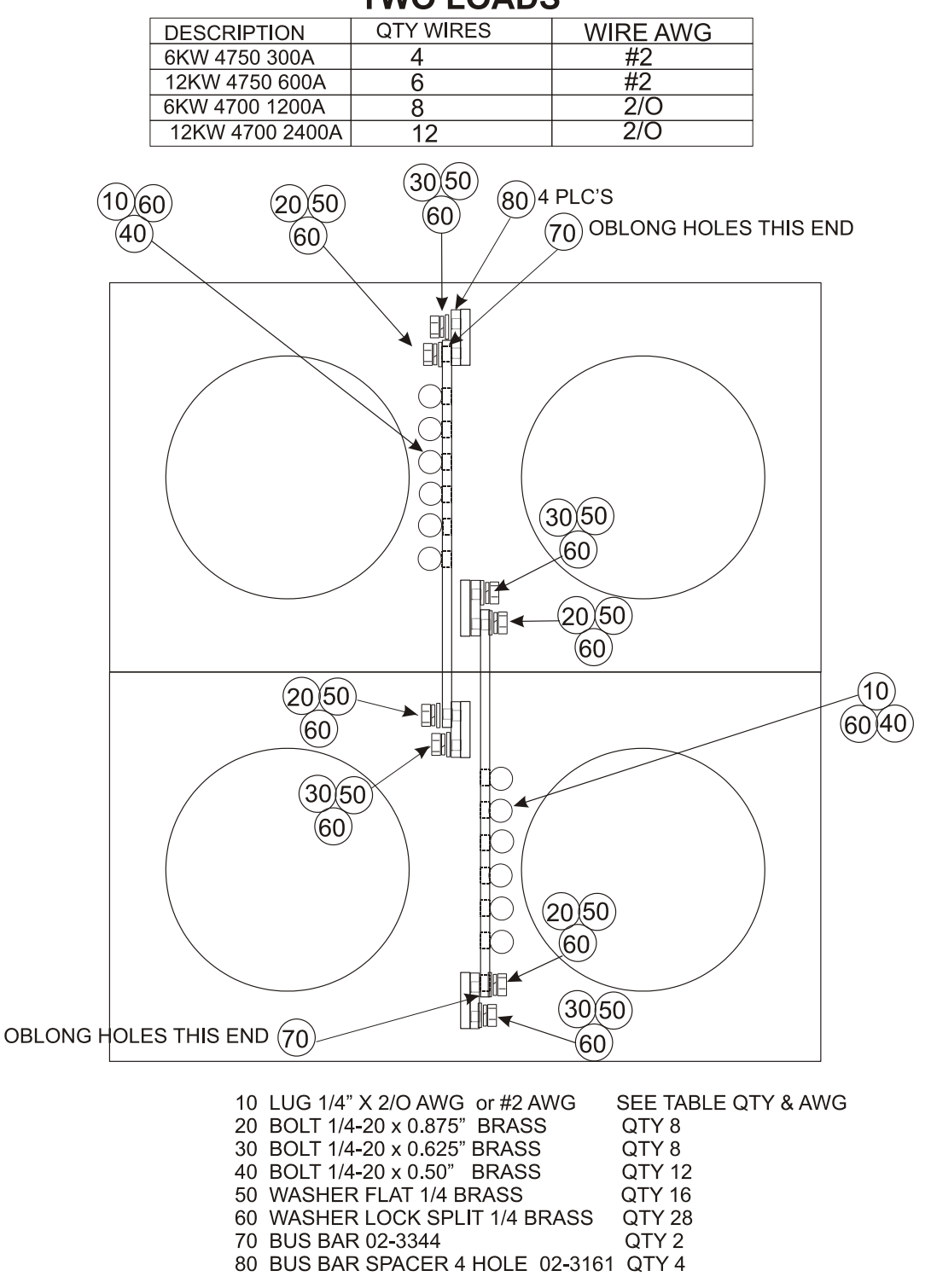

TWO LOADS

FIGURE 2

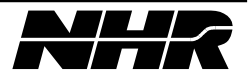

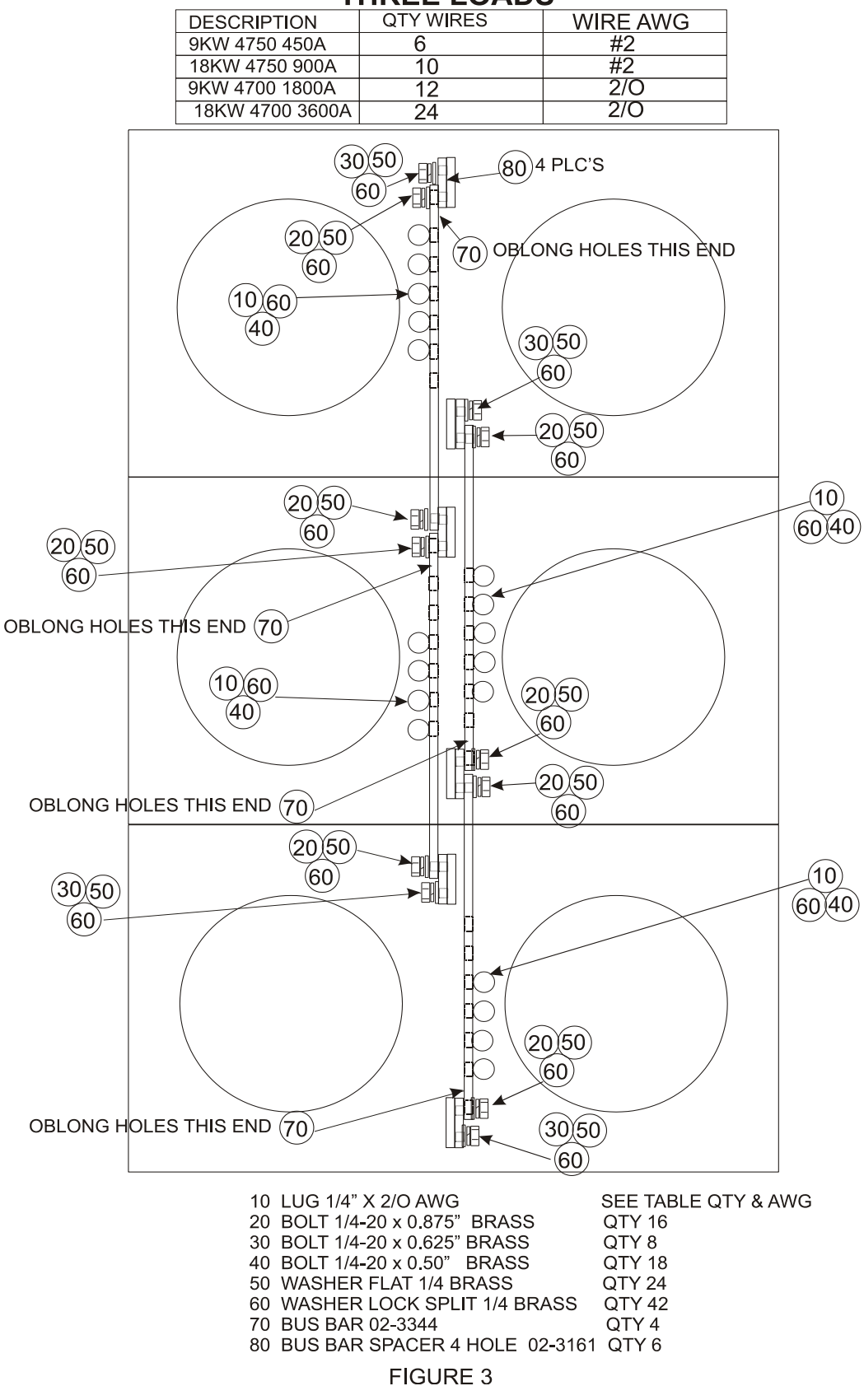

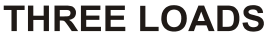

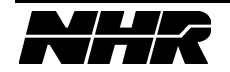

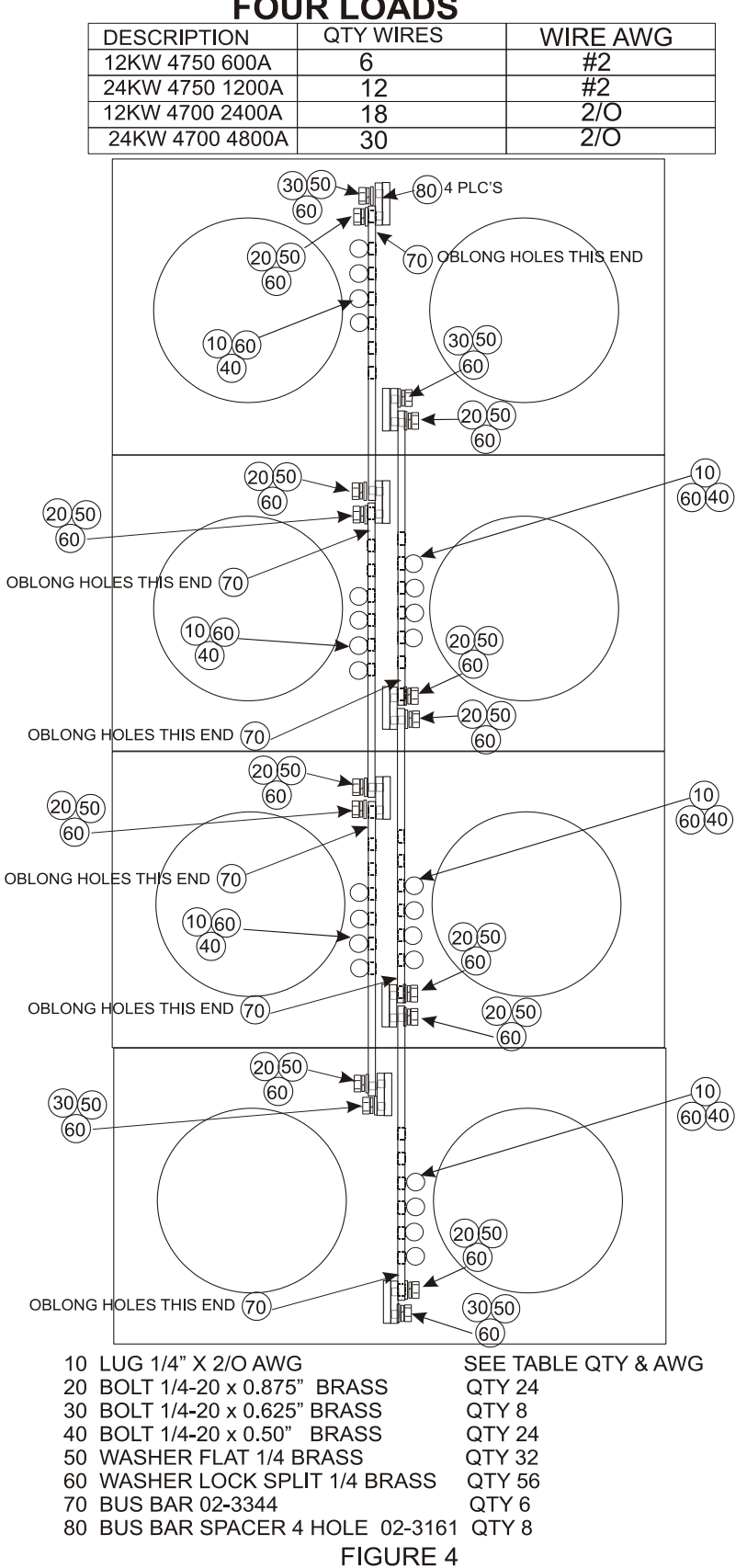

FOUR LOADS

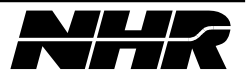

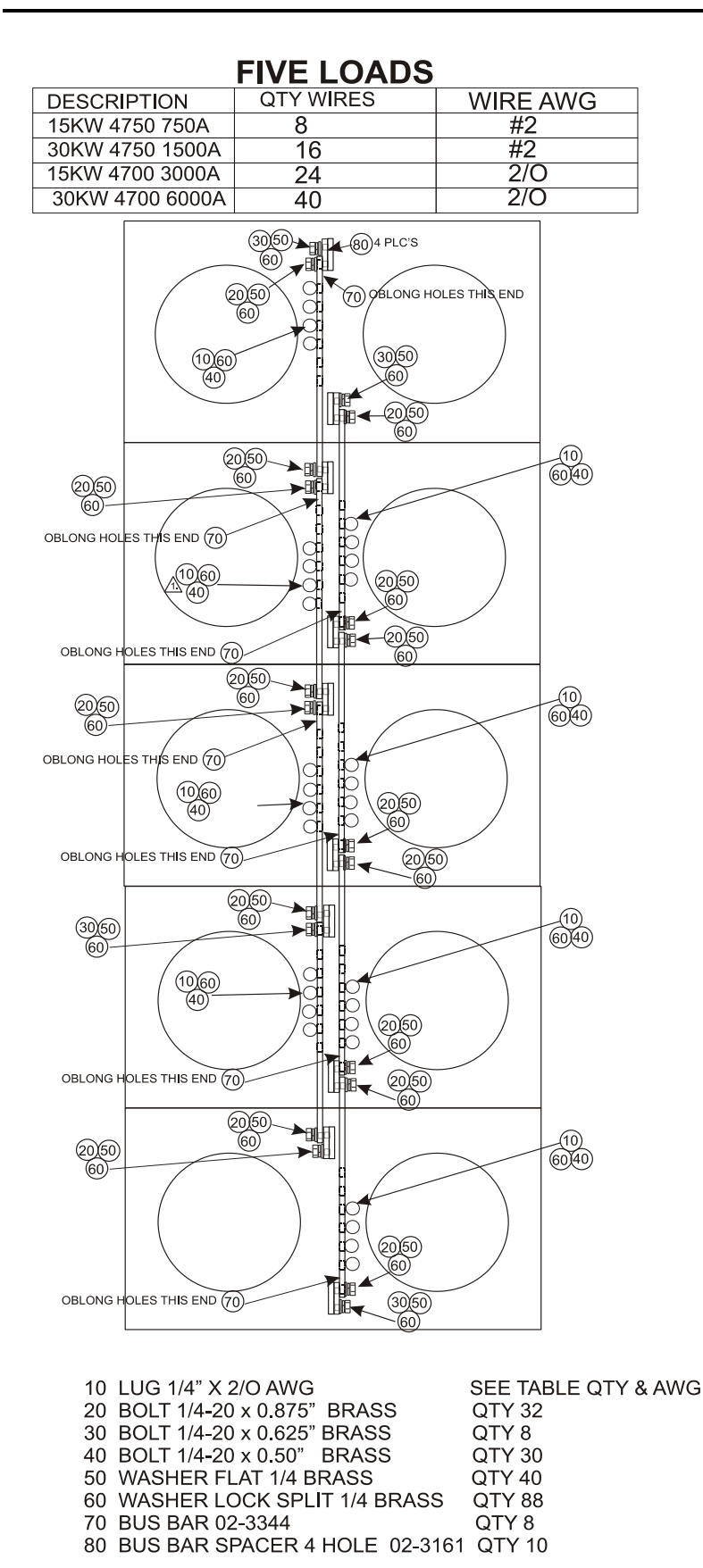

**FIGURE 5** 

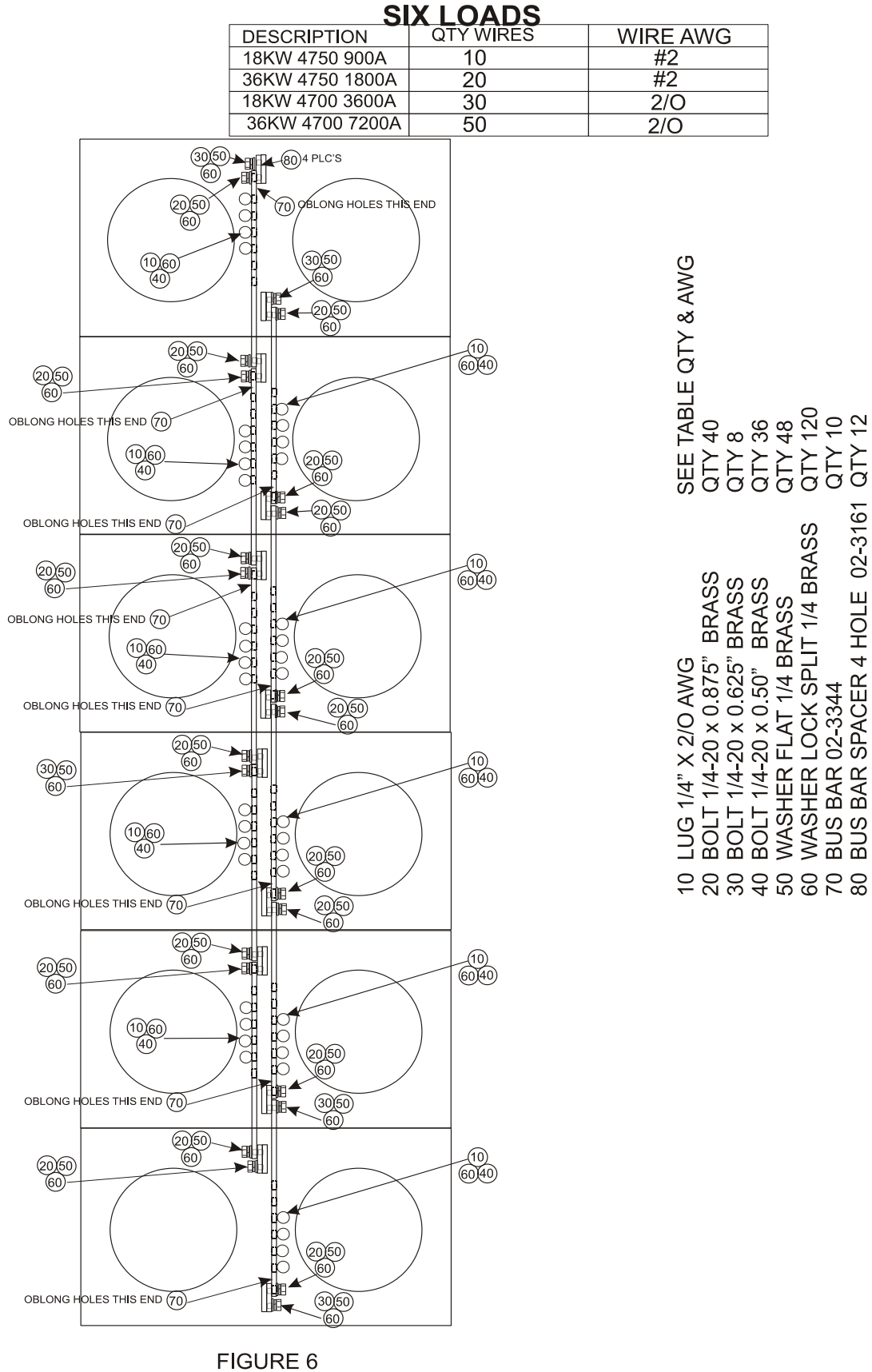

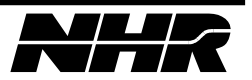

**BAR SPACER 4 HOLE 02-3161** 

BUS I

BUS BAR 02-3344

## **APPENDIX B – HARDWARE CONFIGURATION**

#### Connections

Connect the PC LAN port to LAN-IN of the load using the supplied Cross-Over Ethernet cable.

#### **PC Setup**

- 1. Open Windows Control Panel.
- 2. Open Network Connections.
- 3. Select and right click the Local Area Connection that is connected to the load and choose Properties (disable any other ports temporarily).

| onnect using:                              |                                        |                                         |             |
|--------------------------------------------|----------------------------------------|-----------------------------------------|-------------|
| Broadcom 440x                              | 10/100 Integrate                       | d C <u>C</u> onfi                       | gure        |
| nis c <u>o</u> nnection uses t             | he following items                     | 81                                      |             |
| Client for Micn                            | osoft Networks                         |                                         |             |
| 🗹 📙 File and Printe                        | r Sharing for Mic                      | rosoft Networks                         |             |
| QoS Packet S                               | Scheduler                              |                                         |             |
|                                            |                                        |                                         |             |
| la stall                                   | [] ] ] ] ] ] ] ] ] ] ] ] ] ] ] ] ] ] ] | Dura                                    |             |
| 1 <u>0</u> stall                           | Uninstall                              | Fiope                                   | mes         |
| Description                                |                                        |                                         |             |
| Iransmission Contro<br>wide area network p | Protocol/Interne                       | et Protocol. The de<br>des communicatio | rtault<br>n |
| across diverse interc                      | connected netwo                        | ks.                                     |             |
|                                            |                                        |                                         |             |
| Show icon in notific                       | ation area when                        | connected                               |             |
| I Matifu ma when this                      | connection has I                       | imited or no conne                      | ectivity    |

4. Select the Internet Protocol and click Properties.

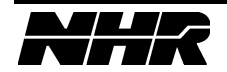

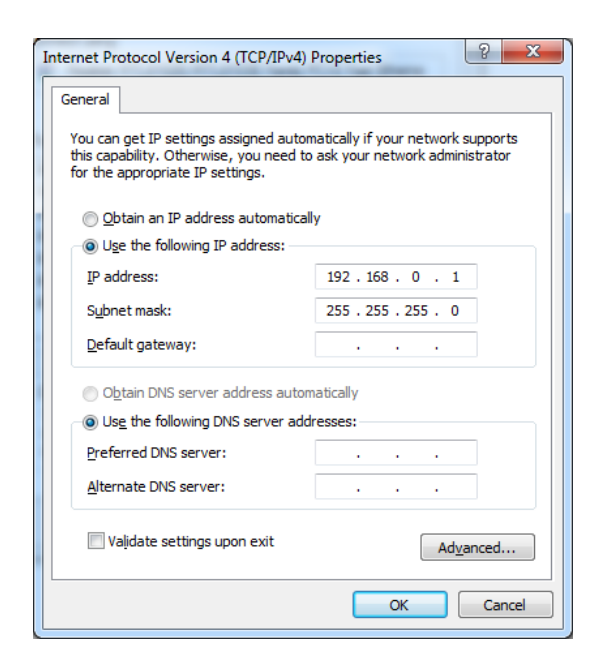

5. Select "Use the following IP address" and type in the address as indicated above then click OK. This IP address must match the load's IP address range; refer to "Important Network Configuration Information" sheet or the sticker on the back of the load to obtain this information.

#### **Software Setup**

- Launch the Port Configurator (Start > ALL Programs > NH Research > Port Configurator).
- 2. Verify that the Ethernet is listed under Port Configuration window; if Ethernet is not listed click "New" and select Ethernet then click OK.
- 3. Uncheck the "Online" check box.
- 4. Check the "Trigger Master" check box when Ethernet is selected in the list.

| 📟 NHR Port Configuration Utility 🛛 🛛 👔 |                            |  |
|----------------------------------------|----------------------------|--|
| Diagnostics Help                       |                            |  |
| - Port Configuration                   |                            |  |
| COM1                                   | VO Address                 |  |
| Ethernet                               | <b>_</b>                   |  |
|                                        | ,                          |  |
| New Del                                | Trigger Master 🔽           |  |
|                                        | J                          |  |
| ( Online C                             | ffline Pass Percentage 100 |  |
|                                        |                            |  |
| ОК                                     | Cancel                     |  |

- 5. Click OK to close Port Configurator.
- 6. Reboot the PC if prompted.

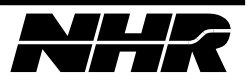

- 7. Launch System Configurator (Start > ALL Programs > NH Research > System Configurator).
- 8. Click File > New.

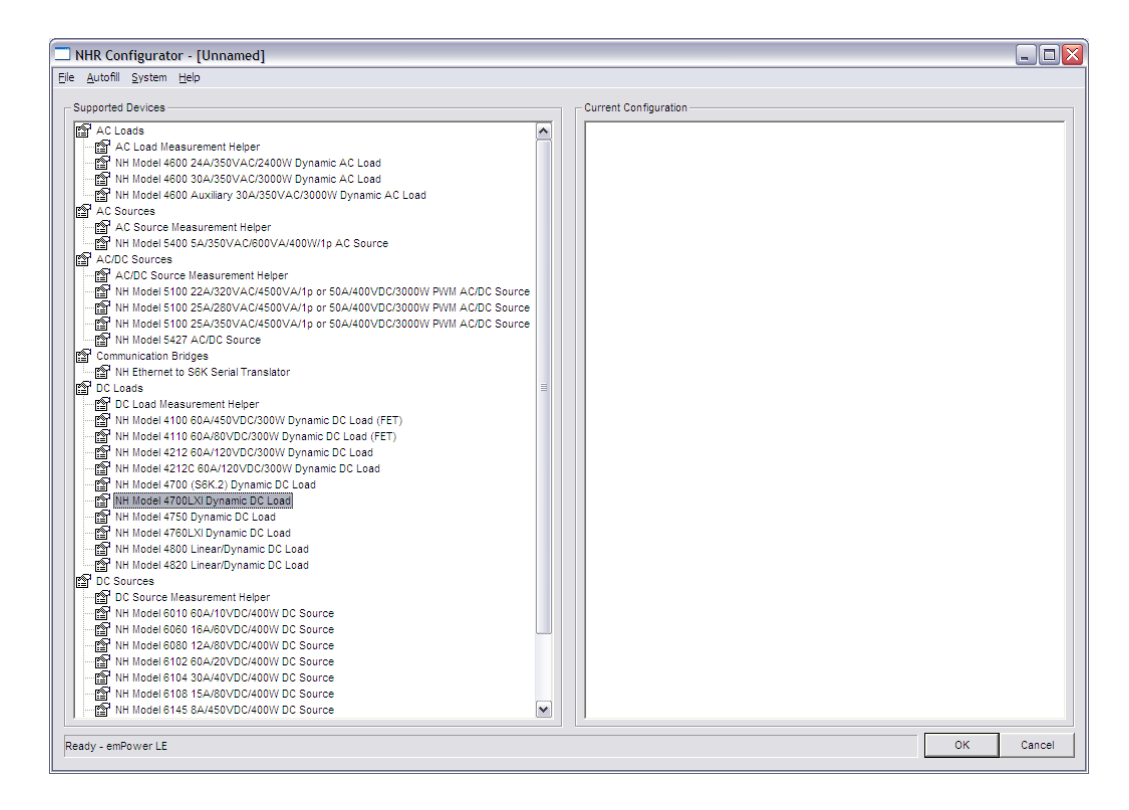

- 9. Click File > Save As.
- 10. Type in a proper name for this configuration and click Save.
- 11. Select this file as the default Configuration.
- 12. Click OK to close the System Configurator.
- 13. Verify that the PC is connected to the load and load is powered up and ready. If there is more than one load in the system turn ON the power to the Auxiliary loads first and then turn ON the power to the Master. If the load supplied with the front panel display (Touch Panel) then wait for the display to complete the boot process.
- 14. Launch Port Configurator.
- 15. Check the "Online" check box.

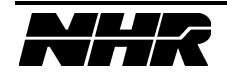

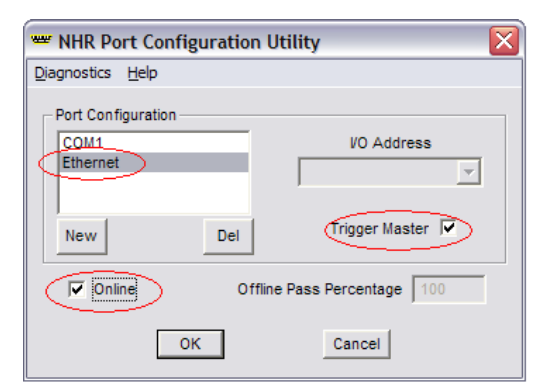

- 16. Click OK to close the Port Configurator.
- 17. Launch the System Configurator.
- 18. Click Autofill > Setup.

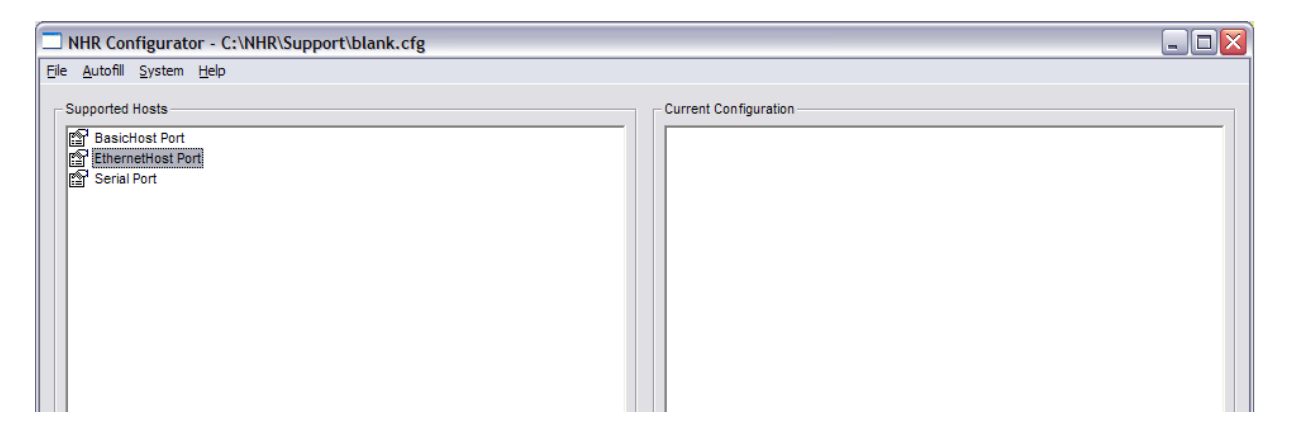

19. Select and double click on "EthernetHost Port".

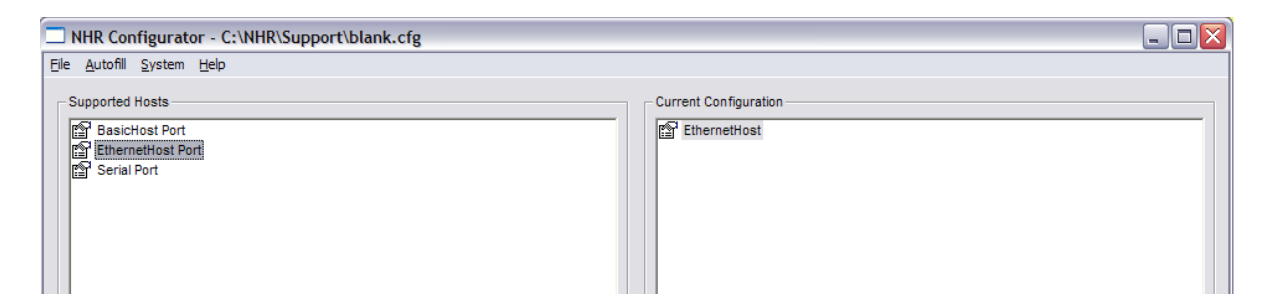

- 20. With the load connected to the PC and powered click Autofill > Search for Devices.
- 21. Wait for the search process to complete; you will be prompted with the number of devices found.

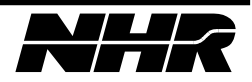

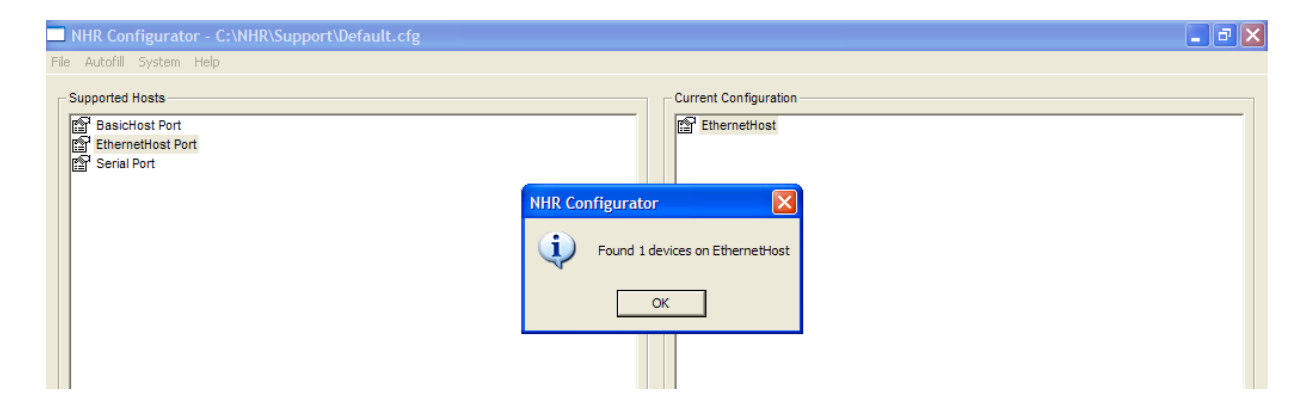

22. Click OK and accept all the dialog boxes using the default names.

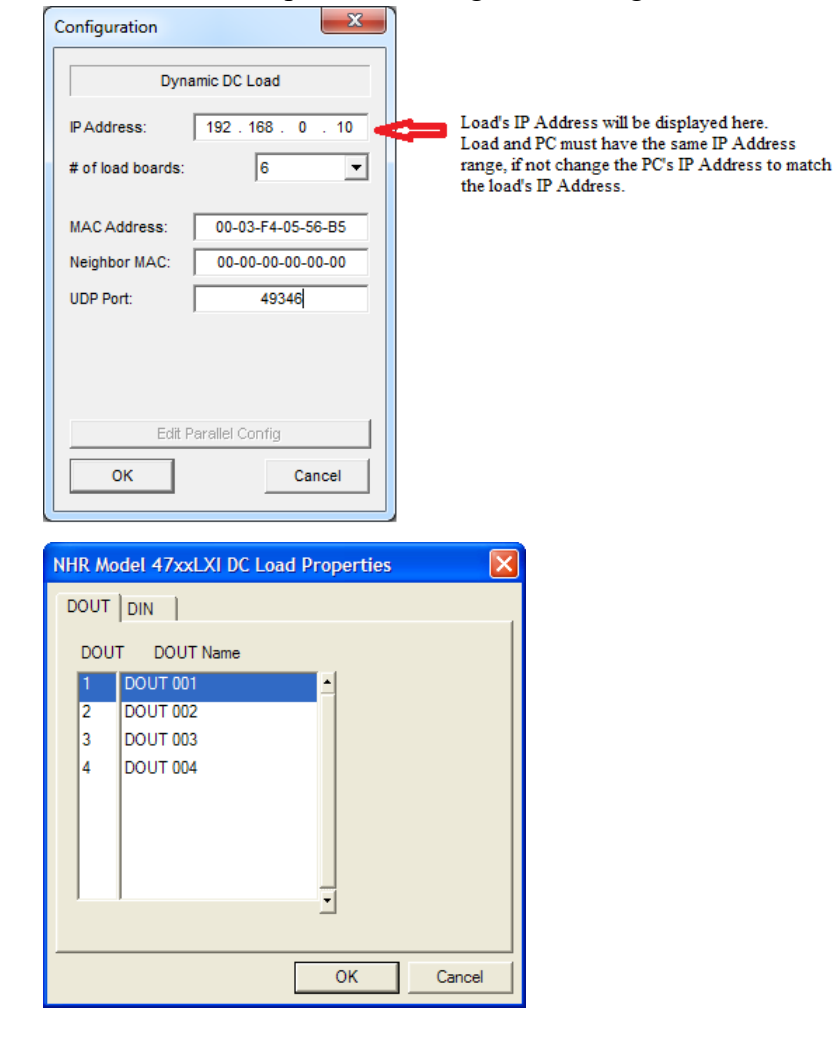

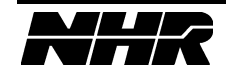

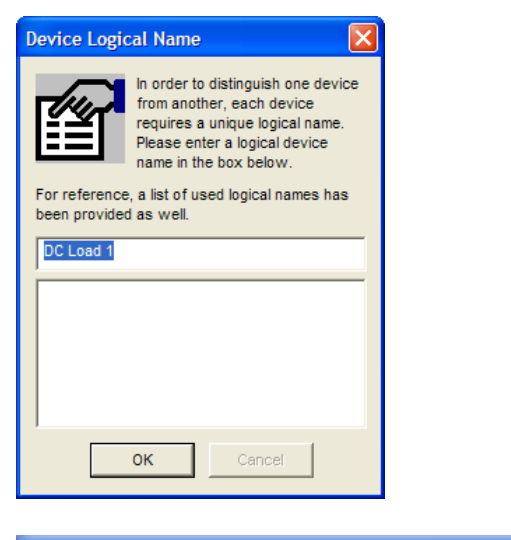

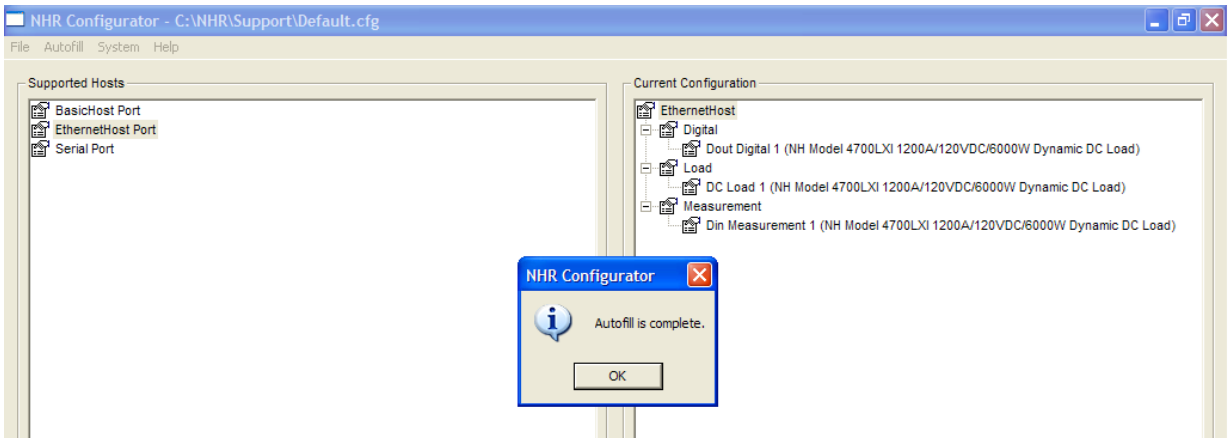

- 23. At the completion you will see one or more loads that match your system.
- 24. Click OK to close the System Configurator.
- 25. Launch the DC Load Panel and verify communication; i.e. enable the Metering.

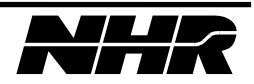